# Chapter 3

## Microsoft Excel 2010

Welcome to the world of Excel. Now in the business world, the financial world, the manufacturing world, and any other industry you can think of, you will see people using Excel. It is by far one of the most used programs in the history of business applications.

The contents of this chapter are sketched in Figure 3-1.

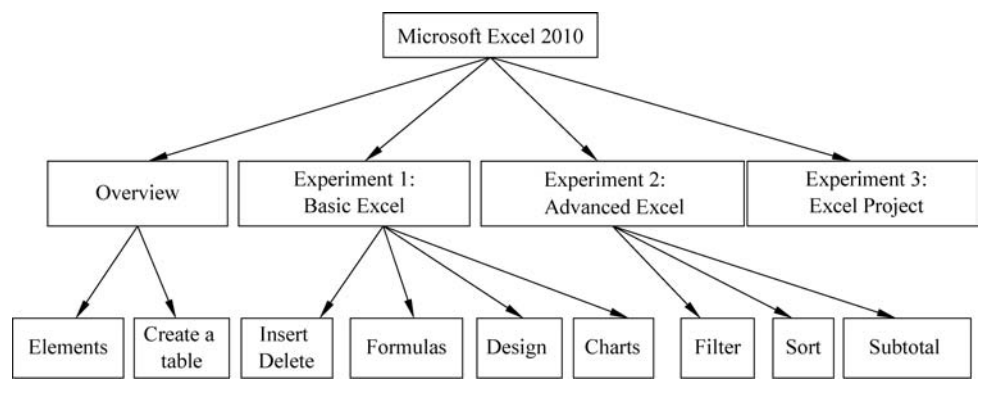

Figure 3-1 The relationship chart of this chapter

## 3.1 An Overview of Microsoft Excel 2010

To make managing and analyzing a group of related data easier, you can turn a range of cells into an Excel table as shown in Figure 3-2.

| 1 | A                   | B           | C          | D           |   |
|---|---------------------|-------------|------------|-------------|---|
| 1 | Product 🗸           | Qtr 1 💌     | Qtr 2 🔽    | Grand Tota  | Ī |
| 2 | Chocolade           | \$744.60    | \$162.56   | \$907.16    |   |
| 3 | Gummibarchen        | \$5,079.60  | \$1,249.20 | \$6,328.80  |   |
| 4 | Scottish Longbreads | \$1,267.50  | \$1,062.50 | \$2,330.00  |   |
| 5 | Sir Rodney's Scones | \$1,418.00  | \$756.00   | \$2,174.00  |   |
| 6 | Tarte au sucre      | \$4,728.00  | \$4,547.92 | \$9,275.92  |   |
| 7 | Chocolate Biscuits  | \$943.89    | \$349.60   | \$1,293.49  |   |
| 8 | Total               | \$14,181.59 | \$8,127.78 | \$22,309.37 |   |
|   |                     |             |            |             |   |

Figure 3-2 An example of an Excel table

## **3.1.1** The elements of Excel table

A table can include the following elements:

#### 1. Header row

By default, a table has a header row. Every table column has filtering enabled in the header row so that you can filter or sort your table data quickly, which are shown in Figure 3-3. And you can turn off the header row in a table.

#### 2. Banded rows

Alternate shading or banding in rows helps to better distinguish the data, as shown in Figure 3-4.

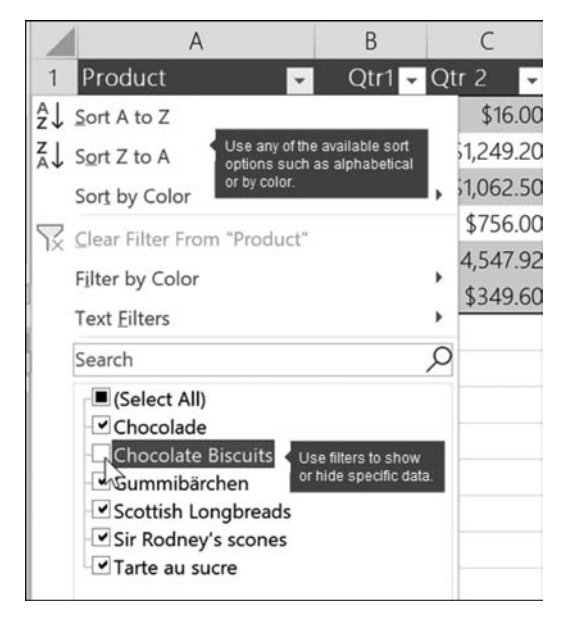

Figure 3-3 Filter data and Sort data

| 1 | A                   | В         | С         |
|---|---------------------|-----------|-----------|
| 1 | Column1 🗾           | Column2 - | Column3 👻 |
| 2 | Product             | Qtr 1     | Qtr 2     |
| 3 | Chocolade           | 744.6     | 162.56    |
| 4 | Gummibarchen        | 5079.6    | 1249.2    |
| 5 | Scottish Longbreads | 1267.5    | 1062.5    |

Figure 3-4 Banded rows

#### 3. Calculated columns

By entering a formula in one cell in a table column, you can create a calculated column in which that formula is instantly applied to all other cells in that table column, which is shown in Figure 3-5.

#### 4. Total row

Once you add a total row to a table, Excel gives you an AutoSum drop-down list to select from functions such as SUM, AVERAGE, and so on. When you select one of these options, the table will automatically convert them to a SUBTOTAL function, which will ignore rows that have been hidden with a filter by default. If you want to include hidden rows in your calculations, you can change the SUBTOTAL function arguments, which is shown in Figure 3-6.

| $\times$ | √ f <sub>x</sub>                                         | =SUBTOTAL(109,[Mid | west]) |                   |
|----------|----------------------------------------------------------|--------------------|--------|-------------------|
|          | С                                                        |                    | or SUM | E                 |
| Re       | evenue                                                   | e Audit (Si        | mall   | Busine            |
|          |                                                          |                    |        |                   |
|          | Europe 🗖                                                 | Midwest 🖵          | North  | east <sub>l</sub> |
| 100      | \$7,200                                                  | \$5,700            |        | \$6,90            |
| 00       | \$2,300                                                  | \$9,400            |        | \$7,30            |
| 00       | \$9,300                                                  | \$3,700            |        | \$8,60            |
| 800      | \$4,300                                                  | \$5,600            |        | \$5,60            |
| 300      | \$23,100                                                 | \$24,400           | *      | \$28,40           |
|          | None<br>Average<br>Count<br>Count N<br>Max<br>Min<br>Sum | lumbers            |        |                   |
|          | StdDev<br>Var<br>More Fu                                 | inctions           |        |                   |
|          |                                                          |                    |        |                   |

| В           | C          | D               | E               |
|-------------|------------|-----------------|-----------------|
| Qtr 1 💌     | Qtr 2 🔽    | Grand Tota      |                 |
| \$744.60    | \$162.56   | =sum(Table1[@[0 | 2tr 1]:[Qtr 2]] |
| \$5,079.60  | \$1,249.20 | SUM(number1, [  | number2],)      |
| \$1,267.50  | \$1,062.50 |                 |                 |
| \$1,418.00  | \$756.00   |                 |                 |
| \$4,728.00  | \$4,547.92 |                 |                 |
| \$943.89    | \$349.60   |                 |                 |
| \$14,181.59 | \$8,127.78 | \$0.00          |                 |

Figure 3-5 An example of calculated columns

#### 5. Sizing handle

A sizing handle in the lower-right corner of the table allows you to drag the table to the size that you want, as shown in Figure 3-7.

## 3.1.2 Create a table

| \$2,174.00  | \$16.00    |
|-------------|------------|
| \$9,275.92  | \$4,547.92 |
| \$1 293 / 9 | \$349.60   |

Figure 3-6 An example of total row

Figure 3-7 Resize the table by sizing handle

You can create as many tables as you want in a spreadsheet. To quickly create a table in Excel, do the following:

- (1) Select the cell or the range in the data.
- (2) Select "Home"  $\rightarrow$  "Format as Table", as shown in Figure 3-8.
- (3) Pick a table style, as shown in Figure 3-9.
- (4) In the "Format as Table" dialog box, set your cell range.

(5) In the "Format as Table" dialog box, select the checkbox next to "My table as headers", an shown in Figure 3-10. if you want the first row of the range to be the header row, and then click "OK".

| file  | Home Insert Page Layout Formula                   | a Data Review View ( | Mice Tab Help ACROBA   | Baked Goods Salesatiar - Excel<br>J V Tell me what you want to do | l Ref     | Good            | N                 |
|-------|---------------------------------------------------|----------------------|------------------------|-------------------------------------------------------------------|-----------|-----------------|-------------------|
| Paste | The Copy -<br>If Format Painter B I U - □ - □ - □ |                      | ge & Center - \$ - % > | Conditional Format as Neutra                                      | d Calcula | tion Check Cell | Insert Delete For |
|       | Spboard 15 Fort                                   | rs Aligoment         | rs Number              | 5                                                                 | Styles    |                 | Cells             |
| Al    | • I × ✓ Jx Product                                |                      |                        |                                                                   |           |                 |                   |
|       | A                                                 | В                    | С                      | D                                                                 | E         | F               | G                 |
| 1     | Product                                           | Qtr 1                | Qtr 2                  | Grand Total                                                       |           |                 |                   |
| 2     | Long Rolls                                        | \$304.03             | \$502.01               | \$806.04                                                          |           |                 |                   |
| 3     | Biscuits                                          | \$2,080.83           | \$1,099.20             | \$3,180.03                                                        |           |                 |                   |
| 4     | Scones                                            | \$4,504.42           | \$6,003.20             | \$10,507.62                                                       |           |                 |                   |
| 5     | Muffins                                           | \$1,089.01           | \$1,200.80             | \$2,289.81                                                        |           |                 |                   |
| 6     | Crossoints                                        | \$203.56             | \$607.82               | \$811.38                                                          |           |                 |                   |
| 7     | Cookies                                           | \$1,103.33           | \$804.60               | \$1,907.93                                                        |           |                 |                   |
| 8     |                                                   |                      | 1.00                   |                                                                   |           |                 |                   |
| 9     | Select H                                          | lome →               | Forma                  | at as Tab                                                         | e         |                 |                   |
| 10    |                                                   |                      |                        |                                                                   |           |                 |                   |

Figure 3-8 Select "Home"→"Format as Table"

| - fortis | Server and a server a                                       |                        |                         | Baked Goods Salesa | dox - Exce | 5        | =           |                |       | ,                |
|----------|-------------------------------------------------------------|------------------------|-------------------------|--------------------|------------|----------|-------------|----------------|-------|------------------|
|          | Home Insert Page Layout Formula                             | n Data Review View     | Office Tab Help ACROBAT |                    |            |          |             |                |       |                  |
| n.       | K Cut Calibri + 11 + A                                      | κ́ === ₩ ↔ ttw         | ap Text General         | · 192              | 12         | Normal   | 8ad         | Good           |       |                  |
| Paste    | Gopy •     S Format Painter     B    I    U • □ • □ • □ • □ | <u>A</u> ·≡≡≡ ⊞ ⊞ ⊞ Ma | nge & Center - \$ - % + | Conditional        | Format as  | Neutral  | Calculation | Check Cell     |       | Insert Delete Fo |
| 0        | Spboard 15 Fort                                             | 7. Alignment           | 7a Number               | 5                  | Light      | 4        |             |                |       |                  |
| A1       | ↓ × ✓ fr Product                                            |                        |                         |                    |            | BRANK I  |             | C REAL P       |       |                  |
|          |                                                             |                        |                         |                    |            | -        |             |                |       |                  |
| _        | A                                                           | В                      | C                       | D                  |            |          |             |                |       |                  |
| 1        | Product                                                     | 01-1                   | 01-2                    | Gran               |            |          |             |                |       |                  |
| 2        | Long Rolls                                                  | Choos                  | e a stvl                | A \$8              | Medium     |          |             | - contractor ( |       | [=]=]=]=]        |
| 3        | Biscuits                                                    | 011000                 | e a sey.                | \$3,1              |            |          |             |                |       |                  |
| 4        | Scones                                                      | \$4,504.42             | \$6,003.20              | \$10,5             |            | 00000    |             |                | 20000 | 00000            |
| 5        | Muffins                                                     | \$1,089.01             | \$1,200.80              | \$2,2              |            |          |             |                |       |                  |
| 6        | Crossoints                                                  | \$203.56               | \$607.82                | \$8                |            |          |             |                |       |                  |
| 7        | Cookies                                                     | \$1,103.33             | \$804.60                | \$1,9              |            |          |             |                |       | 56666            |
| 8        |                                                             |                        |                         |                    |            |          |             | 8 88888 8      |       | 899999           |
| 9        |                                                             |                        |                         |                    | Dark       |          |             |                |       | -                |
| 10       |                                                             |                        |                         |                    |            |          |             | 100000         |       |                  |
| 10       |                                                             |                        |                         |                    |            |          |             |                |       |                  |
| 11       |                                                             |                        |                         |                    |            | COLUMN 1 |             | 2              |       |                  |

Figure 3-9 Choose a style for your table

| 1      | A                     |            | В          | с          | D                       | E                                                    | F   |   |
|--------|-----------------------|------------|------------|------------|-------------------------|------------------------------------------------------|-----|---|
| 1<br>2 | Product<br>Long Rolls | Set        | vour ce    | ell range  | Grand Total<br>\$806.04 | Format Aa Table<br>Sphere is the data for your table | 1   | × |
| 3      | Biscuits              | an an aile | <i>J</i>   |            | \$3,180.03              | 1 to he has headers                                  |     |   |
| 4      | Scones                |            | \$4,504.42 | \$6,003.20 | \$10,507.62             | J ox                                                 | Cam | - |
| 5      | Muffins               |            | \$1,089.01 | \$1,200.80 | \$2,289.81              |                                                      |     | - |
| 6      | Crossoints            |            | \$203.56   | \$607.82   | \$811.38                |                                                      |     |   |
| 7      | Cookies               |            | \$1,103.33 | \$804.60   | \$1,907.93              |                                                      |     |   |

Figure 3-10 Set cell range

## **3.2** Experiment 1: Basic Excel

## **3.2.1** Experiment purpose

The purpose of this experiment is to master the operations of building and closing an Excel, some basic operations including inserting and deleting rows and columns, basic formulas, table design and charts.

## **3.2.2** Experiment contents

#### **Experiment 3.1**

This part of experiment should be finished in "Excel Data. xlsx" and save it as "Excel Datapractice 0".

- Insert a new row before the 16th row and input "Tom", "6000", "Master", "132204198810018822", "85.5".
- Delete the 18th row (After inserting).
- Insert a new column named "Index" on the leftmost table and finish indexing.
- Insert a new column named "Location" on the rightmost table and finish the input shown in Figure 3-11.
- Insert a new column named "Total Salary" on the rightmost table. The "Total Salary" equals to "Salary \* Score / 100".
- Insert a new column named "Tax Rate" on the rightmost table. When the "Total Salary" is greater than 7000, the "Tax Rate" is 0.3. Otherwise it is 0.
- Insert a new column named "Age" before "Salary" and finish calculations. (Format: int (year(today())-mid(ID Card,7,4)). (Hint: you cannot input "ID Card" directly.)
- Insert a heading:

① Insert a new row before the first row and input "Information and Salary of the Dahua Company", Merge and Center A1:K1, and set the font to "Calibri", size 14, bold, light green.

- 2 Select A2:K2, and set the font to bold, Orange Accent 6.
- Add "All Borders" on the table, and center texts.
- Insert a Chart of 2D Clustered Column according to A3:C22.

After finishing this part of experiment, the final effect is shown as Figure 3-11 and Figure 3-12.

## **3.2.3** Experiment procedures

#### **3.2.3.1** Insert and Delete Rows and Columns

- (1) Open the file "Excel Data. xlsx", and save it as "Excel Data practice 0".
- (2) Select the 16th row, right click it and select "Insert" (Shown in Figure 3-13).

| A  | A     | В      | С   | D         | E            | F                  | G     | н        | 1            | J        |
|----|-------|--------|-----|-----------|--------------|--------------------|-------|----------|--------------|----------|
| 1  |       |        |     | Informati | ion and Sala | ary of the Dahua C | ompa  | iny      |              |          |
| 2  | Index | Name   | Age | Salary    | Diploma      | ID card            | Score | Location | Total Salary | Tax Rate |
| 3  | 1     | Stu 1  | 31  | 8000      | Master       | 200921198712260546 | 95.3  | Beijing  | 7624         | 0.3      |
| 4  | 2     | Stu 2  | 39  | 6000      | Bachelor     | 110501197905031267 | 88.2  | Beijing  | 5292         | 0        |
| 5  | 3     | Stu 3  | 39  | 5000      | College      | 456723197901211672 | 92.4  | Beijing  | 4620         | 0        |
| 6  | 4     | Stu 4  | 50  | 3500      | Senior High  | 551164196811292168 | 75    | Beijing  | 2625         | 0        |
| 7  | 5     | Stu 5  | 28  | 6000      | Bachelor     | 123642199012193315 | 85    | Beijing  | 5100         | 0        |
| 8  | 6     | Stu 6  | 42  | 5000      | College      | 543784197605081524 | 84.6  | Beijing  | 4230         | 0        |
| 9  | 7     | Stu 7  | 42  | 8000      | Master       | 516195197606110549 | 65.6  | Beijing  | 5248         | 0        |
| 10 | 8     | Stu 8  | 51  | 6000      | Bachelor     | 123784196706304567 | 63    | Beijing  | 3780         | 0        |
| 11 | 9     | Stu 9  | 50  | 5000      | College      | 154978196810289234 | 78.1  | Beijing  | 3905         | 0        |
| 12 | 10    | Stu 10 | 59  | 3500      | Senior High  | 456789195905084945 | 86    | Beijing  | 3010         | 0        |
| 13 | 11    | Stu 11 | 38  | 8000      | Master       | 456713198007145522 | 92.5  | Beijing  | 7400         | 0.3      |
| 14 | 12    | Stu 12 | 39  | 6000      | Bachelor     | 154795197905031679 | 75    | Shanghai | 4500         | 0        |
| 15 | 13    | Stu 13 | 51  | 5000      | College      | 157164196703175756 | 51.4  | Shanghai | 2570         | 0        |
| 16 | 14    | Stu 14 | 58  | 3500      | Senior High  | 159456196008060917 | 33.2  | Shanghai | 1162         | 0        |
| 17 | 15    | Tom    | 30  | 6000      | Master       | 132204198810018822 | 85.5  | Shanghai | 5130         | 0        |
| 18 | 16    | Stu 15 | 30  | 6000      | Bachelor     | 132204198810018822 | 88    | Shanghai | 5280         | 0        |
| 19 | 17    | Stu 17 | 51  | 8000      | Master       | 123456196702164567 | 80.5  | Shanghai | 6440         | 0        |
| 20 | 18    | Stu 18 | 36  | 6000      | Bachelor     | 187341198211304655 | 91    | Shanghai | 5460         | 0        |
| 21 | 19    | Stu 19 | 42  | 5000      | College      | 356715197607153497 | 38    | Shanghai | 1900         | 0        |
| 22 | 20    | Stu 20 | 38  | 3500      | Senior High  | 187167198007168713 | 60    | Shanghai | 2100         | 0        |

Figure 3-11 The resulting table for Experiment 1

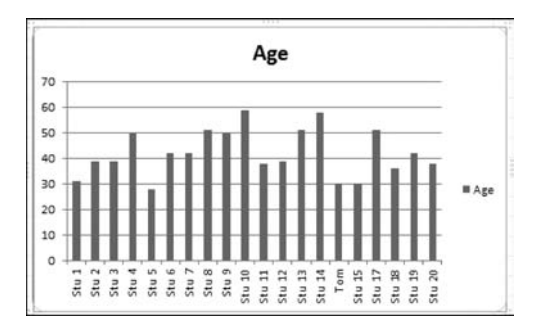

Figure 3-12 The resulting chart for Experiment 1

|    | A10    | 5 • (          | -     | fx      | Stu 15   |              |        |   |     |   | ~  |
|----|--------|----------------|-------|---------|----------|--------------|--------|---|-----|---|----|
| 4  | A      | В              |       | С       | 2        | D            | E      | F | G   | н | -  |
| 1  | Name   | Salary         | Diple | oma     | ID card  | l.           | Score  |   |     |   |    |
| 2  | Stu 1  | 8000           | X     | Cut     |          | 18712260546  | 95.3   |   |     |   |    |
| 3  | Stu 2  | 6000           | B     | Com     |          | 7905031267   | 88.2   |   |     |   |    |
| 4  | Stu 3  | 5000           | 100   | Copy    | Intioner | 7901211672   | 92.4   |   |     |   |    |
| 5  | Stu 4  | 3500           | 5     | Paste C | puons:   | 6811292168   | 75     |   |     |   |    |
| 6  | Stu 5  | 6000           |       |         |          | 9012193315   | 85     |   |     |   |    |
| 7  | Stu 6  | 5000           |       | Paste S | pecial   | 7605081524   | 84.6   |   |     |   |    |
| 8  | Stu 7  | 8000           | -     | Insert  |          | 7606110549   | 65.6   |   |     |   |    |
| 9  | Stu 8  | 6000           | -     | Delete  |          | 6706304567   | 63     |   |     |   |    |
| 10 | Stu 9  | 5000           |       | Class   | ontentr  | 6810289234   | 78.1   |   |     |   |    |
| 11 | Stu 10 | 3500           | l     | clear c | ontents  | 15905084945  | 86     |   |     |   |    |
| 12 | Stu 11 | 8000           | (T    | Format  | Cells    | 8007145522   | 92.5   |   |     |   | =  |
| 13 | Stu 12 | 6000           |       | Row H   | eight    | 7905031679   | 75     |   |     |   |    |
| 14 | Stu 13 | 5000           |       | Hide    |          | 6703175756   | 51.4   |   |     |   |    |
| 15 | Stu 14 | 3500           |       | Unhide  |          | 6008060917   | 33.2   |   |     |   |    |
| 16 | Stu 15 | 6000           | Bach  | elor    | 132204   | 198810018822 | 88     |   | -   |   |    |
| 17 | Stu 16 | 5000           | Calil | bri + 1 | 1 · A    | A            | -11 73 |   |     |   |    |
| 18 | Stu 17 | 8000           | R     | 1 =     | 8 - A    |              | 0.5    |   |     |   |    |
| 19 | Stu 18 | 6000           | bach  |         | 10/341   |              | 91     |   |     |   |    |
| 20 | Stu 19 | 5000           | Colle | ege     | 356715   | 197607153497 | 38     |   |     |   |    |
| 21 | Stu 20 | 3500           | Seni  | or High | 187167   | 198007168713 | 60     |   |     |   |    |
| 22 |        |                |       |         |          |              |        |   |     |   |    |
| 23 |        |                |       |         |          |              |        |   |     |   |    |
| 24 |        |                |       |         |          |              |        |   |     |   |    |
| 25 |        |                |       |         |          |              |        |   |     |   | *  |
| 14 |        | ata 1 / Data 2 | /Da   | ta 3 /  | Data 4   | 82/          |        |   | 101 |   | 14 |

Figure 3-13 Right click and select "Insert"

(3) Input "Tom", "6000" and "Master" from A16 to C16 respectively (Shown in Figure 3-14).

|    | A16      | - (        | × √ f <sub>x</sub> | Tom                |      |   |    |   |      | * |
|----|----------|------------|--------------------|--------------------|------|---|----|---|------|---|
| 1  | A        | В          | С                  | D                  | E    | F | G  | н |      | - |
| 4  | Stu 3    | 5000       | College            | 456723197901211672 | 92.4 |   |    |   |      |   |
| 5  | Stu 4    | 3500       | Senior High        | 551164196811292168 | 75   |   |    |   |      |   |
| 6  | Stu 5    | 6000       | Bachelor           | 123642199012193315 | 85   |   |    |   |      |   |
| 7  | Stu 6    | 5000       | College            | 543784197605081524 | 84.6 |   |    |   |      |   |
| 8  | Stu 7    | 8000       | Master             | 516195197606110549 | 65.6 |   |    |   |      |   |
| 9  | Stu 8    | 6000       | Bachelor           | 123784196706304567 | 63   |   |    |   |      |   |
| 10 | Stu 9    | 5000       | College            | 154978196810289234 | 78.1 |   |    |   |      |   |
| 11 | Stu 10   | 3500       | Senior High        | 456789195905084945 | 86   |   |    |   |      |   |
| 12 | Stu 11   | 8000       | Master             | 456713198007145522 | 92.5 |   |    |   | T I  |   |
| 13 | Stu 12   | 6000       | Bachelor           | 154795197905031679 | 75   |   |    |   |      |   |
| 14 | Stu 13   | 5000       | College            | 157164196703175756 | 51.4 |   |    |   |      |   |
| 15 | Stu 14   | 3500       | Senior High        | 159456196008060917 | 33.2 |   |    |   |      |   |
| 16 | Tom      |            |                    |                    |      |   |    |   |      |   |
| 17 | Stu 15   | 6000       | Bachelor           | 132204198810018822 | 88   |   |    |   |      | = |
| 18 | Stu 16   | 5000       | College            | 123497198511261239 | 73   |   |    |   |      |   |
| 19 | Stu 17   | 8000       | Master             | 123456196702164567 | 80.5 |   |    |   |      |   |
| 20 | Stu 18   | 6000       | Bachelor           | 187341198211304655 | 91   |   |    |   |      |   |
| 21 | Stu 19   | 5000       | College            | 356715197607153497 | 38   |   |    |   |      |   |
| 22 | Stu 20   | 3500       | Senior High        | 187167198007168713 | 60   |   |    |   |      |   |
| 23 |          |            |                    |                    |      |   |    |   |      |   |
| 24 |          |            |                    |                    |      |   |    |   |      |   |
| 25 |          |            |                    |                    |      |   |    |   |      |   |
| 26 |          |            |                    |                    |      |   |    |   |      |   |
| 27 |          |            |                    |                    |      |   |    |   |      |   |
| 28 |          |            |                    |                    |      |   |    |   | 1    | + |
| 14 | + H Data | 1 / Data 2 | / Data 3 /         | Data 4 / 💬 /       |      |   | 10 |   | ► II |   |

Figure 3-14 Input the first 3 columns

(4) Right click D16 and select "Format Cells" (Shown in Figure 3-15).

| K   | - 17 · | (° <sup>ii</sup> -  ∓                 | Prace<br>Page Layout           | tice on Excel Data.                                                                                          | xlsx - | Microsoft E                                 | xcel         | ins T   | -      |                  | ×<br>A           |
|-----|--------|---------------------------------------|--------------------------------|----------------------------------------------------------------------------------------------------|--------|---------------------------------------------|--------------|---------|--------|------------------|------------------|
| Pa  | iste   | Calibri<br>B Z U →<br>⊞ → ③ →<br>Font | - 10.5 - =<br>A A A ■<br>A - ∰ | ■ 日<br>日<br>日<br>日<br>日<br>日<br>日<br>・<br>日<br>・<br>・<br>・<br>・<br>・<br>・<br>・<br>・<br>・<br>・<br>・<br>・<br>・ | Gener  | ral •<br>Cut<br><u>C</u> opy<br>Paste Optic | A Bal        | nsert • | Σ<br>2 | Sort &<br>Filter | Find &<br>Select |
|     | D16    | • (                                   | f_x                            |                                                                                                    |        |                                             |              |         |        |                  | ~                |
|     | A      | В                                     | С                              | D                                                                                                    |        | Paste Speci                                 | ial          |         |        | н                |                  |
| 4   | Stu 3  | 5000                                  | College                        | 4567231979012                                                                                                |        |                                             |              |         |        |                  | _                |
| 5   | Stu 4  | 3500                                  | Senior High                    | 5511641968112                                                                                                |        | insert                                      |              |         |        |                  |                  |
| 6   | Stu 5  | 6000                                  | Bachelor                       | 1236421990121                                                                                                |        | Delete                                      |              |         |        |                  |                  |
| 7   | Stu 6  | 5000                                  | College                        | 5437841976050                                                                                                |        | Clear Cont                                  | ents         |         |        |                  |                  |
| 8   | Stu 7  | 8000                                  | Master                         | 5161951976061                                                                                                |        | Filter                                      |              |         |        |                  |                  |
| 9   | Stu 8  | 6000                                  | Bachelor                       | 1237841967063                                                                                                |        | Sort                                        |              |         |        |                  |                  |
| 10  | Stu 9  | 5000                                  | College                        | 1549781968102                                                                                                | 0.0    | Incard Com                                  |              |         |        |                  |                  |
| 11  | Stu 10 | 3500                                  | Senior High                    | 456789195905                                                                                                 | -      | Insert Com                                  | ment         | _       |        |                  |                  |
| 12  | Stu 11 | 8000                                  | Master                         | 456713198007                                                                                                 | 3      | Eormat Cel                                  | l\$          | _       |        |                  |                  |
| 13  | Stu 12 | 6000                                  | Bachelor                       | 1547951979050                                                                                                |        | Pick From D                                 | Drop-down Li | ist     | -      |                  |                  |
| 14  | Stu 13 | 5000                                  | College                        | 1571641967031                                                                                                |        | Define Nan                                  | ne           |         |        |                  |                  |
| 15  | Stu 14 | 3500                                  | Senior High                    | 1594561960080                                                                                                | 8      | Hyperlink                                   |              |         |        |                  |                  |
| 16  | Tom    | 6000                                  | Master                         |                                                                                                    |        | 1                                           | 1            | 1       | -      |                  |                  |
| 17  | Stu 15 | 6000                                  | Bachelor                       | 1322041988100                                                                                                | Calib  | ri - 10.5                                   | · A          | g - %   | ,      | 1                |                  |
| 18  | Stu 16 | 5000                                  | College                        | 1234971985112                                                                                                | D      | $r \equiv h$                                | - A - 100    | . +.0   | .00    |                  |                  |
| 19  | Stu 17 | 8000                                  | Master                         | 1234561967021                                                                                                | 0430   |                                             | · 🕰 · 🖽      | .00 4   | -0 4   |                  |                  |
| 20  | Stu 18 | 6000                                  | Bachelor                       | 1873411982113                                                                                                | 30465  | 5 93                                        | 1            |         |        |                  |                  |
| 21  | Stu 19 | 5000                                  | College                        | 3567151976071                                                                                                | 15349  | 7 38                                        | 3            |         |        |                  |                  |
| 22  | Stu 20 | 3500                                  | Senior High                    | 1871671980071                                                                                                | 6871   | 3 60                                        | 5            |         |        |                  |                  |
| 23  |        |                                       |                                |                                                                                                    |        |                                             |              |         |        |                  |                  |
| 24  |        |                                       |                                |                                                                                                    |        |                                             |              |         |        |                  |                  |
| 25  |        | 1                                     |                                |                                                                                                    |        | 1                                           |              |         |        |                  |                  |
| 26  |        | 1                                     |                                | 1                                                                                                    |        |                                             |              |         |        |                  |                  |
| 27  |        |                                       |                                |                                                                                                    |        | -                                           |              |         |        |                  |                  |
| 28  |        |                                       |                                |                                                                                                    |        |                                             |              |         |        |                  | 1                |
| 14  | + H D  | ata 1 / Data 2                        | /Data 3 /I                     | Data 4 / 23 /                                                                                                |        |                                             | -            | 111     | _      |                  | • 1              |
| Rei | ady    |                                       |                                |                                                                                                    |        | I.E                                         | 1            | 00% (-  | )      | -0-              | -(+)             |

Figure 3-15 Right click D16 and select "Format Cells"

(5) Choose the tab "Number" and select the "Text" on the Category (Shown in Figure 3-16).

| ormat Ce                                                       | ells      |                  |                                  |                         |                                      | ?                  | ×       |
|----------------------------------------------------------------|-----------|------------------|----------------------------------|-------------------------|--------------------------------------|--------------------|---------|
| Number                                                         | Alignment | Font             | Border                           | Fill                    | Protection                           |                    |         |
|                                                                | :         |                  |                                  |                         |                                      |                    |         |
| General<br>Number                                              | 1         | Samp             | ke                               |                         |                                      |                    |         |
| Accounti<br>Date<br>Time<br>Percenta<br>Fraction<br>Scientific | ng<br>ige | Text f<br>The ce | ormat cells a<br>Il is displayed | re treated<br>d exactly | d as text even when a<br>as entered. | a number is in the | e cell. |
| Special<br>Custom                                              |           | 1                |                                  |                         |                                      |                    |         |
|                                                                |           |                  |                                  |                         |                                      |                    |         |
|                                                                |           | 1                |                                  |                         |                                      |                    |         |
|                                                                |           |                  |                                  |                         |                                      |                    |         |
|                                                                |           |                  |                                  |                         |                                      |                    |         |
|                                                                |           |                  |                                  |                         |                                      |                    |         |

Figure 3-16 Change the format to "Text"

(6) Input "132204198810018822" and "85.5" on D18 and E18 respectively.

(7) Select the 18<sup>th</sup> row and right click it, choose "Delete" (Shown in Figure 3-17). After deleting, the resulting table is shown in Figure 3-18.

| 16                                                 | ie no<br>≊į X | Calibri                     | + 11 + 3     |                                              | General  | -      | A      | add-in       | s iea<br>sert •            | Σ • 1          |                                 | din.             | 3 |
|----------------------------------------------------|---------------|-----------------------------|--------------|----------------------------------------------|----------|--------|--------|--------------|----------------------------|----------------|---------------------------------|------------------|---|
| Pa                                                 | ste           | B I ∐ •<br>⊞ • 30 •<br>Font | A'A'<br>A'   | 王 喜 喜 國・<br>定律   参・<br>Alignment 5           |          | •      | Styles | 子 Di<br>同 Fo | elete +<br>ormat +<br>ells | ۹ - ۲<br>2 - ۴ | ort & F<br>ilter * S<br>Editing | ind &<br>elect • |   |
|                                                    | A18           | - (                         | - fx         | Stu 16                                       |          |        |        |              |                            |                |                                 | 1                | ~ |
|                                                    | A             | В                           | С            | D                                            |          | E      |        | F            | G                          |                | н                               |                  |   |
| 7                                                  | Stu 6         | 5000                        | College      | 543784197605                                 | 081524   | 84.    | 6      |              |                            |                |                                 |                  |   |
| 8                                                  | Stu 7         | 8000                        | Master       | 516195197606                                 | 110549   | 65.    | 6      |              |                            |                |                                 |                  |   |
| 9                                                  | Stu 8         | 6000                        | Bachelor     | 123784196706                                 | 304567   | 6      | 3      |              |                            |                |                                 |                  |   |
| 10                                                 | Stu 9         | 5000                        | College      | 154978196810                                 | 289234   | 78.    | 1      |              |                            |                |                                 |                  |   |
| 11                                                 | Stu 10        | 3500                        | Senior High  | 456789195905                                 | 084945   | 8      | 6      |              |                            |                |                                 |                  |   |
| 12                                                 | Stu 11        | 8000                        | Master       | 456713198007                                 | 145522   | 92.    | 5      |              |                            |                |                                 |                  |   |
| 13                                                 | Stu 12        | 6000                        | Bachelor     | 154795197905                                 | 031679   | 7      | 5      |              |                            |                |                                 |                  |   |
| 14                                                 | Stu 13        | 5000                        | College      | 157164196703                                 | 175756   | 51.    | 4      |              |                            |                |                                 |                  |   |
| 15                                                 | Stu 14        | 3500                        | Senior I Cal | ibri • 11 • A                                | A" III - | %      | 南      |              |                            |                |                                 |                  |   |
| 16                                                 | Tom           | 6000                        | Master "     | $r = \Delta - \Delta$                        |          | .0 .00 | -      |              |                            |                |                                 |                  |   |
| 17                                                 | Stu 15        | 6000                        | Bachelo      | 1 = 1 - 1                                    | 100022   | 50 ÷.0 |        |              |                            |                |                                 |                  |   |
| 18                                                 | Stu 16        | 5000                        | College v    | 64                                           | 1239     | 7      | 3      |              |                            |                |                                 |                  |   |
| 19                                                 | Stu 17        | 8000                        | Master       | Cuĩ                                          | 4567     | 80.    | 5      |              |                            |                |                                 |                  |   |
| 20                                                 | Stu 18        | 6000                        | Bacheld      | Copy                                         | 4655     | 9      | 1      |              |                            |                |                                 |                  |   |
| 21                                                 | Stu 19        | 5000                        | College      | Paste Options:                               | 3497     | 3      | 8      |              |                            |                |                                 |                  | ė |
| 22                                                 | Stu 20        | 3500                        | Senior I     |                                              | 8713     | 6      | 0      |              |                            |                |                                 |                  |   |
|                                                    |               |                             |              | Paste Special                                |          |        |        |              |                            |                |                                 |                  |   |
| 23                                                 |               |                             |              | Insert                                       |          |        |        |              |                            |                |                                 |                  |   |
| 23<br>24                                           |               |                             | 100          | Delete                                       | -        |        |        |              |                            |                |                                 |                  |   |
| 23<br>24<br>25                                     |               |                             |              | Delete                                       |          |        |        |              |                            |                |                                 |                  |   |
| 23<br>24<br>25<br>26                               |               |                             |              | Clear Contents                               |          |        |        |              |                            |                |                                 |                  |   |
| 23<br>24<br>25<br>26<br>27                         |               |                             |              |                                              |          |        |        |              |                            |                |                                 |                  |   |
| 23<br>24<br>25<br>26<br>27<br>28                   |               |                             | 3            | Eormat Cells                                 |          |        |        |              |                            |                |                                 |                  |   |
| 23<br>24<br>25<br>26<br>27<br>28<br>29             |               |                             | đ            | Format Cells<br>Bow Height                   |          |        |        |              |                            |                |                                 |                  |   |
| 23<br>24<br>25<br>26<br>27<br>28<br>29<br>30       |               |                             | đ            | Format Cells<br>Bow Height<br>Hide           |          |        |        |              |                            |                |                                 |                  |   |
| 23<br>24<br>25<br>26<br>27<br>28<br>29<br>30<br>31 |               |                             | 1            | Eormat Cells<br>Row Height<br>Hide<br>Unhide |          |        |        |              |                            |                |                                 |                  |   |

Figure 3-17 Delete the 18<sup>th</sup> row

| X   | ile Ho | C¤ +   <del>↓</del><br>me Insert       | Prace<br>Page Layout                         | tice on Excel Data.xlsx - Mic<br>Formulas Data Revie | rosoft Excel | Add-Ins                        | Tea                              |                                                  | ×<br>ap 13 |
|-----|--------|----------------------------------------|----------------------------------------------|------------------------------------------------------|--------------|--------------------------------|----------------------------------|--------------------------------------------------|------------|
| Pa  | ste    | Calibri<br>B I ∐ •<br>⊞ • 3n •<br>Font | - <u>11</u> - =<br> A' A' ≡<br><u>A</u> - i≇ | 日本                                                   | style        | ar ins<br>ar De<br>ar De<br>Ce | ert *<br>lete *<br>rmat *<br>lls | Σ · A<br>Sort & Fi<br>2 · Filter · Se<br>Editing | nd &       |
|     | A18    | • (                                    | • fx                                         | Stu 17                                               |              |                                |                                  |                                                  | *          |
| 4   | A      | В                                      | С                                            | D                                                    | E            | F                              | G                                | н                                                | 5          |
| 7   | Stu 6  | 5000                                   | College                                      | 543784197605081524                                   | 84.6         |                                |                                  |                                                  |            |
| 8   | Stu 7  | 8000                                   | Master                                       | 516195197606110549                                   | 65.6         |                                |                                  |                                                  |            |
| 9   | Stu 8  | 6000                                   | Bachelor                                     | 123784196706304567                                   | 63           |                                |                                  |                                                  |            |
| 10  | Stu 9  | 5000                                   | College                                      | 154978196810289234                                   | 78.1         |                                |                                  |                                                  |            |
| 11  | Stu 10 | 3500                                   | Senior High                                  | 456789195905084945                                   | 86           |                                |                                  |                                                  |            |
| 12  | Stu 11 | 8000                                   | Master                                       | 456713198007145522                                   | 92.5         |                                |                                  |                                                  |            |
| 13  | Stu 12 | 6000                                   | Bachelor                                     | 154795197905031679                                   | 75           |                                |                                  |                                                  |            |
| 14  | Stu 13 | 5000                                   | College                                      | 157164196703175756                                   | 51.4         |                                |                                  |                                                  |            |
| 15  | Stu 14 | 3500                                   | Senior High                                  | 159456196008060917                                   | 33.2         |                                |                                  |                                                  |            |
| 16  | Tom    | 6000                                   | Master                                       | 132204198810018822                                   | 85.5         |                                |                                  |                                                  |            |
| 17  | Stu 15 | 6000                                   | Bachelor                                     | 132204198810018822                                   | 88           |                                |                                  |                                                  |            |
| 18  | Stu 17 | 8000                                   | Master                                       | 123456196702164567                                   | 80.5         |                                | -                                |                                                  |            |
| 19  | Stu 18 | 6000                                   | Bachelor                                     | 187341198211304655                                   | 91           |                                |                                  |                                                  |            |
| 20  | Stu 19 | 5000                                   | College                                      | 356715197607153497                                   | 38           |                                |                                  |                                                  |            |
| 21  | Stu 20 | 3500                                   | Senior High                                  | 187167198007168713                                   | 60           |                                |                                  |                                                  |            |
| 22  |        |                                        |                                              |                                                      |              |                                |                                  |                                                  |            |
| 23  |        |                                        |                                              |                                                      |              |                                |                                  |                                                  |            |
| 24  |        |                                        |                                              |                                                      |              |                                |                                  |                                                  |            |
| 25  |        |                                        |                                              |                                                      |              |                                |                                  |                                                  |            |
| 26  |        |                                        |                                              |                                                      |              |                                |                                  |                                                  |            |
| 27  |        |                                        |                                              |                                                      |              |                                |                                  |                                                  |            |
| 28  |        |                                        |                                              |                                                      |              |                                |                                  |                                                  |            |
| 29  |        |                                        |                                              |                                                      |              |                                |                                  |                                                  |            |
| 30  |        |                                        |                                              |                                                      |              |                                |                                  |                                                  |            |
| 31  |        |                                        |                                              |                                                      |              |                                |                                  |                                                  |            |
| 14  | PH Da  | ata 1 / Data 2                         | /Data 3 /I                                   | Data 4 / 20                                          |              |                                |                                  |                                                  | •          |
| Rea | ady    |                                        | Average: 40                                  | 040.25 Count: 5 Sum: 808                             | 0.5          | 100                            | % 🕀                              | 0                                                | +          |

Figure 3-18 The resulting table after deleting

(8) Right click the first column and select "Insert" (Shown in Figure 3-19).

| Pa | ste      | Calibri • '<br>B I ∐ •  <br>⊞ •   ③• • A<br>pri •  11 • A | 11 · =<br>A' A' ≡<br>· ⊕<br>A' ⊕ · 9 | ■= 計<br>● = 型・<br>・<br>・<br>・<br>・<br>・<br>図<br>・ | General | •     | A B B C | elete *  <br>ormat * d<br>ells | Σ · A<br>· Z<br>· Sort &<br>2 · Filter ·<br>Editing | Find &<br>Select |   |
|----|----------|-----------------------------------------------------------|--------------------------------------|---------------------------------------------------|---------|-------|---------|--------------------------------|-----------------------------------------------------|------------------|---|
|    | B        | $I \equiv \underline{\Im} \cdot \underline{A}$            | • 🖽 • 號                              | **** 3                                            |         |       |         |                                |                                                     |                  | • |
|    | A        | В                                                         | C                                    | D                                                 |         | E     | F       | G                              | н                                                   |                  |   |
| 1  | Nam &    | cuţ                                                       | oma                                  | ID card                                           |         | Score |         |                                | -                                                   | -1               |   |
| 2  | Stu 1 -D | Сору                                                      | er                                   | 200921198712                                      | 260546  | 95.3  | 3       |                                |                                                     |                  |   |
| 3  | Stu 2    | Paste Options:                                            | elor                                 | 110501197905                                      | 031267  | 88.2  | 2       |                                |                                                     |                  |   |
| 4  | Stu 3    |                                                           | ege                                  | 456723197901                                      | 211672  | 92.4  | 4       |                                | _                                                   |                  |   |
| 5  | Stu 4    | Paste Special                                             | or High                              | 551164196811                                      | 292168  | 75    | 5       |                                | _                                                   |                  |   |
| 6  | Stu 5    | Inced                                                     | elor                                 | 123642199012                                      | 193315  | 8     | 5       |                                |                                                     |                  |   |
| 7  | Stu      | Insert                                                    | ge                                   | 543784197605                                      | 081524  | 84.0  | 5       |                                | -                                                   |                  |   |
| 8  | Stu 7    | Delete                                                    | er                                   | 516195197606                                      | 110549  | 65.6  | 5       |                                | -                                                   |                  |   |
| 9  | Stu 8    | Clear Contents                                            | elor                                 | 123784196706                                      | 304567  | 63    | 3       |                                |                                                     |                  |   |
| 10 | Stu 9    | Eormat Cells                                              | ege                                  | 154978196810                                      | 289234  | 78.1  | 1       |                                |                                                     |                  |   |
| 11 | Stu 1    | Column Width                                              | or High                              | 456789195905                                      | 084945  | 80    | 5       |                                |                                                     |                  |   |
| 12 | Stu 1    | Hide                                                      | er                                   | 456713198007                                      | 145522  | 92.5  | 5       |                                |                                                     |                  | ł |
| 13 | Stu 1    | Unhide                                                    | elor                                 | 154795197905                                      | 031679  | 7     | 5       |                                |                                                     |                  |   |
| 14 | Stu 1    | 1                                                         | ege                                  | 157164196703                                      | 175756  | 51.4  | 4       |                                |                                                     |                  |   |
| 15 | Stu 14   | 3500 Se                                                   | enior High                           | 159456196008                                      | 060917  | 33.2  | 2       |                                |                                                     |                  |   |
| 16 | Tom      | 6000 M                                                    | aster                                | 132204198810                                      | 018822  | 85.5  | 5       |                                |                                                     |                  |   |
| 17 | Stu 15   | 6000 Ba                                                   | chelor                               | 132204198810                                      | 018822  | 88    | 8       |                                | -                                                   |                  |   |
| 18 | Stu 17   | 8000 M                                                    | aster                                | 123456196702                                      | 164567  | 80.3  | 5       |                                |                                                     |                  |   |
| 19 | Stu 18   | 6000 Ba                                                   | chelor                               | 187341198211                                      | 304655  | 93    | 1       |                                |                                                     |                  |   |
| 20 | Stu 19   | 5000 C                                                    | ollege                               | 356715197607                                      | 153497  | 38    | 8       |                                |                                                     |                  |   |
| 21 | Stu 20   | 3500 Se                                                   | enior High                           | 187167198007                                      | 168713  | 60    | 0       |                                | _                                                   |                  |   |
| 22 |          |                                                           |                                      |                                                   |         |       |         |                                | _                                                   |                  |   |
| 23 | -        |                                                           |                                      |                                                   |         |       |         |                                | -                                                   |                  | 1 |
| 24 | 1        | -                                                         |                                      |                                                   |         |       |         |                                |                                                     | _                |   |
| 25 |          |                                                           |                                      |                                                   |         |       |         |                                |                                                     |                  | ÷ |

Figure 3-19 Insert a new column

35

(9) Input "Index" on A1, and "1" and "2" on A2 and A3 respectively. Select A3, press your mouse on the lower right corner of A3 and drag to A21 (Shown in Figure 3-20).

| Pas    | te    | Calibri<br>BIJI | $ \begin{array}{c c} \bullet & 11 & \bullet \\ I \bullet & A^* & A^* \\ \hline \bullet \bullet & \underline{A} \bullet \\ \text{int} & \hline \hline s \end{array} $ | = = = =<br>E = ∃ = =<br>E f = ≫-<br>Alignment | General →<br>∰ → % →<br>*.68 ↔ %<br>Number G | a and a second second | sert +<br>elete +<br>ormat +<br>ells | Σ · A<br>Sort & F<br>2 · Filter · So<br>Editing | ind a elect |
|--------|-------|-----------------|----------------------------------------------------------------------------------------------------|-----------------------------------------------|----------------------------------------------|----------------------------------------------------------------------------------------------------|--------------------------------------|-------------------------------------------------|-------------|
|        | A2    |                 | • (* 1                                                                                                    | 1                                             |                                              | -                                                                                                    | -                                    |                                                 | _           |
| 1      | A     | B               | Calani                                                                                                    | Dialama                                       | E ID soud                                    | F                                                                                                    | G                                    | н                                               |             |
| 1      | Index | Name<br>Ctu 1   | Salary                                                                                                    | Dipioma                                       | 1D Card                                      | Score                                                                                                    |                                      |                                                 |             |
| 2      | 1     | 5101            | 6000                                                                                                    | Pacholor                                      | 110501197005031257                           | 90.5                                                                                                    |                                      |                                                 |             |
| 5<br>A |       | d+ 2            | 5000                                                                                                    | Collogo                                       | 456722197901211672                           | 00.2                                                                                                    |                                      |                                                 |             |
| 4<br>5 |       | Gtu S           | 3500                                                                                                    | Coniege                                       | 450725157501211072<br>551164196911292169     | 75                                                                                                    |                                      |                                                 |             |
| 5      |       | Ctu 5           | 6000                                                                                                    | Bachalor                                      | 122642199012192215                           | 25                                                                                                    |                                      |                                                 |             |
| 7      |       | Stu 5           | 5000                                                                                                    | College                                       | 543784197605081524                           | 84.6                                                                                                    |                                      |                                                 |             |
| 8      |       | Stu 7           | 8000                                                                                                    | Master                                        | 516195197606110549                           | 65.6                                                                                                    |                                      | -                                               |             |
| 9      |       | Stu 8           | 6000                                                                                                    | Bachelor                                      | 123784196706304567                           | 63                                                                                                    |                                      |                                                 |             |
| 10     |       | Stu 9           | 5000                                                                                                    | College                                       | 154978196810289234                           | 78.1                                                                                                    |                                      |                                                 |             |
| 11     |       | Stu 10          | 3500                                                                                                    | Senior High                                   | 456789195905084945                           | 86                                                                                                    |                                      |                                                 |             |
| 12     |       | Stu 11          | 8000                                                                                                    | Master                                        | 456713198007145522                           | 92.5                                                                                                    |                                      |                                                 |             |
| 13     |       | Stu 12          | 6000                                                                                                    | Bachelor                                      | 154795197905031679                           | 75                                                                                                    |                                      |                                                 |             |
| 4      |       | Stu 13          | 5000                                                                                                    | College                                       | 157164196703175756                           | 51.4                                                                                                    |                                      |                                                 |             |
| 15     |       | Stu 14          | 3500                                                                                                    | Senior High                                   | 159456196008060917                           | 33.2                                                                                                    |                                      |                                                 |             |
| 16     |       | Tom             | 6000                                                                                                    | Master                                        | 132204198810018822                           | 85.5                                                                                                    |                                      |                                                 |             |
| 17     |       | Stu 15          | 6000                                                                                                    | Bachelor                                      | 132204198810018822                           | 88                                                                                                    |                                      |                                                 |             |
| 18     |       | Stu 17          | 8000                                                                                                    | Master                                        | 123456196702164567                           | 80.5                                                                                                    |                                      |                                                 |             |
| 19     |       | Stu 18          | 6000                                                                                                    | Bachelor                                      | 187341198211304655                           | 91                                                                                                    |                                      |                                                 |             |
| 20     |       | Stu 19          | 5000                                                                                                    | College                                       | 356715197607153497                           | 38                                                                                                    |                                      |                                                 |             |
| 21     |       | Stu 20          | 3500                                                                                                    | Senior High                                   | 187167198007168713                           | 60                                                                                                    |                                      |                                                 |             |
| 22     |       |                 |                                                                                                    |                                               |                                              |                                                                                                    |                                      |                                                 |             |
| 23     |       |                 |                                                                                                    |                                               |                                              |                                                                                                    |                                      |                                                 |             |
| 14     |       |                 |                                                                                                    |                                               |                                              | 1                                                                                                    |                                      |                                                 |             |

Figure 3-20 Create index for the table

(10) Input "Location" and "Beijing" on relevant positions (Shown in Figure 3-21). SelectG2. Press your mouse on the lower right corner of G2 and drag to G12.

(11) Input "Shanghai" from G13 to G21 in the same way (Shown in Figure 3-22).

#### **3.2.3.2** Basic Formulas

(1) Input "Total Salary" on H1. Select H2. Input the formula "=C2 \* F2/100". Or input '=', and then click C2, and input '\*', and click F2, and finally input "/100". Press the key Enter (Shown in Figure 3-23).

(2) Select H2 and press the lower right corner of it, drag it to H21 (Shown in Figure 3-24).

(3) Input "Tax Rate" on I1. Select I2. Select "Insert Function" on the "Formulas" tab. Then there will be a dialog box. Select "IF" from the list. Click "OK" (Shown in Figure 3-25).

(4) Input each item in "Logical\_test", "Value\_if\_true" and "Value\_if\_false" on the dialog box "Function Arguments". After that, click "OK" (Shown in Figure 3-26).

| Pa | ste   | Calibri B I U | • 11 •<br>• A A<br>• A •<br>nt 5 | ■<br>■<br>章 章 書<br>注 作 ≫・<br>Alignment | General •<br>General •<br>•<br>•<br>•<br>•<br>•<br>•<br>•<br>•<br>•<br>•<br>•<br>•<br>•<br>•<br>•<br>•<br>•<br>• | A<br>ityles |      | nsert +<br>relete +<br>ormat +<br>fells | Σ | Sort &<br>Filter *<br>Editing | Find &<br>Select |
|----|-------|---------------|----------------------------------|----------------------------------------|----------------------------------------------------------------------------------------------------|-------------|------|-----------------------------------------|---|-------------------------------|------------------|
| _  | G2    |               | • (=                             | Beijing                                | 1                                                                                                    |             |      |                                         | _ |                               |                  |
| 4  | A     | В             | C                                | D                                      | E                                                                                                    |             | F    | G                                       |   | Н                             |                  |
| 1  | Index | Name          | Salary                           | Diploma                                | ID card                                                                                                    | S           | core | Location                                | n |                               | -                |
| 2  | 1     | Stu 1         | 8000                             | Master                                 | 20092119871226054                                                                                                | 6           | 95.3 | Beijing                                 | - |                               |                  |
| 3  | 2     | Stu 2         | 6000                             | Bachelor                               | 11050119790503126                                                                                                | 7           | 88.2 |                                         |   |                               |                  |
| 4  | 3     | Stu 3         | 5000                             | College                                | 45672319790121167                                                                                                | 2           | 92.4 |                                         |   |                               |                  |
| 5  | 4     | Stu 4         | 3500                             | Senior High                            | 55116419681129216                                                                                                | 8           | 75   | -                                       |   |                               |                  |
| 6  | 5     | Stu 5         | 6000                             | Bachelor                               | 12364219901219331                                                                                                | 5           | 85   | 1                                       | - |                               |                  |
| 7  | 6     | Stu 6         | 5000                             | College                                | 543784197605081524                                                                                               | 4           | 84.6 | -                                       | - |                               |                  |
| 8  | 7     | Stu 7         | 8000                             | Master                                 | 516195197606110549                                                                                               | 9           | 65.6 |                                         | + |                               |                  |
| 9  | 8     | Stu 8         | 6000                             | Bachelor                               | 12378419670630456                                                                                                | 7           | 63   |                                         | + |                               |                  |
| 10 | 9     | Stu 9         | 5000                             | College                                | 154978196810289234                                                                                               | 4           | 78.1 | -                                       | + |                               |                  |
| 11 | 10    | Stu 10        | 3500                             | Senior High                            | 45678919590508494                                                                                                | 5           | 86   |                                         | + |                               |                  |
| 12 | 11    | Stu 11        | 8000                             | Master                                 | 45671319800714552                                                                                                | 2           | 92.5 |                                         | _ |                               | _                |
| 13 | 12    | Stu 12        | 6000                             | Bachelor                               | 154795197905031679                                                                                               | 9           | 75   |                                         |   |                               |                  |
| 14 | 13    | Stu 13        | 5000                             | College                                | 157164196703175750                                                                                               | 6           | 51.4 |                                         | _ |                               |                  |
| 15 | 14    | Stu 14        | 3500                             | Senior High                            | 15945619600806091                                                                                                | 7           | 33.2 |                                         | - |                               |                  |
| 16 | 15    | Tom           | 6000                             | Master                                 | 13220419881001882                                                                                                | 2           | 85.5 |                                         | - |                               |                  |
| 17 | 16    | Stu 15        | 6000                             | Bachelor                               | 13220419881001882                                                                                                | 2           | 88   |                                         | - |                               |                  |
| 18 | 17    | Stu 17        | 8000                             | Master                                 | 12345619670216456                                                                                                | 7           | 80.5 |                                         | - |                               |                  |
| 19 | 18    | Stu 18        | 6000                             | Bachelor                               | 18734119821130465                                                                                                | 5           | 91   |                                         |   |                               |                  |
| 20 | 19    | Stu 19        | 5000                             | College                                | 35671519760715349                                                                                                | 7           | 38   |                                         | _ |                               |                  |
| 21 | 20    | Stu 20        | 3500                             | Senior High                            | 18/16/198007168713                                                                                               | 3           | 60   |                                         | - |                               |                  |
| 22 |       |               |                                  |                                        |                                                                                                    |             |      |                                         | + |                               |                  |
| 23 |       |               |                                  |                                        |                                                                                                    | -           |      |                                         |   |                               |                  |
| 24 |       |               |                                  |                                        |                                                                                                    |             |      |                                         | - |                               |                  |
| 25 |       |               |                                  | 10 1 1 10                              |                                                                                                    |             |      |                                         | _ |                               |                  |

Figure 3-21 Input "Beijing" from G2 to G12

|     | Tile Hor | t≌ -   <del>↓</del><br>me Inse | P<br>rt Page Layou                    | ractice on Excel                  | Data.xlsx - Microsoft<br>Data Review                                  | t Excel<br>View | Add-Ir           | ns Team                                     |                                          | ×<br>ت و د           |
|-----|----------|--------------------------------|---------------------------------------|-----------------------------------|-----------------------------------------------------------------------|-----------------|------------------|---------------------------------------------|------------------------------------------|----------------------|
| Pa  | ste      | Calibri<br>B I I<br>E - Š      | - 11 -<br>J - A A A<br>- A -<br>int 5 | ■<br>■<br>まる場話<br>注律<br>Alignment | General ▼<br>General ▼<br>State 1 = 1 = 1 = 1 = 1 = 1 = 1 = 1 = 1 = 1 | A               | 計<br>計<br>開<br>の | nsert = 2<br>elete = 2<br>ormat = 2<br>ells | E - A<br>Sort 8<br>2 · Filter<br>Edition | k Find &<br>Select • |
|     | G13      |                                | • (* 1                                | 🖌 Shanghai                        |                                                                       |                 |                  |                                             |                                          | *                    |
| 4   | A        | В                              | С                                     | D                                 | E                                                                     |                 | F                | G                                           | Н                                        | -                    |
| 1   | Index    | Name                           | Salary                                | Diploma                           | ID card                                                               |                 | Score            | Location                                    |                                          | 1                    |
| 2   | Beijing  | Beijing                        | Beijing                               | Beijing                           | Beijing                                                               |                 | Beijing          | Beijing                                     |                                          |                      |
| 3   | 2        | Stu 2                          | 6000                                  | Bachelor                          | 110501197905031                                                       | 267             | 88.2             | Beijing                                     |                                          |                      |
| 4   | 3        | Stu 3                          | 5000                                  | College                           | 456723197901211                                                       | 672             | 92.4             | Beijing                                     |                                          | -                    |
| 5   | 4        | Stu 4                          | 3500                                  | Senior High                       | 551164196811292                                                       | 168             | 75               | Beijing                                     |                                          |                      |
| 6   | 5        | Stu 5                          | 6000                                  | Bachelor                          | 123642199012193                                                       | 315             | 85               | Beijing                                     |                                          |                      |
| 7   | 6        | Stu 6                          | 5000                                  | College                           | 543784197605081                                                       | 524             | 84.6             | Beijing                                     |                                          |                      |
| 8   | 7        | Stu 7                          | 8000                                  | Master                            | 516195197606110                                                       | 549             | 65.6             | Beijing                                     |                                          |                      |
| 9   | 8        | Stu 8                          | 6000                                  | Bachelor                          | 123784196706304                                                       | 567             | 63               | Beijing                                     |                                          |                      |
| 10  | 9        | Stu 9                          | 5000                                  | College                           | 154978196810289                                                       | 234             | 78.1             | Beijing                                     |                                          |                      |
| 11  | 10       | Stu 10                         | 3500                                  | Senior High                       | 456789195905084                                                       | 945             | 86               | Beijing                                     |                                          |                      |
| 12  | 11       | Stu 11                         | 8000                                  | Master                            | 456713198007145                                                       | 522             | 92.5             | Beijing                                     |                                          |                      |
| 13  | 12       | Stu 12                         | 6000                                  | Bachelor                          | 154795197905031                                                       | 679             | 75               | Shanghai                                    |                                          |                      |
| 14  | 13       | Stu 13                         | 5000                                  | College                           | 157164196703175                                                       | 756             | 51.4             | Shanghai                                    |                                          |                      |
| 15  | 14       | Stu 14                         | 3500                                  | Senior High                       | 159456196008060                                                       | 917             | 33.2             | Shanghai                                    |                                          |                      |
| 16  | 15       | Tom                            | 6000                                  | Master                            | 132204198810018                                                       | 822             | 85.5             | Shanghai                                    |                                          |                      |
| 17  | 16       | Stu 15                         | 6000                                  | Bachelor                          | 132204198810018                                                       | 822             | 88               | Shanghai                                    |                                          |                      |
| 18  | 17       | Stu 17                         | 8000                                  | Master                            | 123456196702164                                                       | 567             | 80.5             | Shanghai                                    |                                          |                      |
| 19  | 18       | Stu 18                         | 6000                                  | Bachelor                          | 187341198211304                                                       | 655             | 91               | Shanghai                                    |                                          |                      |
| 20  | 19       | Stu 19                         | 5000                                  | College                           | 356715197607153                                                       | 497             | 38               | Shanghai                                    |                                          |                      |
| 21  | 20       | Stu 20                         | 3500                                  | Senior High                       | 187167198007168                                                       | 713             | 60               | Shanghai                                    |                                          |                      |
| 22  |          |                                |                                       |                                   |                                                                       |                 |                  |                                             | B7                                       |                      |
| 23  |          |                                |                                       |                                   |                                                                       |                 |                  |                                             |                                          |                      |
| 24  |          |                                |                                       |                                   |                                                                       |                 |                  |                                             |                                          | -                    |
| 25  |          |                                |                                       |                                   |                                                                       |                 |                  |                                             |                                          |                      |
| 14  | + H Da   | ta 1 Da                        | ta 2 / Data 3                         | Data 4 / 8                        | 1/ 04                                                                 |                 |                  |                                             |                                          | •                    |
| Rei | ady      |                                |                                       |                                   | Count: 9                                                              |                 | 10 10            | 0% -                                        | 0                                        | -+                   |

Figure 3-22 Input "Shanghai" from G13 to G21

97

| X.   | 0.0.0   | ¥ =  ∓                  | P                                     | ractice on Exce                          | Data.xlsx - Microsoft                                      | Excel       |                      |                                            | - 0                   | ×      |
|------|---------|-------------------------|---------------------------------------|------------------------------------------|------------------------------------------------------------|-------------|----------------------|--------------------------------------------|-----------------------|--------|
| F    | ile Hor | ne Insert               | Page Layout                           | Formulas                                 | Data Review                                                | View        | Add-In               | s Team                                     | ۵ 🕜 🗆                 | e 13   |
| Par  | ste J   | B I ∐<br>⊞ - I ∰<br>Fon | •   11 •<br>•   A A<br>• A •<br>t = 5 | ■ = = =<br>■ = = =<br>注 律 ≫<br>Alignment | General •<br>General •<br>Solo • %<br>Solo • %<br>Number • | A<br>Styles | 計 In<br>計 Di<br>部 Fo | sert = 1<br>elete = 1<br>ormat = 2<br>ells | 2 Filter S<br>Editing | Find & |
|      | LINEST  | C                       | (= x v 1                              | =C2*F2/1                                 | 00                                                         |             |                      |                                            |                       | *      |
| 4    | A       | В                       | C                                     | D                                        | E                                                          |             | F                    | G                                          | н                     | -      |
| 1    | Index   | Name                    | Salary                                | Diploma                                  | ID card                                                    | E Se        | 9101                 | Lecation                                   | Total Salar           | х П    |
| 2    | 1       | Stu 1                   | 8000                                  | Master                                   | 2009211987122605                                           | i46         | 95.3                 | Beijing                                    | *F2/100               | 411    |
| 3    | 2       | Stu 2                   | 6000                                  | Bachelor                                 | 1105011979050312                                           | 267         | 88.2                 | Beijing                                    |                       | 1      |
| 4    | 3       | Stu 3                   | 5000                                  | College                                  | 4567231979012116                                           | 572         | 92.4                 | Beijing                                    |                       |        |
| 5    | 4       | Stu 4                   | 3500                                  | Senior High                              | 5511641968112921                                           | 168         | 75                   | Beijing                                    |                       |        |
| 6    | 5       | Stu 5                   | 6000                                  | Bachelor                                 | 1236421990121933                                           | 315         | 85                   | Beijing                                    |                       |        |
| 7    | 6       | Stu 6                   | 5000                                  | College                                  | 5437841976050815                                           | 524         | 84.6                 | Beijing                                    |                       |        |
| 8    | 7       | Stu 7                   | 8000                                  | Master                                   | 5161951976061105                                           | 549         | 65.6                 | Beijing                                    |                       |        |
| 9    | 8       | Stu 8                   | 6000                                  | Bachelor                                 | 1237841967063045                                           | 67          | 63                   | Beijing                                    |                       |        |
| 10   | 9       | Stu 9                   | 5000                                  | College                                  | 1549781968102892                                           | 234         | 78.1                 | Beijing                                    |                       |        |
| 11   | 10      | Stu 10                  | 3500                                  | Senior High                              | 4567891959050849                                           | 945         | 86                   | Beijing                                    |                       |        |
| 12   | 11      | Stu 11                  | 8000                                  | Master                                   | 4567131980071455                                           | 522         | 92.5                 | Beijing                                    |                       |        |
| 13   | 12      | Stu 12                  | 6000                                  | Bachelor                                 | 1547951979050316                                           | 579         | 75                   | Shanghai                                   |                       |        |
| 14   | 13      | Stu 13                  | 5000                                  | College                                  | 1571641967031757                                           | 756         | 51.4                 | Shanghai                                   |                       |        |
| 15   | 14      | Stu 14                  | 3500                                  | Senior High                              | 1594561960080609                                           | 917         | 33.2                 | Shanghai                                   |                       |        |
| 16   | 15      | Tom                     | 6000                                  | Master                                   | 1322041988100188                                           | 322         | 85.5                 | Shanghai                                   |                       |        |
| 17   | 16      | Stu 15                  | 6000                                  | Bachelor                                 | 1322041988100188                                           | 322         | 88                   | Shanghai                                   |                       |        |
| 18   | 17      | Stu 17                  | 8000                                  | Master                                   | 1234561967021645                                           | 67          | 80.5                 | Shanghai                                   |                       |        |
| 19   | 18      | Stu 18                  | 6000                                  | Bachelor                                 | 1873411982113046                                           | 555         | 91                   | Shanghai                                   |                       |        |
| 20   | 19      | Stu 19                  | 5000                                  | College                                  | 3567151976071534                                           | 197         | 38                   | Shanghai                                   |                       |        |
| 21   | 20      | Stu 20                  | 3500                                  | Senior High                              | 1871671980071687                                           | 713         | 60                   | Shanghai                                   |                       |        |
| 22   |         |                         |                                       |                                          |                                                            |             |                      |                                            |                       |        |
| 23   |         |                         |                                       |                                          |                                                            |             |                      |                                            |                       |        |
| 24   |         |                         |                                       |                                          |                                                            |             |                      |                                            |                       |        |
| 25   |         |                         |                                       |                                          |                                                            |             |                      |                                            |                       | -      |
| 14 4 | I M Da  | ta 1 Dat                | a 2 / Data 3                          | Data 4 / 8                               | 2/ 04                                                      |             |                      | 11                                         |                       | •      |

Figure 3-23 Input a formula

| Pas | ste J | Calibri<br>B Z U<br>H - 3<br>For | • 11 •<br>I• A A<br>• <u>A</u> •<br>nt 5 | ■<br>■<br>章 章 ■<br>〕<br>注 律<br>》<br>Alignment | General · A<br>· · · · · · · · · · · · · · · · · · |       | ormat • 2<br>Cells | Sort & Fin<br>Sort & Fin<br>Filter * Sele<br>Editing | d & |
|-----|-------|----------------------------------|------------------------------------------|-----------------------------------------------|----------------------------------------------------|-------|--------------------|------------------------------------------------------|-----|
| _   | H2    | 1                                | • (= 1                                   | =C2*F2/10                                     | 00                                                 | 1     | 1                  | 1                                                    | ~   |
| 1   | A     | 8                                | C                                        | D                                             | E                                                  | F     | G                  | н                                                    | -   |
| 1   | Index | Name                             | Salary                                   | Diploma                                       | ID card                                            | Score | Location           | Total Salary                                         | -1  |
| 2   | 1     | Stu 1                            | 8000                                     | Master                                        | 200921198712260546                                 | 95.3  | Beijing            | 7624                                                 | -   |
| 3   | 2     | Stu 2                            | 6000                                     | Bachelor                                      | 110501197905031267                                 | 88.2  | Beijing            |                                                      |     |
| 4   | 3     | Stu 3                            | 5000                                     | College                                       | 456/2319/9012116/2                                 | 92.4  | Beijing            |                                                      |     |
| 5   | 4     | Stu 4                            | 3500                                     | Senior High                                   | 551164196811292168                                 | /5    | Beijing            |                                                      |     |
| 0   | 5     | Stu 5                            | 6000                                     | Bachelor                                      | 123042199012193315                                 | 85    | Beijing            |                                                      |     |
| /   | 0     | Stu 0                            | 5000                                     | College                                       | 543784197605081524                                 | 84.0  | Beijing            |                                                      |     |
| 0   | 1     | Stu 7                            | 6000                                     | Naster                                        | 10195197000110549                                  | 05.0  | Beijing            |                                                      |     |
| 5   | 0     | Stub                             | 5000                                     | College                                       | 154070106010200224                                 | 70 1  | Beijing            |                                                      |     |
| 11  | 10    | Stu 9                            | 3500                                     | Conier High                                   | 1545780105005084045                                | 70.1  | Boiiing            |                                                      |     |
| 12  | 10    | Stu 10                           | 8000                                     | Martor                                        | 456712199007145522                                 | 92.5  | Politing           |                                                      |     |
| 12  | 12    | Stu 12                           | 6000                                     | Bachelor                                      | 154795197905031679                                 | 75    | Shanghai           |                                                      | -11 |
| 14  | 12    | Stu 12                           | 5000                                     | College                                       | 157164196703175756                                 | 51.4  | Shanghai           |                                                      |     |
| 15  | 14    | Stu 14                           | 3500                                     | Senior High                                   | 159456196008060917                                 | 33.9  | Shanghai           |                                                      |     |
| 16  | 15    | Tom                              | 6000                                     | Master                                        | 132204198810018822                                 | 85.5  | Shanghai           |                                                      |     |
| 17  | 16    | Stu 15                           | 6000                                     | Bachelor                                      | 132204198810018822                                 | 88    | Shanghai           |                                                      |     |
| 18  | 17    | Stu 17                           | 8000                                     | Master                                        | 123456196702164567                                 | 80.5  | Shanghai           |                                                      |     |
| 19  | 18    | Stu 18                           | 6000                                     | Bachelor                                      | 187341198211304655                                 | 91    | Shanghai           |                                                      |     |
| 20  | 19    | Stu 19                           | 5000                                     | College                                       | 356715197607153497                                 | 38    | Shanghai           |                                                      |     |
| 21  | 20    | Stu 20                           | 3500                                     | Senior High                                   | 187167198007168713                                 | 60    | Shanghai           |                                                      |     |
| 22  |       |                                  |                                          | series mon                                    |                                                    |       | erran Brian        |                                                      |     |
| 23  |       |                                  |                                          |                                               |                                                    |       |                    |                                                      |     |
| 24  |       |                                  |                                          |                                               |                                                    |       |                    |                                                      |     |
| -   |       |                                  |                                          |                                               |                                                    | -     |                    |                                                      |     |

Figure 3-24 Fill the column "Total Salary"

| in<br>Fur | ile<br>f <sub>x</sub><br>sert<br>httion<br>γ | C <sup>a</sup> +  ∓<br>fome Insert<br>AutoSum *<br>Recently Used *<br>Financial * | Pra<br>Page Layout<br>Cogical *<br>A Text * | Formulas Data<br>Formulas Data<br>6 *<br>Name<br>Manager | lsx - Mic<br>Revi<br>Defi<br>f <sup>(2)</sup> Use | ew Vi<br>ne Name<br>in Formu<br>te from S | xcel<br>iew Add<br>ia<br>ila -<br>Selection | I-Ins Tei<br>Sormula<br>Auditing * | am A<br>Calculati | 0 =     | ×<br>₽ | 23 |
|-----------|----------------------------------------------|-----------------------------------------------------------------------------------|---------------------------------------------|----------------------------------------------------------|---------------------------------------------------|-------------------------------------------|---------------------------------------------|------------------------------------|-------------------|---------|--------|----|
| -         | 12                                           | -                                                                                 | (= X V fx                                   | =                                                        | Denneu                                            | reames                                    |                                             |                                    |                   |         | _      |    |
| .4        | В                                            | C                                                                                 | D                                           | E                                                        |                                                   | F                                         | G                                           | н                                  |                   | 1       |        | E  |
| 1         | Name                                         | Salary                                                                            | Diploma                                     | ID card                                                  |                                                   | Score                                     | Location                                    | n Total S                          | alary T           | ax Rate | -      | ű  |
| 2         | Stu 1<br>Stu 2                               | Insert Functio                                                                    | on                                          |                                                          |                                                   | ?                                         | ×                                           | 1                                  | 762 =<br>5292     | _       | 1      |    |
| 4         | Stu 3                                        | Search for a fu                                                                   | unction:                                    |                                                          |                                                   |                                           |                                             |                                    | 4620              |         |        | 1  |
| 5         | Stu 4                                        | Type a brief                                                                      | f description of wi                         | hat you want to do and                                   | then dia                                          | k                                         | Go                                          |                                    | 2625              |         |        | 1  |
| 6         | Stu 5                                        | Go                                                                                |                                             |                                                          |                                                   | _                                         |                                             |                                    | 5100              |         |        | 1  |
| 7         | Stu 6                                        | Or select a g                                                                     | ategory: Most R                             | ecently Used                                             |                                                   | ~                                         |                                             |                                    | 4230              |         |        | 1  |
| 8         | Stu 7                                        | Select a function                                                                 | on:                                         |                                                          |                                                   |                                           |                                             |                                    | 5248              |         |        | 1  |
| 9         | Stu 8                                        | IF.                                                                               |                                             |                                                          |                                                   |                                           |                                             |                                    | 3780              |         |        | 1  |
| 10        | Stu 9                                        | LINEST                                                                            |                                             |                                                          |                                                   |                                           | _                                           | 1                                  | 3905              |         |        | 1  |
| 11        | Stu 10                                       | AVERAGE                                                                           |                                             |                                                          |                                                   |                                           |                                             |                                    | 3010              |         |        | 1  |
| 12        | Stu 11                                       | HYPERLINK                                                                         |                                             |                                                          |                                                   |                                           |                                             |                                    | 7400              |         |        | 1  |
| 13        | Stu 12                                       | MAX                                                                               |                                             |                                                          |                                                   |                                           | ~                                           |                                    | 4500              |         |        | 1  |
| 14        | Stu 13                                       | IF(logical_t                                                                      | test,value_if_t                             | rue,value_if_false)                                      |                                                   |                                           |                                             |                                    | 2570              |         |        | 1  |
| 15        | Stu 14                                       | Checks whet                                                                       | her a condition is                          | met, and returns one                                     | value if T                                        | RUE, and                                  | another                                     |                                    | 1162              |         |        | 1  |
| 16        | Tom                                          | Value IT FALS                                                                     | кс.,                                        |                                                          |                                                   |                                           |                                             |                                    | 5130              |         |        | 1  |
| 17        | Stu 15                                       |                                                                                   |                                             |                                                          |                                                   |                                           |                                             |                                    | 5280              |         |        | 1  |
| 18        | Stu 17                                       |                                                                                   |                                             | _                                                        | _                                                 | -                                         |                                             |                                    | 6440              |         |        | 1  |
| 19        | Stu 18                                       | Help on this fur                                                                  | nction                                      |                                                          | OK                                                |                                           | Cancel                                      |                                    | 5460              |         |        | 1  |
| 20        | Stu 19                                       |                                                                                   | o concec                                    |                                                          |                                                   |                                           | unungn                                      |                                    | 1900              |         |        | 1  |
| 21        | Stu 20                                       | 350                                                                               | 00 Senior High                              | 18716719800710                                           | 58713                                             | 60                                        | Shangh                                      | i                                  | 2100              |         |        |    |
| 22        |                                              |                                                                                   |                                             |                                                          |                                                   |                                           |                                             |                                    |                   |         |        |    |
| 23        |                                              |                                                                                   |                                             |                                                          |                                                   |                                           |                                             |                                    |                   |         |        | 1  |
| 24        |                                              |                                                                                   |                                             |                                                          |                                                   |                                           |                                             |                                    |                   |         |        | ĭ  |
| 25        |                                              |                                                                                   |                                             |                                                          |                                                   |                                           |                                             |                                    |                   |         |        | 1  |
| H         | 4 + +                                        | Data 1 / Data                                                                     | 2 / Data 3 /                                | Data 4 / 22                                              |                                                   | 14                                        |                                             |                                    |                   | _       | •      | 1  |
| Edi       | it                                           |                                                                                   |                                             |                                                          |                                                   |                                           |                                             | 100% -                             |                   |         | -0     |    |

Figure 3-25 Another way to input a formula

|                      | 17 - (1       | -   -           | Prac                       | tice on Exce               | Data.xisx - M            | icrosoft E   | cel          |             | -      |              |     |     |
|----------------------|---------------|-----------------|----------------------------|----------------------------|--------------------------|--------------|--------------|-------------|--------|--------------|-----|-----|
| File                 | Home          | Insert          | Page Layout                | Formulas                   | Data Rev                 | iew Vi       | ew Add-I     | ins Tea     | m c    | ۵ <b>0</b> - | - B | 8   |
| fr                   | Σ Auto        | Sum *           | Logical -                  | A.,                        | A Sold                   | ine Name     | *            | 1           | 1      |              |     |     |
| Insert               | Br Recer      | ntly Used -     | A Text -                   | li0 -                      | Jame fi <sup>©</sup> Use | in Formu     | la -         | Formula     | Calcul | ation        |     |     |
| unction              | n 🎯 Finar     | icial -         | 📴 Date & Time              | * 🗊 * M                    | anager IIIP Cre          | ate from S   | election A   | uditing +   | •      |              |     |     |
|                      |               | Function Lib    | itary                      |                            | Define                   | d Names      |              |             |        |              |     | Ļ   |
|                      | IF            | • (             | × √ fx                     | =IF(H2>70                  | 00,0.3,0)                | -            |              |             |        |              | _   | _   |
| 4                    | В             | C               | D                          |                            | E                        | F            | G            | н           |        | 1            |     | ļ   |
| 1 Nar                | me Sa         | lary            | Diploma                    | ID card                    |                          | Score        | Location     | Total Sa    | alary  | Tax Ra       | te  | -   |
| 2 Stu                | 1             | 8000            | Master                     | 20092119                   | 8712260546               | 95.3         | Beijing      | 1           | 7624   | 0,0.3,0      | )   | -   |
| 3 Stu                | 2             | 6000            | Bachelor                   | 11050119                   | 7905031267               | 88.2         | Beijing      |             | 5292   |              | - 1 | -   |
| Functio              | on Argum      | ents            |                            |                            |                          |              |              | ? ×         | 20     |              | -   |     |
| IF .                 | _             |                 |                            |                            | _                        |              |              |             | 5      |              | -   | -   |
| - 1                  | Logica        | I test H2:      | >7000                      |                            | TRUE                     | 6            |              |             | 0      |              |     | 1   |
|                      | Value         | if true 0.3     |                            |                            | 56 0.3                   |              |              |             | 18     |              |     | -   |
|                      | Value         | F Falsa Ol      |                            |                            | 58 - 0                   |              |              |             | 10     |              |     | 1   |
| - 4                  | value_        | _iabe _0        |                            |                            | Hall I                   |              |              |             | 15     |              |     | 1   |
| Charles              | whether a     | condition is a  | ut and rations             | one value if T             | = 0.3                    | er unhen ift |              |             | 10     |              |     |     |
| Criebos              | S MILICULES O | condition is in | ieų anu returnis i         |                            |                          |              | ALSC.        |             | 10     |              |     |     |
|                      |               | Value           | _if_taise is the<br>is ret | e value that is<br>turned. | returned if Logi         | cal_test is  | FALSE. If om | itted, FALS | E 10   |              |     |     |
|                      |               |                 |                            |                            |                          |              |              |             | 70     |              |     |     |
|                      |               |                 |                            |                            |                          |              |              |             | 52     |              | _   |     |
| Formula              | a result =    | 0.3             |                            |                            |                          |              | _            |             | 10     |              | _   | _   |
| Help or              | n this functi | on              |                            |                            |                          | (            | ж            | Cancel      | 10     |              | _   | _   |
|                      |               |                 |                            |                            |                          |              |              | 1           | 10     |              | -   | -   |
| 9 Stu                | 18            | 6000            | Bachelor                   | 18/34119                   | 8211304655               | 91           | Shanghai     |             | 1000   |              |     | -   |
| tu Stu               | 30            | 2500            | Coniege<br>Senier High     | 330/1519                   | 007159712                | 38           | Shanghai     |             | 2100   |              | -   | -   |
| T DIN                | 20            | 3500            | Senior High                | 18/10/19                   | 000/108/13               | 60           | snanghai     |             | 2100   |              | -   | - 1 |
| 2                    |               |                 |                            | -                          |                          | -            |              |             |        |              |     | 1   |
| 2                    |               |                 |                            |                            |                          |              |              |             |        |              |     | -   |
| 12                   |               |                 |                            |                            |                          |              |              |             |        |              |     | -   |
| 12<br>13<br>14       |               |                 |                            |                            |                          | -            |              |             |        |              |     |     |
| 22<br>13<br>14<br>15 | 비 Data        | 1 / Data 2      | Data 3                     | Data 4 / 2                 |                          | 14           |              |             |        |              | )   | 1   |

Figure 3-26 Input a formula in "Function Arguments"

(5) Select I2 and press the lower right corner of it. Drag it to I21 to finish the calculation (Shown in Figure 3-27).

| In  | fx ΣA<br>Sert | utoSum •<br>Recently Used • (<br>inancial •<br>Function Lib | <ul> <li>Logical *</li> <li>Text *</li> <li>Date &amp; Time rary</li> </ul> | Ar Def     Ar Use     Manager      Defined | ine Name<br>in Formu<br>ate from S<br>1 Names | *<br>la -<br>election Ar | Formula<br>uditing + Calcul | ation    |  |
|-----|---------------|-------------------------------------------------------------|-----------------------------------------------------------------------------|--------------------------------------------|-----------------------------------------------|--------------------------|-----------------------------|----------|--|
|     | 12            | - (                                                         | f <sub>x</sub>                                                              | =IF(H2>7000,0.3,0)                         |                                               |                          |                             |          |  |
| sil | В             | С                                                           | D                                                                           | E                                          | F                                             | G                        | Н                           | 1        |  |
| 1   | Name          | Salary                                                      | Diploma                                                                     | ID card                                    | Score                                         | Location                 | Total Salary                | Tax Rate |  |
| 2   | Stu 1         | 8000                                                        | Master                                                                      | 200921198712260546                         | 95.3                                          | Beijing                  | 7624                        | 0.3      |  |
| 3   | Stu 2         | 6000                                                        | Bachelor                                                                    | 110501197905031267                         | 88.2                                          | Beijing                  | 5292                        |          |  |
| 4   | Stu 3         | 5000                                                        | College                                                                     | 456723197901211672                         | 92.4                                          | Beijing                  | 4620                        |          |  |
| 5   | Stu 4         | 3500                                                        | Senior High                                                                 | 551164196811292168                         | 75                                            | Beijing                  | 2625                        |          |  |
| 6   | Stu 5         | 6000                                                        | Bachelor                                                                    | 123642199012193315                         | 85                                            | Beijing                  | 5100                        |          |  |
| 7   | Stu 6         | 5000                                                        | College                                                                     | 543784197605081524                         | 84.6                                          | Beijing                  | 4230                        |          |  |
| 8   | Stu 7         | 8000                                                        | Master                                                                      | 516195197606110549                         | 65.6                                          | Beijing                  | 5248                        |          |  |
| 9   | Stu 8         | 6000                                                        | Bachelor                                                                    | 123784196706304567                         | 63                                            | Beijing                  | 3780                        |          |  |
| 10  | Stu 9         | 5000                                                        | College                                                                     | 154978196810289234                         | 78.1                                          | Beijing                  | 3905                        |          |  |
| 11  | Stu 10        | 3500                                                        | Senior High                                                                 | 456789195905084945                         | 86                                            | Beijing                  | 3010                        |          |  |
| 12  | Stu 11        | 8000                                                        | Master                                                                      | 456713198007145522                         | 92.5                                          | Beijing                  | 7400                        |          |  |
| 13  | Stu 12        | 6000                                                        | Bachelor                                                                    | 154795197905031679                         | 75                                            | Shanghai                 | 4500                        |          |  |
| 4   | Stu 13        | 5000                                                        | College                                                                     | 157164196703175756                         | 51.4                                          | Shanghai                 | 2570                        |          |  |
| 15  | Stu 14        | 3500                                                        | Senior High                                                                 | 159456196008060917                         | 33.2                                          | Shanghai                 | 1162                        |          |  |
| 16  | Tom           | 6000                                                        | Master                                                                      | 132204198810018822                         | 85.5                                          | Shanghai                 | 5130                        |          |  |
| 17  | Stu 15        | 6000                                                        | Bachelor                                                                    | 132204198810018822                         | 88                                            | Shanghai                 | 5280                        |          |  |
| 18  | Stu 17        | 8000                                                        | Master                                                                      | 123456196702164567                         | 80.5                                          | Shanghai                 | 6440                        |          |  |
| 19  | Stu 18        | 6000                                                        | Bachelor                                                                    | 187341198211304655                         | 91                                            | Shanghai                 | 5460                        |          |  |
| 20  | Stu 19        | 5000                                                        | College                                                                     | 356715197607153497                         | 38                                            | Shanghai                 | 1900                        |          |  |
| 21  | Stu 20        | 3500                                                        | Senior High                                                                 | 187167198007168713                         | 60                                            | Shanghai                 | 2100                        |          |  |
| 2   |               |                                                             |                                                                             |                                            |                                               |                          |                             |          |  |
| 23  |               |                                                             |                                                                             |                                            |                                               |                          |                             |          |  |
| 4   |               |                                                             |                                                                             |                                            |                                               |                          |                             |          |  |
| 5   |               |                                                             |                                                                             |                                            |                                               |                          |                             |          |  |

Figure 3-27 Calculate Tax Rate for all students

(6) To calculate the age of each students, add a new column named Age before the columnD. Select C2 and input "=INT(YEAR(TODAY())-MID(F2,7,4))" on the "Formula Bar" (Shown in Figure 3-28).

(7) Select C2 and press the lower right corner of it. Drag it to C21 (Shown in Figure 3-29).

#### 3.2.3.3 Table Design

(1) Insert a new row before the first row and input the title "Information and Salary of the Dahua Company" (Shown in Figure 3-30).

(2) Set the title's font to "Calibri", size 14, bold, light green, center, and the second row's font to bold. Fill the second row with "Orange Accent 6" by using "Fill Color" on the "Home" tab (Shown in Figure 3-31).

(3) Select A1: J22. Double click Center button on the "Home" tab to center all texts. Add all borders for it by using "More Borders" on the "Home" tab (Shown in Figure 3-32).

| In<br>Fur | fx Σ Au<br>Sert<br>Section D Fil | ne inse<br>utoSum *<br>cently Use<br>nancial *<br>Functio | d + (A Text +<br>Date & T<br>n Library                                                                                                    | ime + ime + | Name<br>Manager III C | Define Name *<br>Jse in Formula *<br>Foreate from Selection Aud<br>ned Names | mula Ca |          | 1 1 1 |
|-----------|----------------------------------|-----------------------------------------------------------|----------------------------------------------------------------------------------------------------|-------------|-----------------------|------------------------------------------------------------------------------|---------|----------|-------|
| _         | IF                               |                                                           | • (= X •                                                                                                    | fx =INT(YE  | AR(TODAY())           | -MID(F2,7,4))                                                                |         |          |       |
| 4         | А                                | В                                                         | C                                                                                                    | D           | E                     | F                                                                            | G       | н        |       |
| 1         | Index                            | Name                                                      | Age S                                                                                                    | alary       | Diploma               | ID card                                                                      | Score   | Location | Tota  |
| 2         | 1                                | Stu 1                                                     | =INT(YEAR(                                                                                                    | ODAY())-N   | IID(F2,7,4))          | 200921198712260546                                                           | 95.3    | Beijing  |       |
| 3         | 2                                | Stu 2                                                     | and the second second s | 6000        | Bachelor              | 110501197905031267                                                           | 88.2    | Beijing  |       |
| 4         | 3                                | Stu 3                                                     |                                                                                                    | 5000        | College               | 456723197901211672                                                           | 92.4    | Beijing  |       |
| 5         | 4                                | Stu 4                                                     |                                                                                                    | 3500        | Senior High           | 551164196811292168                                                           | 75      | Beijing  |       |
| 6         | 5                                | Stu 5                                                     |                                                                                                    | 6000        | Bachelor              | 123642199012193315                                                           | 85      | Beijing  |       |
| 7         | 6                                | Stu 6                                                     |                                                                                                    | 5000        | College               | 543784197605081524                                                           | 84.6    | Beijing  |       |
| 8         | 7                                | Stu 7                                                     |                                                                                                    | 8000        | Master                | 516195197606110549                                                           | 65.6    | Beijing  |       |
| 9         | 8                                | Stu 8                                                     |                                                                                                    | 6000        | Bachelor              | 123784196706304567                                                           | 63      | Beijing  |       |
| 10        | 9                                | Stu 9                                                     |                                                                                                    | 5000        | College               | 154978196810289234                                                           | 78.1    | Beijing  |       |
| 11        | 10                               | Stu 10                                                    |                                                                                                    | 3500        | Senior High           | 456789195905084945                                                           | 86      | Beijing  |       |
| 12        | 11                               | Stu 11                                                    |                                                                                                    | 8000        | Master                | 456713198007145522                                                           | 92.5    | Beijing  |       |
| 3         | 12                               | Stu 12                                                    |                                                                                                    | 6000        | Bachelor              | 154795197905031679                                                           | 75      | Shanghai |       |
| 4         | 13                               | Stu 13                                                    |                                                                                                    | 5000        | College               | 157164196703175756                                                           | 51.4    | Shanghai |       |
| 15        | 14                               | Stu 14                                                    |                                                                                                    | 3500        | Senior High           | 159456196008060917                                                           | 33.2    | Shanghai |       |
| 6         | 15                               | Tom                                                       |                                                                                                    | 6000        | Master                | 132204198810018822                                                           | 85.5    | Shanghai |       |
| 7         | 16                               | Stu 15                                                    |                                                                                                    | 6000        | Bachelor              | 132204198810018822                                                           | 88      | Shanghai |       |
| 8         | 17                               | Stu 17                                                    |                                                                                                    | 8000        | Master                | 123456196702164567                                                           | 80.5    | Shanghai |       |
| 19        | 18                               | Stu 18                                                    |                                                                                                    | 6000        | Bachelor              | 187341198211304655                                                           | 91      | Shanghai |       |
| 20        | 19                               | Stu 19                                                    |                                                                                                    | 5000        | College               | 356715197607153497                                                           | 38      | Shanghai |       |
| 1         | 20                               | Stu 20                                                    |                                                                                                    | 3500        | Senior High           | 187167198007168713                                                           | 60      | Shanghai |       |
| 22        |                                  |                                                           |                                                                                                    |             |                       |                                                                              | 1.000   |          |       |
| 23        |                                  |                                                           |                                                                                                    |             |                       |                                                                              |         |          | _     |
| 24        |                                  |                                                           |                                                                                                    |             |                       |                                                                              |         |          |       |
|           |                                  |                                                           | -                                                                                                    |             |                       |                                                                              |         |          | -     |

Figure 3-28 Calculate age for each students

| In<br>Fur | fx ∑ Au<br>Sert<br>Section D Fi | ntoSum *<br>ecently Use<br>nancial *<br>Functio | ed • 🔏 Text • | al * 🛱 *<br>100 *<br>8: Time * 1110 * | Name<br>Manager III ( | Define Name ~ Jse in Formula ~ For<br>Create from Selection Aud<br>ned Names | mula<br>iting • Ca | Iculation |      |    |
|-----------|---------------------------------|-------------------------------------------------|---------------|---------------------------------------|-----------------------|------------------------------------------------------------------------------|--------------------|-----------|------|----|
| _         | C2                              |                                                 | • (=          | fx =INT(Y                             | EAR(TODAY()           | )-MID(F2,7,4))                                                               |                    |           |      |    |
| -         | А                               | В                                               | C             | D                                     | E                     | F                                                                            | G                  | н         |      | E  |
| 1         | Index                           | Name                                            | Age           | Salary                                | Diploma               | ID card                                                                      | Score              | Location  | Tota | al |
| 2         | 1                               | Stu 1                                           | 31            | 8000                                  | Master                | 200921198712260546                                                           | 95.3               | Beijing   |      | 1  |
| 3         | 2                               | Stu 2                                           |               | 6000                                  | Bachelor              | 110501197905031267                                                           | 88.2               | Beijing   |      | 1  |
| 4         | 3                               | Stu 3                                           |               | 5000                                  | College               | 456723197901211672                                                           | 92.4               | Beijing   |      | Ш  |
| 5         | 4                               | Stu 4                                           |               | 3500                                  | Senior High           | 551164196811292168                                                           | 75                 | Beijing   |      | 1  |
| 6         | 5                               | Stu 5                                           |               | 6000                                  | Bachelor              | 123642199012193315                                                           | 85                 | Beijing   |      | 1  |
| 7         | 6                               | Stu 6                                           |               | 5000                                  | College               | 543784197605081524                                                           | 84.6               | Beijing   |      | 1  |
| 8         | 7                               | Stu 7                                           |               | 8000                                  | Master                | 516195197606110549                                                           | 65.6               | Beijing   |      | 1  |
| 9         | 8                               | Stu 8                                           |               | 6000                                  | Bachelor              | 123784196706304567                                                           | 63                 | Beijing   |      | 1  |
| 10        | 9                               | Stu 9                                           |               | 5000                                  | College               | 154978196810289234                                                           | 78.1               | Beijing   |      | 1  |
| 11        | 10                              | Stu 10                                          |               | 3500                                  | Senior High           | 456789195905084945                                                           | 86                 | Beijing   |      | 1  |
| 12        | 11                              | Stu 11                                          |               | 8000                                  | Master                | 456713198007145522                                                           | 92.5               | Beijing   |      | 1  |
| 13        | 12                              | Stu 12                                          |               | 6000                                  | Bachelor              | 154795197905031679                                                           | 75                 | Shanghai  |      | 1  |
| 14        | 13                              | Stu 13                                          |               | 5000                                  | College               | 157164196703175756                                                           | 51.4               | Shanghai  |      | 1  |
| 15        | 14                              | Stu 14                                          |               | 3500                                  | Senior High           | 159456196008060917                                                           | 33.2               | Shanghai  |      | 1  |
| 16        | 15                              | Tom                                             |               | 6000                                  | Master                | 132204198810018822                                                           | 85.5               | Shanghai  |      | 1  |
| 17        | 16                              | Stu 15                                          |               | 6000                                  | Bachelor              | 132204198810018822                                                           | 88                 | Shanghai  |      | 1  |
| 18        | 17                              | Stu 17                                          |               | 8000                                  | Master                | 123456196702164567                                                           | 80.5               | Shanghai  |      | 1  |
| 19        | 18                              | Stu 18                                          |               | 6000                                  | Bachelor              | 187341198211304655                                                           | 91                 | Shanghai  |      | 1  |
| 20        | 19                              | Stu 19                                          |               | 5000                                  | College               | 356715197607153497                                                           | 38                 | Shanghai  |      | 1  |
| 21        | 20                              | Stu 20                                          |               | 3500                                  | Senior High           | 187167198007168713                                                           | 60                 | Shanghai  |      | 1  |
| 22        |                                 |                                                 |               |                                       |                       |                                                                              |                    |           |      | 1  |
| 23        |                                 |                                                 |               |                                       |                       |                                                                              |                    |           |      | 1  |
| 24        |                                 |                                                 |               |                                       |                       |                                                                              |                    |           |      | ï  |
| 25        |                                 |                                                 |               |                                       |                       |                                                                              |                    |           |      | 1  |

Figure 3-29 Finish calculating ages

| P  | aste 🖋   | Calibri<br>B Z<br>E * | <u>и</u> .<br>Эл. <u>А</u><br>Font | 14 •<br>A A | 三 正 译 4        | ■ = 副<br>= ■ 国<br>律 ※・<br>lignment | General •<br>• • • • • •<br>• • • • • •<br>• • • • • •<br>• • • • • •<br>• • • • • •<br>• • • • • •<br>• • • • • •<br>• • • • •<br>• • • • •<br>• • • • •<br>• • • • •<br>• • • • •<br>• • • • •<br>• • • • • •<br>• • • • • •<br>• • • • • • | A       | Delete   | Σ·Α<br>Z·Sor<br>Q·Filt<br>Ed | t & Find<br>er * Selec<br>iting |
|----|----------|-----------------------|------------------------------------|-------------|----------------|------------------------------------|----------------------------------------------------------------------------------------------------|---------|----------|------------------------------|---------------------------------|
|    | Al       | L                     | • (=                               |             | f <sub>x</sub> | Informatio                         | n and Salary of the                                                                                                    | Dahua ( | Company  |                              |                                 |
| 4  | A        | B                     | C                                  | D           | 1              | E                                  | F                                                                                                    | G       | н        | 1                            | J                               |
| 1  | Informat | tion and              | Salary c                           | f the D     | ahu            | a Company                          | 1                                                                                                    |         |          |                              |                                 |
| 2  | Index    | Name                  | Age                                | Salary      |                | Diploma                            | ID card                                                                                                    | Score   | Location | Total Salary                 | Tax Rate                        |
| 3  | 1        | Stu 1                 | 31                                 |             | 8000           | Master                             | 200921198712260546                                                                                                    | 95.3    | Beijing  | 7624                         | 0.3                             |
| 4  | 2        | Stu 2                 | 39                                 |             | 6000           | Bachelor                           | 110501197905031267                                                                                                    | 88.2    | Beijing  | 5292                         | 0                               |
| 5  | 3        | Stu 3                 | 39                                 |             | 5000           | College                            | 456723197901211672                                                                                                    | 92.4    | Beijing  | 4620                         | 0                               |
| 6  | 4        | Stu 4                 | 50                                 |             | 3500           | Senior High                        | 551164196811292168                                                                                                    | 75      | Beijing  | 2625                         | 0                               |
| 7  | 5        | Stu 5                 | 28                                 |             | 6000           | Bachelor                           | 123642199012193315                                                                                                    | 85      | Beijing  | 5100                         | 0                               |
| 8  | 5        | Stu 6                 | 42                                 |             | 5000           | College                            | 543784197605081524                                                                                                    | 84.6    | Beijing  | 4230                         | 0                               |
| 9  | 7        | Stu 7                 | 42                                 | -           | 8000           | Master                             | 516195197606110549                                                                                                    | 65.6    | Beijing  | 5248                         | (                               |
| 10 | 8        | Stu 8                 | 51                                 |             | 6000           | Bachelor                           | 123784196706304567                                                                                                    | 63      | Beijing  | 3780                         | 6                               |
| 11 | 9        | Stu 9                 | 50                                 |             | 5000           | College                            | 154978196810289234                                                                                                    | 78.1    | Beijing  | 3905                         |                                 |
| 12 | 10       | Stu 10                | 59                                 |             | 3500           | Senior High                        | 456789195905084945                                                                                                    | 80      | Beijing  | 3010                         | 0                               |
| 13 | 11       | Stu 11                | 38                                 |             | 8000           | Master                             | 456/1319800/145522                                                                                                    | 92.5    | Beijing  | 7400                         | 0.3                             |
| 14 | 12       | Stu 12                | 39                                 |             | 6000           | Bachelor                           | 154/9519/9050316/9                                                                                                    | /5      | Shanghai | 4500                         | 0                               |
| 15 | 15       | Stu 15                | 51                                 | -           | 5000           | College                            | 15/164196/031/5/56                                                                                                    | 51.4    | Shanghai | 2570                         | 0                               |
| 15 | 14       | Stu 14                | 58                                 |             | 3500           | Senior righ                        | 159456196008060917                                                                                                    | 33.4    | Shanghai | 1162                         | U                               |
| 17 | 15       | 10m                   | 30                                 |             | 6000           | Master                             | 132204198810018822                                                                                                    | 85.5    | Shanghai | 5130                         | 0                               |
| 18 | 16       | Stu 15                | 30                                 |             | 6000           | Bachelor                           | 132204198810018822                                                                                                    | 60      | Shanghai | 5280                         | 0                               |
| 19 | 17       | Stu 1/                | 20                                 |             | 6000           | Pachelor                           | 123430190/0210430/                                                                                                    | 80.5    | Shanghai | 6440                         | 0                               |
| 20 | 10       | Stu 10                | 30                                 |             | 5000           | College                            | 356715107607159403                                                                                                    | 91      | Shanabai | 1000                         | 0                               |
| 22 | 20       | Stu 20                | 29                                 |             | 8500           | Senior High                        | 187167108007168719                                                                                                    | 50      | Shanghai | 2100                         | 0                               |
| 22 | 20       | 0.0 20                |                                    |             |                | action right                       | 201 201 200001 2007 13                                                                                                    |         | anungoar | 2.100                        | 0                               |
| 24 |          |                       |                                    |             |                |                                    |                                                                                                    |         |          |                              |                                 |
| 25 |          |                       |                                    |             |                |                                    |                                                                                                    |         |          |                              |                                 |
| 25 |          |                       |                                    |             |                |                                    |                                                                                                    |         |          |                              |                                 |
| 77 |          |                       |                                    |             |                |                                    |                                                                                                    |         |          |                              |                                 |
| 28 |          |                       | -                                  |             |                |                                    |                                                                                                    | -       |          |                              |                                 |
| 20 |          |                       |                                    |             |                |                                    |                                                                                                    |         |          |                              |                                 |

Figure 3-30 Input the title

| Pa | ste   | Calibr | i ·  | 11 - =<br>A' A' ≡<br>A' 6 | 「日日日日日日日日日日日日日日日日日日日日日日日日日日日日日日日日日日日日 | General •<br>• • • • • •<br>• • • • •<br>• • • • •<br>• • • • •<br>• • • • •<br>• • • • • | A<br>Styles | Format<br>Cells | Σ·A<br>a·Z<br>· C2·Filt<br>Ec | rt & Find<br>ter * Select |
|----|-------|--------|------|---------------------------|---------------------------------------|-------------------------------------------------------------------------------------------|-------------|-----------------|-------------------------------|---------------------------|
|    | A     | 2      | • (= | f <sub>x</sub>            | Index                                 |                                                                                           |             |                 |                               |                           |
| d. | A     | B      | C    | D                         | E                                     | F                                                                                         | G           | н               | 1                             | J                         |
| 1  | 4     | _      |      | Informati                 | on and Sal                            | ary of the Dahua                                                                          | Compa       | iny             |                               |                           |
| 2  | Index | Name   | Age  | Salary                    | Diploma                               | ID card                                                                                   | Score       | Location        | Total Salary                  | Tax Rate                  |
| 3  | 1     | Stu 1  | 3:   | 1 800                     | Master                                | 20092119871226054                                                                         | 5 95.3      | Beijing         | 7624                          | 0.3                       |
| 4  | 2     | Stu 2  | 35   | 9 600                     | Bachelor                              | 11050119790503126                                                                         | 7 88.2      | Beijing         | 5292                          | 0                         |
| 5  | 3     | Stu 3  | 35   | 9 500                     | College                               | 45672319790121167                                                                         | 2 92.4      | Beijing         | 4620                          | 0                         |
| 6  | 4     | Stu 4  | 50   | 350                       | Senior High                           | 55116419681129216                                                                         | 8 75        | Beijing         | 2625                          | 0                         |
| 7  | 5     | Stu 5  | 21   | 8 600                     | Bachelor                              | 12364219901219331                                                                         | 5 85        | Beijing         | 5100                          | 0                         |
| 8  | 6     | Stu 6  | 4    | 2 500                     | College                               | 54378419760508152                                                                         | \$ 84.6     | Beijing         | 4230                          | 0                         |
| 9  | 1     | Stu 7  | 43   | 2 800                     | Master                                | 51619519760611054                                                                         | 65.6        | Beijing         | 5248                          | 0                         |
| 10 | 8     | Stu 8  | 5    | 1 600                     | Bachelor                              | 12378419670630456                                                                         | 7 63        | Beijing         | 3780                          | 0                         |
| 11 | 9     | Stu 9  | 50   | 500                       | College                               | 15497819681028923                                                                         | \$ 78.1     | Beijing         | 3905                          | 0                         |
| 2  | 10    | Stu 10 | 55   | 350                       | Senior High                           | 45678919590508494                                                                         | 5 86        | Beijing         | 3010                          | 0                         |
| 3  | 11    | Stu 11 | 30   | 8 800                     | Master                                | 45671319800714552                                                                         | 2 92.5      | Beijing         | 7400                          | 0.3                       |
| 4  | 12    | Stu 12 | 35   | 9 600                     | Bachelor                              | 15479519790503167                                                                         | 9 75        | Shanghai        | 4500                          | 0                         |
| 5  | 13    | Stu 13 | 5    | 1 500                     | College                               | 15716419670317575                                                                         | 5 51.4      | Shanghai        | 2570                          | 0                         |
| 6  | 14    | Stu 14 | 54   | 8 350                     | Senior High                           | 15945619600806091                                                                         | 7 33.2      | Shanghai        | 1162                          | 0                         |
| 7  | 15    | Tom    | 30   | 0 600                     | Master                                | 13220419881001882                                                                         | 2 85.5      | Shanghai        | 5130                          | 0                         |
| 8  | 16    | Stu 15 | 30   | 600                       | Bachelor                              | 13220419881001882                                                                         | 2 88        | Shanghai        | 5280                          | 0                         |
| 9  | 17    | Stu 17 | 5    | 1 800                     | ) Master                              | 12345619670216456                                                                         | 7 80.5      | Shanghai        | 6440                          | 0                         |
| 0  | 18    | Stu 18 | 30   | 5 600                     | Bachelor                              | 18734119821130465                                                                         | 5 91        | Shanghai        | 5460                          | 0                         |
| 1  | 19    | Stu 19 | 4.   | 2 500                     | College                               | 35671519760715349                                                                         | 7 38        | Shanghai        | 1900                          | 0                         |
| 2  | 20    | Stu 20 | 3    | \$ 350                    | Senior High                           | 18716719800716871                                                                         | 5 60        | Shanghai        | 2100                          | 0                         |
| 3  |       |        | -    | -                         |                                       |                                                                                           | -           |                 |                               |                           |
| 4  |       |        |      |                           |                                       |                                                                                           |             |                 |                               |                           |
| 5  |       |        |      |                           |                                       |                                                                                           |             |                 |                               |                           |
| 6  |       |        | _    | -                         |                                       |                                                                                           | _           |                 |                               |                           |
| 27 | -     |        | -    | -                         |                                       |                                                                                           | -           |                 |                               |                           |
| 8  |       |        | -    |                           | -                                     |                                                                                           |             |                 |                               |                           |

Figure 3-31 Design for title and the second row

| Pas | ie<br>K<br>te<br>board | Home In<br>Calibri<br>B I<br>H * | sert Pa<br>- 1<br><u><u><u><u></u></u></u> - 1<br/><u><u></u><br/><u></u><br/><u></u><br/><u></u><br/><u></u><br/><u></u><br/><u></u><br/><u></u><br/><u></u><br/><u></u></u></u> | ge Layout<br>4 →<br>X A →<br>→ | Formulas     | Data Review Vie<br>General Vie<br>State State<br>Number State | yles   | dd-Ins 1<br>Insert •<br>Delete •<br>Format<br>Cells | Team Δ<br>Σ · A<br>· Z · Fill<br>· Z · Fill<br>Ed | T & Find<br>ter * Sele<br>diting |
|-----|------------------------|----------------------------------|----------------------------------------------------------------------------------------------------|--------------------------------|--------------|---------------------------------------------------------------|--------|-----------------------------------------------------|---------------------------------------------------|----------------------------------|
|     | А                      | 1                                | • (=                                                                                                    | fx                             | Doublesc     | lick alary of the D                                           | ahua ( | Company                                             |                                                   |                                  |
| .d. | A                      | В                                | С                                                                                                    | D                              | Double-c     | F                                                             | G      | н                                                   | 1                                                 | J                                |
| 1   |                        | a:                               |                                                                                                    | Informat                       | ion and Sala | ry of the Dahua Co                                            | mpan   | iy                                                  |                                                   |                                  |
| 2   | Index                  | Name                             | Age                                                                                                    | Salary                         | Diploma      | ID card                                                       | Score  | Location                                            | <b>Total Salary</b>                               | Tax Rate                         |
| 3   | 1                      | Stu 1                            | 31                                                                                                    | 8000                           | Master       | 200921198712260546                                            | 95.3   | Beijing                                             | 7624                                              | 0.3                              |
| 4   | 2                      | Stu 2                            | 39                                                                                                    | 6000                           | Bachelor     | 110501197905031267                                            | 88.2   | Beijing                                             | 5292                                              | 0                                |
| 5   | 3                      | Stu 3                            | 39                                                                                                    | 5000                           | College      | 456723197901211672                                            | 92.4   | Beijing                                             | 4620                                              | 0                                |
| 6   | 4                      | Stu 4                            | 50                                                                                                    | 3500                           | Senior High  | 551164196811292168                                            | 75     | Beijing                                             | 2625                                              | 0                                |
| 7   | 5                      | Stu 5                            | 28                                                                                                    | 6000                           | Bachelor     | 123642199012193315                                            | 85     | Beijing                                             | 5100                                              | 0                                |
| 8   | 6                      | Stu 6                            | 42                                                                                                    | 5000                           | College      | 543784197605081524                                            | 84.6   | Beijing                                             | 4230                                              | 0                                |
| 9   | 7                      | Stu 7                            | 42                                                                                                    | 8000                           | Master       | 516195197606110549                                            | 65.6   | Beijing                                             | 5248                                              | 0                                |
| 10  | 8                      | Stu 8                            | 51                                                                                                    | 6000                           | Bachelor     | 123784196706304567                                            | 63     | Beijing                                             | 3780                                              | 0                                |
| 11  | 9                      | Stu 9                            | 50                                                                                                    | 5000                           | College      | 154978196810289234                                            | 78.1   | Beijing                                             | 3905                                              | 0                                |
| 12  | 10                     | Stu 10                           | 59                                                                                                    | 3500                           | Senior High  | 456789195905084945                                            | 86     | Beijing                                             | 3010                                              | 0                                |
| 13  | 11                     | Stu 11                           | 38                                                                                                    | 8000                           | Master       | 456713198007145522                                            | 92.5   | Beijing                                             | 7400                                              | 0.3                              |
| 14  | 12                     | Stu 12                           | 39                                                                                                    | 6000                           | Bachelor     | 154795197905031679                                            | 75     | Shanghai                                            | 4500                                              | 0                                |
| 15  | 13                     | Stu 13                           | 51                                                                                                    | 5000                           | College      | 157164196703175756                                            | 51.4   | Shanghai                                            | 2570                                              | 0                                |
| 16  | 14                     | Stu 14                           | 58                                                                                                    | 3500                           | Senior High  | 159456196008060917                                            | 33.2   | Shanghai                                            | 1162                                              | 0                                |
| 17  | 15                     | Tom                              | 30                                                                                                    | 6000                           | Master       | 132204198810018822                                            | 85.5   | Shanghai                                            | 5130                                              | 0                                |
| 18  | 16                     | Stu 15                           | 30                                                                                                    | 6000                           | Bachelor     | 132204198810018822                                            | 88     | Shanghai                                            | 5280                                              | 0                                |
| 19  | 17                     | Stu 17                           | 51                                                                                                    | 8000                           | Master       | 123456196702164567                                            | 80.5   | Shanghai                                            | 6440                                              | 0                                |
| 20  | 18                     | Stu 18                           | 36                                                                                                    | 6000                           | Bachelor     | 187341198211304655                                            | 91     | Shanghai                                            | 5460                                              | 0                                |
| 21  | 19                     | Stu 19                           | 42                                                                                                    | 5000                           | College      | 356715197607153497                                            | 38     | Shanghai                                            | 1900                                              | 0                                |
| 22  | 20                     | Stu 20                           | 38                                                                                                    | 3500                           | Senior High  | 187167198007168713                                            | 60     | Shanghai                                            | 2100                                              | 0                                |
| 23  |                        |                                  |                                                                                                    |                                |              |                                                               |        |                                                     |                                                   |                                  |
| 24  |                        |                                  |                                                                                                    |                                |              |                                                               |        |                                                     |                                                   |                                  |
| 25  |                        |                                  |                                                                                                    |                                |              |                                                               |        |                                                     |                                                   |                                  |
| 26  |                        |                                  |                                                                                                    |                                |              |                                                               |        |                                                     |                                                   |                                  |
| 27  |                        |                                  |                                                                                                    |                                |              |                                                               |        |                                                     |                                                   |                                  |
| 28  |                        |                                  |                                                                                                    |                                |              |                                                               |        |                                                     |                                                   |                                  |
| 29  |                        |                                  |                                                                                                    |                                |              |                                                               |        |                                                     |                                                   |                                  |
| 10. |                        |                                  |                                                                                                    |                                |              |                                                               |        | 1                                                   |                                                   | -                                |

Figure 3-32 Finish the basic design of the table

## 3.2.3.4 Charts

(1) To insert a chart of 2D Clustered Column, Select B2:C22. Find "Charts" on the Insert tab. Click it. It will show a list of all kinds of charts. Select "Column" and the first chart type under "2-D Column" (Shown in Figure 3-33).

(2) The resulting chart will be shown in Figure 3-34. You can try some other charts and other settings if you like.

## **3.2.4** Self test practice

#### 1. Practice 1

Open "Excel Data. xlsx" and copy the table in worksheet 2 and paste it onto a new Excel. Save it as "Excel Data-practice 1. xlsx".

- Insert a chart of 2D Clustered Column by using the table in worksheet 2 according to Figure 3-35.
- Set the gridlines to "Dash Dot".

| Pivo | J L    |         |            |        | all<br>Charts 5 |             |        | ew vie  | A      | Header    |                     | 2<br>abols |
|------|--------|---------|------------|--------|-----------------|-------------|--------|---------|--------|-----------|---------------------|------------|
| PIVU | *      | able Pi | Arl        |        | *               | *           | SILCEI | пуреппк | Box    | * & Foote | r 🌆                 | *          |
|      | Tables |         | Illustrati | ons    |                 |             | Filter | Links   |        | Text      | -                   |            |
| _    | В      | 2       | • (*       |        |                 | XX •        |        | 1       |        | O         |                     |            |
| 4    | A      | В       | C          | D      | Column          | Line P      | e Bar  | Area    | Scatte | Other     | 1                   | J          |
| 1    |        | -       | -          | Inform | *               |             |        | +       | *      | Charts *  |                     |            |
| 2    | Index  | Name    | Age        | Sala   | 2-D Col         | umn         |        |         |        | G         | <b>Total Salary</b> | Tax Rate   |
| 3    | 1      | Stu 1   | 31         | 800    |                 |             |        | 1       | 5.3    | Beijing   | 7624                | 0.3        |
| \$   | 2      | Stu 2   | 39         | 600    | - dia           | ll a B I    |        |         | 3.2    | Beijing   | 5292                | 0          |
|      | 3      | Stu 3   | 39         | 500    |                 | Lall        |        |         | 2.4    | Beijing   | 4620                | 0          |
|      | 4      | Stu 4   | 50         | 350    | 2.0.6ek         |             |        | -       | 5      | Beijing   | 2625                | 0          |
| 7    | 5      | Stu 5   | 28         | 600    | 3-0 CO          |             |        |         | 15     | Beijing   | 5100                | 0          |
| 5    | 6      | Stu 6   | 42         | 500    | 1 AR            | all         | 190    | L A     | 1.6    | Beijing   | 4230                | 0          |
|      | 7      | Stu 7   | 42         | 800    |                 |             | AA     |         | 5.6    | Beijing   | 5248                | 0          |
| D    | 8      | Stu 8   | 51         | 600    |                 |             |        |         | - j3   | Beijing   | 3780                | 0          |
| 1    | 9      | Stu 9   | 50         | 500    | Cylinde         | r           |        |         | 8.1    | Beijing   | 3905                | 0          |
| 2    | 10     | Stu 10  | 59         | 350    |                 | 1.8         | 188    | lei     | 6      | Beijing   | 3010                | 0          |
| 3    | 11     | Stu 11  | 38         | 800    |                 |             |        | I A A   | 2.5    | Beijing   | 7400                | 0.3        |
| 4    | 12     | Stu 12  | 39         | 600    |                 | 1 100-      | 100    | 100     | 5      | Shanghai  | 4500                | 0          |
| 5    | 13     | Stu 13  | 51         | 500    | Cone            |             |        |         | 1.4    | Shanghai  | 2570                | 0          |
| 6    | 14     | Stu 14  | 58         | 350    | 2               | 1           |        | 1       | 3.2    | Shanghai  | 1162                | 0          |
| 7    | 15     | Tom     | 30         | 600    | D . A .         | A           | AA     | AN      | 5.5    | Shanghai  | 5130                | 0          |
| 8    | 16     | Stu 15  | 30         | 600    |                 | 100-        | 100    | - 00    | 8      | Shanghai  | 5280                | 0          |
| 9    | 17     | Stu 17  | 51         | 800    | )<br>Decomic    |             |        |         | 0.5    | Shanghai  | 6440                | 0          |
| 0    | 18     | Stu 18  | 36         | 600    | ) Fyramic       |             |        |         | 1      | Shanghai  | 5460                | 0          |
| 1    | 19     | Stu 19  | 42         | 500    |                 |             | AA     | A.1     | 18     | Shanghai  | 1900                | 0          |
| 2    | 20     | Stu 20  | 38         | 350    |                 | A           | 100    |         | 0      | Shanghai  | 2100                | 0          |
| 3    |        |         |            |        |                 |             |        |         | -      |           |                     |            |
| 4    |        | -       |            |        |                 | Chart Type: | ***    |         |        |           |                     |            |
| 5    |        |         | -          | -      |                 |             |        |         | -      |           |                     |            |
| 6    |        | _       | _          | _      | _               |             |        |         |        |           |                     |            |
| 7    |        |         | _          | -      |                 |             |        |         |        |           |                     |            |
| 8    |        | _       |            |        |                 |             |        |         |        |           |                     |            |
| 9    |        |         |            |        |                 |             |        |         |        |           |                     |            |

Figure 3-33 Insert a chart of 2D Clustered Column

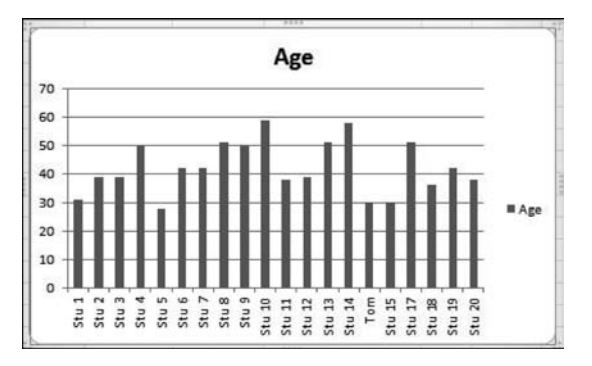

Figure 3-34 The resulting chart

- Set the "Maximum" of y-axis to 800 with the "Major Unit" of 200.
- Set the y-axis to "No Border".
- Set the Chart Title to "Printers are more popular than projectors".
- Set the Shape Color to Green and Dark Blue respectively.

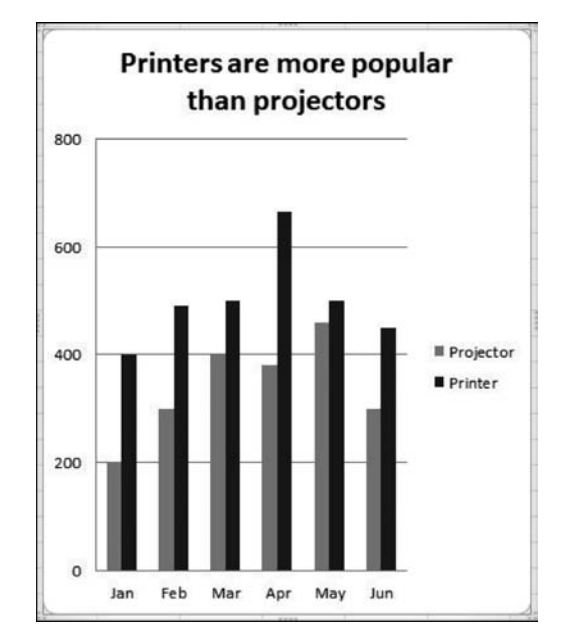

• Set the table size to 12 \* 10 (Height 12, Width 10).

Figure 3-35 The resulting chart for practice 1

#### 2. Practice 2

Open "Excel Data. xlsx" and copy the table in worksheet 3 and paste it onto a new Excel. Save it as "Excel Data-practice 2. xlsx".

- Insert a chart of 2D Clustered Column by using the table in worksheet 3 according to Figure 3-36.
- Put "Rate of Paid Users" to the Secondary Axis, and change its type to "Line".

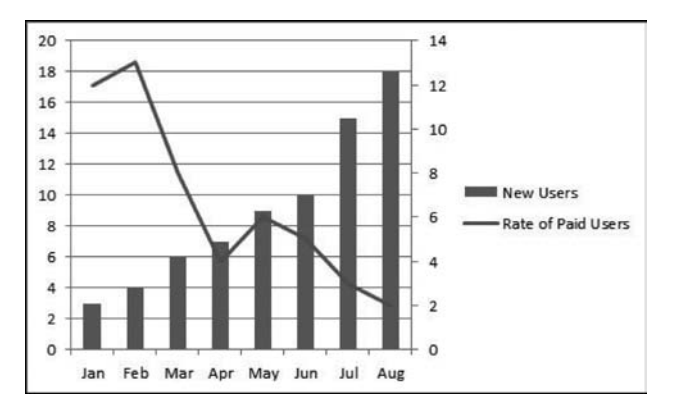

Figure 3-36 The resulting chart for practice 2

#### 3. Practice 3

Open "Excel Data. xlsx" and copy the table in worksheet 4 and paste it onto a new Excel. Save it as "Excel Data-practice 3. xlsx".

• Add the table named "Sales Figure for Fenghua Market", and set it to Calibra, size 18,

bold, italic according to Figure 3-37.

- Fill the Index column with 01001 to 01007.
- Calculate the Total Sale by multiplying "Price" and "Sale".
- Merge and Center A10 : D10, and calculate "Total" on E10.
- Set the "Format Cells" of the two columns "Price" and "Sale" to "Number" with 2 Decimal places.
- Add solid blue Outside Borders to the table.
- On D12, Calculate the amount of goods which has more than 300 Sales(Hint: Use the formula = COUNTIF(D3:D9), ">"&300).

| 1    | A     | В                  | С        | D      | E          |
|------|-------|--------------------|----------|--------|------------|
| 1    | Sale  | s Figure f         | or Feng  | hua M  | arket      |
| 2    | Index | Name               | Price    | Sale   | Total Sale |
| 3    | 01001 | TV                 | 12150.00 | 185.00 | 2247750.00 |
| 4    | 01002 | Camera             | 6500.00  | 103.00 | 669500.00  |
| 5    | 01003 | Fridge             | 3880.00  | 268.00 | 1039840.00 |
| 6    | 01004 | Computer           | 4888.00  | 500.00 | 2444000.00 |
| 7    | 01005 | Speaker            | 8588.00  | 88.00  | 755744.00  |
| 8    | 01006 | Washing<br>Machine | 1950.00  | 311.00 | 606450.00  |
| 9    | 01007 | Air<br>Conditioner | 3190.00  | 458.00 | 1461020.00 |
| 10   |       | Tot                | ما       |        | 9224304.00 |
| 11   |       |                    |          |        |            |
| 12   |       |                    |          | 3      |            |
| 1222 |       |                    |          |        |            |

Figure 3-37 The resulting chart for the Practice 3

## 3.3 Experiment 2: Advanced Excel

#### **3.3.1** Experiment purpose

The purpose of this experiment is to master other advanced operations of Excel, including sorting, filter, and subtotal. There are more advanced tools that you should study by yourself on the practice part. After finishing this manual, you will have the capability to handle many practical problems by using Excel.

## **3.3.2** Experiment contents

This part of experiment should be finished in worksheet named "Data 2" of "Excel Data 2. xlsx". Copy the worksheet and paste to a new Excel. Save it as "Excel Data 2-practice 0. xlsx".

- Filter all staff whose gender is Female (Shown in Figure 3-38).
- Clear the filter.
- To find out which person gets the highest salary, or which gets the lowest, sort by the column "Salary" from largest to smallest first, then sort by the column "Name" from A to

Z (Multi-level sort) (Shown in Figure 3-39).

• To calculate the average salary of different diploma, you can use the "Subtotal" tool (Shown in Figure 3-40).

① Sort by the column "Diploma" from A to Z.

2 Add subtotal to "Salary" at each change in "Diploma" by using average function.

|    |          |             |                      |          |         | 1.1 | A        | 8          | C           | D      | E      |
|----|----------|-------------|----------------------|----------|---------|-----|----------|------------|-------------|--------|--------|
|    |          |             |                      |          |         | 1   | Ine      | Bepartment | Diploma     | Gender | Salary |
|    |          |             |                      |          |         | 2   | Staff 1  | Market     | Master      | Female | 8000   |
|    |          |             |                      |          |         | 3   | Staff 11 | XR         | Master      | Female | 8000   |
|    |          |             |                      |          |         | 4   | Staff 17 | Finance    | Master      | Fenale | 8000   |
|    |          |             |                      |          |         | 5   | Staff 7  | Market     | Master      | Female | 8000   |
|    |          |             |                      |          |         | 6   | Staff 12 | Finance    | Bachelor    | Male   | 6000   |
|    |          |             |                      |          |         | 7   | Staff 15 | Product    | Bachelor    | Male   | 6000   |
|    |          |             |                      |          |         | 8   | Staff 18 | Market     | Bachelor    | Male   | 6000   |
| _  |          |             |                      |          |         | 9   | Staff 2  | Sales      | Bachelor    | Female | 6000   |
| Å  | A        | B           | С                    | D        | E       | 10  | Staff 5  | HR.        | Bachelor    | Male   | 6000   |
| 1  | Xune -   | Departmen - | Diploma -            | Gende .T | Salar - | 11  | Staff 8  | Sales      | Bachelor    | Fenale | 6000   |
| 2  | Staff 1  | Market      | Master               | Fenale   | 8000    | 12  | Staff 13 | Market     | College     | Male   | 5000   |
| 3  | Staff 11 | HR          | Master               | Fenale   | 8000    | 13  | Staff 16 | XR         | College     | Male   | 5000   |
| 4  | Staff 17 | Finance     | Master               | Fenale   | 8000    | 14  | Staff 19 | Sales      | College     | Male   | 5000   |
| 5  | Staff 7  | Market      | Master               | Fenale   | 8000    | 15  | Staff 3  | Product    | College     | Male   | 5000   |
| 9  | St. 66 2 | Salar       | Rashalar             | Female   | 6000    | 16  | Staff 6  | Finance    | College     | Fenale | 5000   |
|    | 01411 c  | C.l.s       | Duchelor<br>D. J. J. | P        | 0000    | 17  | Staff 9  | Product    | College     | Male   | 5000   |
| -  | Staff 8  | Dales       | Bachelor             | Zenale   | 6000    | 18  | Staff 10 | Product    | Senior Migh | Female | 3500   |
| 10 | Staff 6  | Finance     | College              | Fenale   | 5000    | 19  | Staff 14 | Sales      | Senior Migh | Male   | 3500   |
| 18 | Staff 10 | Product     | Senior High          | Fenale   | 3500    | 20  | Staff 20 | Product    | Senior Migh | Male   | 3500   |
| 21 | Staff 4  | Product     | Senior High          | Fenale   | 3500    | 21  | Staff 4  | Product    | Senior High | Female | 3500   |

Figure 3-38 The resulting table after filtering Figure 3-39 The resulting table after sorting

| 23   | 1.4 | A        | B          | С               | D      | E      |
|------|-----|----------|------------|-----------------|--------|--------|
|      | 1   | Name     | Department | Diploma         | Gender | Salary |
| [·]  | 2   | Staff 12 | Finance    | Bachelor        | Male   | 6000   |
|      | 3   | Staff 15 | Product    | Bachelor        | Male   | 6000   |
| •    | 4   | Staff 18 | Market     | Bachelor        | Male   | 6000   |
| •    | 5   | Staff 2  | Sales      | Bachelor        | Female | 6000   |
| 1.4  | 6   | Staff 5  | 國          | Bachelor        | Male   | 6000   |
|      | 7   | Staff 8  | Sales      | Bachelor        | Female | 6000   |
|      | 8   |          |            | Bachelor Avera  | ge .   | 6000   |
| Γ· ٦ | 9   | Staff 13 | Market     | College         | Male   | 5000   |
|      | 10  | Staff 16 | 民          | College         | Male   | 5000   |
| •    | 11  | Staff 19 | Sales      | College         | Male   | 5000   |
|      | 12  | Staff 3  | Product    | College         | Male   | 5000   |
| •    | 13  | Staff 6  | Finance    | College         | Fenale | 5000   |
|      | 14  | Staff 9  | Product    | College         | Male   | 5000   |
| Ē.   | 15  |          |            | College Average |        | 5000   |
| [·]  | 16  | Staff 1  | Market     | Master          | Female | 8000   |
| 1.0  | 17  | Staff 11 | HR         | Master          | Female | 8000   |
|      | 18  | Staff 17 | Finance    | Master          | Female | 8000   |
|      | 19  | Staff 7  | Market     | Master          | Female | 8000   |
|      | 20  |          |            | Master Average  |        | 8000   |
| [·]  | 21  | Staff 10 | Product    | Senior High     | Female | 3500   |
|      | 22  | Staff 14 | Sales      | Senior High     | Male   | 3500   |
|      | 23  | Staff 20 | Product    | Senior High     | Male   | 3500   |
|      | 24  | Staff 4  | Product    | Senior High     | Female | 3500   |
|      | 25  |          |            | Senior High Av  | erage  | 3500   |
|      | 26  |          |            | Grand Average   |        | 5600   |

Figure 3-40 The resulting table after subtotal

## **3.3.3** Experiment procedures

#### 3.3.3.1 Filter

(1) Open the worksheet 2 named "Data 2" in "Excel Data 2. xlsx". Copy the table and paste it to a new Excel. Save it as "Excel Data 2-practice 0. xlsx".

(2) Select A1, and then click the "Filter" button on the "Data" tab. The filter is now available by simply clicking the list button on each item in row 1 (Shown in Figure 3-41).

| X   | 0.9.                 | (°* -   =                  |                                                                                                    | Practice or | n Excel Data                     | 2.xlsx - M          | icrosoft Exce                | el                                    |                                           | - 0                                                    | ×        |
|-----|----------------------|----------------------------|----------------------------------------------------------------------------------------------------|-------------|----------------------------------|---------------------|------------------------------|---------------------------------------|-------------------------------------------|--------------------------------------------------------|----------|
| 1   | File H               | ome Insert                 | Page Layout                                                                                        | Formulas    | Data                             | Review              | View                         | Add-Ins                               | Team                                      | a 🕜 🗆                                                  | <u>م</u> |
| Get | External R<br>Data * | efresh<br>All • Connection | ections $2\downarrow$ $\underline{2}\downarrow$<br>enties $\overline{2}\downarrow$ Sort<br>inks is | Filter      | k Clear<br>& Reapply<br>Advances | d Text to<br>Column | Remove<br>by Duplicate<br>Da | Data<br>Pa Cons<br>S What<br>ta Tools | Validation *<br>olidate<br>-If Analysis * | Group * ♥∃     Ungroup * ■∃     Subtotal     Outline ™ |          |
|     | D1                   | - (                        | f <sub>x</sub> Ger                                                                                 | nder        |                                  |                     |                              |                                       |                                           |                                                        |          |
| 104 | A                    | В                          | с                                                                                                  | D           | E                                | F                   | G                            | н                                     |                                           | 1                                                      | L.       |
| 1   | Hune -               | Departmen                  | Diploma                                                                                            | Gende -     | Salar                            | -                   |                              |                                       |                                           |                                                        | Í        |
| 2   | Staff 1              | Market                     | Master                                                                                             | Female      | 8000                             |                     |                              |                                       |                                           |                                                        |          |
| 3   | Staff 11             | HR                         | Master                                                                                             | Female      | 8000                             |                     |                              |                                       |                                           |                                                        |          |
| 4   | Staff 17             | Finance                    | Master                                                                                             | Fenale      | 8000                             |                     |                              |                                       |                                           |                                                        |          |
| 5   | Staff 7              | Market                     | Master                                                                                             | Fenale      | 8000                             |                     |                              |                                       |                                           |                                                        |          |
| б   | Staff 12             | Finance                    | Bachelor                                                                                           | Hale        | 6000                             |                     |                              |                                       |                                           |                                                        |          |
| 7   | Staff 15             | Product                    | Bachelor                                                                                           | Male        | 6000                             |                     |                              |                                       |                                           |                                                        |          |
| 8   | Staff 18             | Market                     | Bachelor                                                                                           | Hale        | 6000                             |                     |                              |                                       |                                           |                                                        | -        |
| 9   | Staff 2              | Sales                      | Bachelor                                                                                           | Fenale      | 6000                             |                     |                              |                                       |                                           |                                                        |          |
| 10  | Staff 5              | HR                         | Bachelor                                                                                           | Hale        | 6000                             |                     |                              |                                       |                                           |                                                        |          |
| 11  | Staff 8              | Sales                      | Bachelor                                                                                           | Fenale      | 6000                             |                     |                              |                                       |                                           |                                                        |          |
| 12  | Staff 13             | Market                     | College                                                                                            | Male        | 5000                             |                     |                              |                                       |                                           |                                                        |          |
| 13  | Staff 16             | HR                         | College                                                                                            | Hale        | 5000                             |                     |                              |                                       |                                           |                                                        |          |
| 14  | Staff 19             | Sales                      | College                                                                                            | Hale        | 5000                             |                     |                              |                                       |                                           |                                                        |          |
| 15  | Staff 3              | Product                    | College                                                                                            | Hale        | 5000                             |                     |                              |                                       |                                           |                                                        | 1        |
| 16  | Staff 6              | Finance                    | College                                                                                            | Female      | 5000                             |                     |                              |                                       |                                           |                                                        |          |
| 17  | Staff 9              | Product                    | College                                                                                            | Hale        | 5000                             |                     |                              |                                       |                                           |                                                        |          |
| 18  | Staff 10             | Product                    | Senior Migh                                                                                        | Female      | 3500                             |                     |                              |                                       |                                           |                                                        |          |
| 19  | Staff 14             | Sales                      | Senior High                                                                                        | Hale        | 3500                             |                     |                              |                                       |                                           |                                                        |          |
| 20  | Staff 20             | Product                    | Senior High                                                                                        | Hale        | 3500                             |                     |                              |                                       |                                           |                                                        |          |
| 21  | Staff 4              | Product                    | Senior High                                                                                        | Female      | 3500                             |                     |                              |                                       |                                           |                                                        |          |
| 22  |                      |                            |                                                                                                    | -           |                                  |                     |                              |                                       |                                           |                                                        |          |
| H   | + H D                | ata 1 / Pivot 1            | Table Data 2                                                                                       | Sheet3 2    | 2/                               |                     | 14                           |                                       |                                           |                                                        | •        |
| Re  | ady                  |                            |                                                                                                    |             |                                  |                     |                              |                                       | 1009                                      | 6 🖂 – Ū – – –                                          | •        |

Figure 3-41 Click the button "Filter" to enable filtering

(3) Click the list button on D1, and you can see the list for both sorting and filtering. Click the checkbox "Male" to cancel the selection. It means we want to filter all female staff but not all male staff (Shown in Figure 3-42). Click "OK".

| File H                  | (° <sup>µ</sup> -   <del>-</del><br>Iome Insert | Page Layout | Practice or<br>Formulas                        | n Excel Data 2<br>Data I        | adsx - | Microsoft I                         | xcel<br>Add-In                           | s     | Team                                            |                                                                 | ×<br>a a s |
|-------------------------|-------------------------------------------------|-------------|------------------------------------------------|---------------------------------|--------|-------------------------------------|------------------------------------------|-------|-------------------------------------------------|-----------------------------------------------------------------|------------|
| Paste J<br>Clipboard 15 | ★体 · · · · · · · · · · · · · · · · · · ·        | A A ■       | =<br>=<br>=<br>=<br>=<br>=<br>=<br>=<br>=<br>= | General<br>- %<br>- %<br>Number | •      | Condition<br>Format a<br>Cell Style | nal Formatt<br>: Table *<br>s *<br>tyles | ing * | a Insert ▼<br>a Delete ▼<br>E Format *<br>Cells | Σ · A<br>Z<br>· Z<br>· Sort & f<br>C<br>· Filter · S<br>Editing | Find &     |
| D1                      | - (*                                            | fx Ge       | ender                                          |                                 |        |                                     |                                          |       |                                                 |                                                                 | *          |
| A                       | В                                               | С           | D                                              | E                               |        | F                                   | G                                        | н     |                                                 | 1                                                               | -          |
| 1 Hune                  | Departmen -                                     | Diploma     | - Gende -                                      | Salar -                         | 1      |                                     |                                          |       |                                                 |                                                                 | 1          |
| 2 Staff 1               | 21 Sort A to Z                                  |             |                                                | 0000                            | 1      |                                     |                                          |       |                                                 |                                                                 |            |
| 3 Staff 11              | ZI Sort Z to A                                  |             |                                                | 8000                            | 1      |                                     |                                          |       |                                                 |                                                                 |            |
| 4 Staff 17              | Sort by Color                                   |             | +                                              | 8000                            | 1      |                                     |                                          |       |                                                 |                                                                 |            |
| 5 Staff 7               | W Class Elltar Ero                              | m 'Candar'  |                                                | 8000                            | 1      |                                     |                                          |       |                                                 |                                                                 |            |
| 6 Staff 12              | Tilles by Color                                 | in deliger  |                                                | 6000                            | 1      |                                     |                                          |       |                                                 |                                                                 | -          |
| 7 Staff 15              | Fjiter by Color                                 |             |                                                | 6000                            | 1      |                                     |                                          |       |                                                 |                                                                 |            |
| 8 Staff 18              | text Finters                                    |             |                                                | 6000                            | 1      |                                     |                                          |       |                                                 |                                                                 |            |
| 9 Staff 2               | Search                                          |             | Q                                              | 6000                            | 1      |                                     |                                          |       |                                                 |                                                                 |            |
| 10 Staff 5              | (Select /                                       | AII)        |                                                | 6000                            | 1      |                                     |                                          |       |                                                 |                                                                 |            |
| 11 Staff 8              | Female Male                                     |             |                                                | 6000                            | 1      |                                     |                                          |       |                                                 |                                                                 |            |
| 12 Staff 13             | EL/Marc                                         |             |                                                | 5000                            | 1      |                                     |                                          |       |                                                 |                                                                 |            |
| 13 Staff 16             |                                                 |             |                                                | 5000                            | 1      |                                     |                                          |       |                                                 |                                                                 |            |
| 14 Staff 19             |                                                 |             |                                                | 5000                            | 1      |                                     |                                          |       |                                                 |                                                                 |            |
| 15 Staff 3              |                                                 |             |                                                | 5000                            | 1      |                                     |                                          |       |                                                 |                                                                 |            |
| 16 Staff 6              |                                                 |             |                                                | 5000                            | 1      |                                     |                                          |       |                                                 |                                                                 |            |
| 17 Staff 9              |                                                 |             |                                                | 5000                            | 1      |                                     |                                          |       |                                                 |                                                                 |            |
| 18 Staff 10             |                                                 |             |                                                | 3500                            | 1      |                                     |                                          |       |                                                 |                                                                 |            |
| 19 Staff 14             |                                                 | OK          | Cancel                                         | 3500                            | 1      |                                     |                                          |       |                                                 |                                                                 |            |
| 20 Staff 20             | freduct [3                                      | enior fligh | Inste                                          | 3500                            | 1      |                                     |                                          |       |                                                 |                                                                 |            |
| 21 Staff 4              | Product S                                       | enior High  | Female                                         | 3500                            |        |                                     |                                          |       |                                                 |                                                                 |            |
| 22                      |                                                 |             |                                                |                                 |        |                                     |                                          |       |                                                 |                                                                 |            |
|                         | ata 1 / Pivot Tab                               | e Data 2    | Sheet3 2                                       | 2/                              |        | 14                                  |                                          |       |                                                 |                                                                 | •          |
| Ready                   |                                                 |             |                                                |                                 |        |                                     |                                          |       | 100% -                                          | )                                                               | +          |

Figure 3-42 Click the list button on D1 and set the filter

(4) The resulting table is shown in Figure 3-43. You can notice the list button on D1 is different from others.

| X  | - 0- I    | (H -   T<br>Incart                                                        | Page Laugust                  | Practice on                   | Excel Data 2.xls                         | x - Micr             | osoft Excel                                             | d loc     | Team                                              | - 0<br>• <b>0</b> - 1                                            | X        |
|----|-----------|---------------------------------------------------------------------------|-------------------------------|-------------------------------|------------------------------------------|----------------------|---------------------------------------------------------|-----------|---------------------------------------------------|------------------------------------------------------------------|----------|
| Pa | ste       | ★排       ★排     ·       B     I       U     ·       ·     ③• ·       Font | A A<br>A A A<br>Fig. 62 Align | e ∰<br>≣ ⊠ •<br>≫••<br>ment 5 | General *<br>- % *<br>*.% *3<br>Number 5 | 間 Co<br>部 Fo<br>号 Ce | nditional Forr<br>mat as Table<br>Il Styles *<br>Styles | natting - | an insert •<br>∰* Delete •<br>∰ Format •<br>Cells | Σ · A<br>Z · Z · G<br>Sort & Fin<br>C · Filter · Sele<br>Editing | da<br>da |
|    | D1        | • (                                                                       | fx Ger                        | nder                          |                                          |                      |                                                         |           |                                                   |                                                                  |          |
| A  | A         | В                                                                         | С                             | D                             | E                                        | F                    | G                                                       | н         |                                                   | 1                                                                | 5        |
| 1  | June -    | Departmen -                                                               | Diploma                       | Gende .T                      | Salar -                                  |                      |                                                         |           |                                                   |                                                                  | - î      |
| 2  | Staff 1   | Market                                                                    | Master                        | Fenale                        | 8000                                     |                      |                                                         |           |                                                   |                                                                  |          |
| 3  | Staff 11  | HR                                                                        | Master                        | Fenale                        | 8000                                     |                      |                                                         |           |                                                   |                                                                  |          |
| 4  | Staff 17  | Finance                                                                   | Master                        | Fenale                        | 8000                                     |                      |                                                         |           |                                                   |                                                                  |          |
| 5  | Staff 7   | Market                                                                    | Master                        | Fenale                        | 8000                                     |                      |                                                         |           |                                                   |                                                                  |          |
| 9  | Staff 2   | Salez                                                                     | Bachelor                      | Fenale                        | 6000                                     |                      |                                                         |           |                                                   |                                                                  |          |
| 11 | Staff 8   | Salez                                                                     | Bachelor                      | Fenale                        | 6000                                     |                      |                                                         |           |                                                   |                                                                  |          |
| 16 | Staff 6   | Finance                                                                   | College                       | Fenale                        | 5000                                     |                      |                                                         |           |                                                   |                                                                  |          |
| 8  | Staff 10  | Freduct                                                                   | Senior High                   | Fenale                        | 3500                                     |                      |                                                         |           |                                                   |                                                                  |          |
| 21 | Staff 4   | Freduct                                                                   | Senior High                   | Fenale                        | 3500                                     |                      |                                                         |           |                                                   |                                                                  | l        |
| 22 |           |                                                                           |                               | 1                             | 1                                        |                      |                                                         |           |                                                   |                                                                  |          |
| 13 |           |                                                                           |                               |                               |                                          |                      |                                                         |           |                                                   |                                                                  |          |
| 24 |           |                                                                           |                               | _                             |                                          |                      |                                                         |           |                                                   |                                                                  | _        |
| 25 |           |                                                                           |                               |                               |                                          |                      |                                                         |           |                                                   |                                                                  | _        |
| 6  |           |                                                                           |                               |                               |                                          |                      |                                                         |           |                                                   |                                                                  | _        |
| 1  | -         |                                                                           |                               |                               |                                          |                      |                                                         |           |                                                   |                                                                  | -        |
| 8  | -         |                                                                           |                               |                               |                                          |                      |                                                         |           | -                                                 |                                                                  | -        |
| 2  |           |                                                                           |                               |                               |                                          |                      |                                                         |           | -                                                 |                                                                  | -        |
| 21 |           |                                                                           |                               |                               |                                          |                      |                                                         |           |                                                   |                                                                  | -        |
| 12 | -         |                                                                           |                               | -                             |                                          |                      | -                                                       |           | -                                                 |                                                                  | -        |
| 13 |           |                                                                           |                               | -                             |                                          |                      |                                                         |           |                                                   |                                                                  |          |
| 24 |           |                                                                           | 1                             |                               |                                          |                      | 2002                                                    |           |                                                   | 22                                                               |          |
| 1  | I P PI Da | ata 1 / Pivot T                                                           | able Data 2                   | Sheet3 / C                    | 1/                                       |                      | 4                                                       | 10000     |                                                   |                                                                  | •        |

Figure 3-43 The resulting table after filtering all female staff

(5) You should cancel the filter before you want to do other works on Excel. To cancel it, you can simply click the "Filter" button on the "Data" tab again. The button is not selected after doing that. The table will go back to the original one (Shown in Figure 3-44).

| K   | 29-1        | (× -  ∓              |                                     | Practice on | Excel Data 2.                  | adsx - Micro         | soft Exce                   |                   | - 0 ×                                                  | < |
|-----|-------------|----------------------|-------------------------------------|-------------|--------------------------------|----------------------|-----------------------------|-------------------|--------------------------------------------------------|---|
| Get | External Re | fresh<br>Connections | rties<br>rties<br>rties<br>rks<br>s | Filter      | K Clear<br>Reapply<br>Advanced | Text to<br>Columns D | Remove<br>Duplicates<br>Dat | Data Validation * | Group * 0 3     Ungroup * 1     Subtotal     Outline 7 | - |
|     | D1          | • (                  | fx Gen                              | der         |                                |                      |                             |                   |                                                        |   |
| 1   | A           | В                    | С                                   | D           | E                              | F                    | G                           | н                 | 1                                                      | E |
| 1   | Jane -      | Bepartmen 7          | Diploma -                           | Gende .T    | Salar -                        |                      |                             |                   |                                                        | ĩ |
| 2   | Staff 1     | Market               | Master                              | Fenale      | 8000                           |                      |                             |                   |                                                        | 1 |
| 3   | Staff 11    | HR                   | Master                              | Fenale      | 8000                           |                      |                             |                   |                                                        | 1 |
| 4   | Staff 17    | Finance              | Master                              | Fenale      | 8000                           |                      |                             |                   |                                                        | 1 |
| 5   | Staff 7     | Market               | Master                              | Fenale      | 8000                           |                      |                             |                   |                                                        | 1 |
| 9   | Staff 2     | Salez                | Bachelor                            | Fenale      | 6000                           |                      |                             |                   |                                                        |   |
| 11  | Staff 8     | Sales                | Bachelor                            | Fenale      | 6000                           |                      |                             |                   |                                                        | 1 |
| 16  | Staff 6     | Finance              | College                             | Fenale      | 5000                           |                      |                             |                   |                                                        | 1 |
| 18  | Staff 10    | Product              | Senior High                         | Fenale      | 3500                           |                      |                             |                   |                                                        | 1 |
| 21  | Staff 4     | Product              | Senior High                         | Fenale      | 3500                           |                      |                             |                   |                                                        | 1 |
| 22  |             |                      | A                                   | ľ.          |                                |                      |                             |                   |                                                        |   |
| 23  |             |                      |                                     |             |                                |                      |                             |                   |                                                        |   |
| 24  |             |                      |                                     |             |                                |                      |                             |                   |                                                        |   |
| 25  |             |                      |                                     |             |                                |                      |                             |                   |                                                        |   |
| 26  |             |                      |                                     |             |                                |                      |                             |                   |                                                        | 4 |
| 27  | -           |                      |                                     |             |                                |                      |                             |                   |                                                        |   |
| 85  |             |                      | -                                   |             |                                |                      |                             |                   |                                                        | - |
| 0   |             |                      |                                     |             |                                |                      |                             |                   |                                                        | 1 |
| 21  |             |                      |                                     |             |                                |                      |                             |                   |                                                        | 1 |
| 22  |             |                      |                                     |             |                                |                      |                             |                   |                                                        | 1 |
| 33  |             |                      |                                     |             |                                |                      |                             |                   |                                                        | 1 |
| 24  |             |                      |                                     |             |                                |                      |                             |                   | 21 02                                                  | 3 |
| 4   | + > > Da    | ta 1 / Pivot T       | able Data 2 S                       | heet3 / C   | 1/                             |                      | 4                           |                   | )                                                      | 4 |

Figure 3-44 The way to cancel the filter

Chapter 3 Microsoft Excel 2010

## 3.3.3.2 Multi-level Sort

(1) Click the "Sort" button on the "Data" tab. The sort dialog will be open as shown in Figure 3-45.

| X   | B 19.                | (?=  ∓                        |                              | Practice or   | n Excel Data 2                   | xlsx - Micro       | osoft Excel                  |                                                       | -                                                            |                       | ×    |
|-----|----------------------|-------------------------------|------------------------------|---------------|----------------------------------|--------------------|------------------------------|-------------------------------------------------------|--------------------------------------------------------------|-----------------------|------|
| 1   | ile H                | ome Inse                      | rt Page Layout               | Formulas      | Data F                           | Review             | View A                       | dd-Ins Tea                                            | m a                                                          | 0 -                   | e 3  |
| Get | External R<br>Data * | efresh<br>All - Ed<br>Connect | operties<br>it Links<br>ions | ort Filter    | & Clear<br>& Reapply<br>Advanced | Text to<br>Columns | Remove<br>Duplicates<br>Data | Data Valida<br>De Consolidate<br>What-If Ana<br>Tools | tion * 🗣 Group<br>* 💠 Ungrou<br>Nysis * 🏭 Subtoti<br>Outline | • •]<br>ip • =]<br>al |      |
|     | E2                   | •                             | - fx 8                       | 3000          |                                  |                    |                              |                                                       |                                                              |                       | ~    |
| 4   | A                    | В                             | С                            | D             | E                                | F                  | G                            | н                                                     |                                                              | 1                     | 5    |
| 1   | Nune                 | Departme                      | nt Diploma                   | Gender        | Salary                           |                    |                              |                                                       |                                                              |                       | 1    |
| 2   | Staff 1              | Market                        | Master                       | Fenals        | 8000                             |                    |                              |                                                       |                                                              |                       | _    |
| 3   | Staff 2              | Sales                         | Bachelor                     | Fenale        | 6000                             |                    |                              |                                                       |                                                              |                       |      |
| 4   | Staff 3              | Product                       | College                      | Hale          | 5000                             |                    |                              |                                                       |                                                              |                       |      |
| 5   | Staff 4              | Product                       | Senior High                  | Fenale        | 3500                             |                    |                              |                                                       |                                                              |                       |      |
| 6   | Staff 5              | HR                            | Bachalor                     | Hale          | 6000                             |                    |                              |                                                       |                                                              |                       | _    |
| 7   | Staff 6              | Finance                       | College                      | Fenale        | 5000                             |                    |                              |                                                       |                                                              |                       |      |
| 8   | Staff 7              | Market                        | Cont                         |               |                                  |                    |                              |                                                       | 2 4                                                          | _                     | _    |
| 9   | Staff 8              | Sales                         | son                          |               |                                  |                    |                              |                                                       | 1 ^                                                          |                       | _    |
| 10  | Staff 9              | Freduct                       | Add Level                    | Qelete Level  | Ca Copy Lev                      | el a 1             | · Option                     | s 🖂                                                   | My data has heade                                            | rs                    | _    |
| 11  | Staff 10             | Product                       | Column                       |               | Sort On                          |                    | and harden                   | Order                                                 |                                                              |                       | _    |
| 12  | Staff 11             | HR                            | Sort by                      |               | Values                           |                    |                              | A to 7                                                | 13                                                           |                       | -    |
| 13  | Staff 12             | Finance                       | 000015                       |               | 10000                            |                    | 1.00                         |                                                       |                                                              | - 11                  | -    |
| 14  | Staff 13             | Market                        |                              |               |                                  |                    |                              |                                                       |                                                              |                       |      |
| 15  | Staff 14             | Salex                         |                              |               |                                  |                    |                              |                                                       |                                                              |                       |      |
| 16  | Staff 15             | Product                       |                              |               |                                  |                    |                              |                                                       |                                                              |                       | -    |
| 1/  | Staff 16             | HK.                           |                              |               |                                  |                    |                              |                                                       |                                                              |                       | -1   |
| 18  | Staff 17             | Finance                       |                              |               |                                  |                    |                              |                                                       |                                                              |                       | -    |
| 19  | Start 18             | Market .                      |                              |               |                                  |                    |                              | OK                                                    | Cancel                                                       | 1                     | -1   |
| 20  | Staff 19             | Product                       | Sector W.A                   | ht-1-         | Lacon .                          |                    |                              |                                                       |                                                              |                       | -    |
| 21  | Statt 20             | troduct                       | Sensor Aigh                  | here          | 10000                            | 1                  |                              |                                                       |                                                              |                       | -8   |
| 14  |                      | ata 1 Divis                   | t Table Data 2               | Sheat? 19     | 1/                               |                    | EL AL                        |                                                       | -                                                            |                       | ani. |
| Pa  |                      |                               | tota z                       | A. 900000 200 | <b>e</b>                         |                    |                              | i finders (T                                          | 1 1000                                                       |                       | -    |

Figure 3-45 Click the "Sort" button

(2) Select the value for each field: Sort by "Salary", Sort on "Values", and Order from "Largest to Smallest" (Shown in Figure 3-46).

| Data        | E2<br>A<br>Tune<br>taff 1 | All - Edit I<br>Connection<br>- (<br>B<br>Department | ections 2 +<br>erties X +<br>inks X +<br>= fr<br>C | Sort & Filter<br>8000 | & Clear<br>& Reapply<br>Advanced | Text to<br>Columns | Remove<br>Duplicates<br>Dat | Data Val<br>Pe Consoli<br>P What-If<br>a Tools | idation *<br>Jate<br>Analysis * | Group Group Ungroup Subtotal Outline | •1<br>• •1 |     |
|-------------|---------------------------|------------------------------------------------------|----------------------------------------------------|-----------------------|----------------------------------|--------------------|-----------------------------|------------------------------------------------|---------------------------------|--------------------------------------|------------|-----|
| 4           | E2<br>A<br>Nune<br>taff 1 | + (<br>B<br>Department                               | fr<br>C<br>Diala                                   | 8000<br>D             |                                  |                    |                             |                                                |                                 |                                      |            |     |
| 1           | A<br>Fane<br>taff 1       | B<br>Department                                      | C                                                  | D                     |                                  |                    |                             |                                                |                                 |                                      |            |     |
| 1           | Tame<br>taff 1            | Department                                           | Binle                                              |                       | F                                | F                  | G                           | н                                              |                                 |                                      | 1          | Ē   |
| Statistics. | taff 1                    | Warkat                                               | pipto                                              | Gender                | Salary                           |                    |                             |                                                |                                 |                                      |            | - ř |
| 2 St        | taff 2                    | PRIME N. R. C.                                       | Master                                             | Fenale                | 8000                             | 1                  |                             |                                                |                                 |                                      |            |     |
| 3 5         |                           | Sales                                                | Bachelor                                           | Fenale                | 6000                             |                    |                             |                                                |                                 |                                      |            |     |
| 4 51        | taff 3                    | Product                                              | College                                            | Hale                  | 5000                             |                    |                             |                                                |                                 |                                      |            |     |
| 5 St        | taff 4                    | Product                                              | Senior High                                        | Female                | 3500                             |                    |                             |                                                |                                 |                                      |            |     |
| 6 St        | taff 5                    | HR                                                   | Bachelor                                           | Hale                  | 6000                             |                    |                             |                                                |                                 |                                      |            |     |
| 7 51        | taff 6                    | Finance                                              | College                                            | Female                | 5000                             |                    |                             |                                                |                                 |                                      |            |     |
| 8 5:        | taff 7                    | Market                                               |                                                    |                       | 10000                            |                    |                             |                                                |                                 | 3                                    | 1          | 1   |
| 9 51        | taff 8                    | Sales So                                             | ort                                                |                       |                                  |                    |                             |                                                |                                 | ? X                                  |            |     |
| 10 51       | taff 9                    | Freduct C                                            | hi Addi and                                        | X Dalata Laural       | Ch Constant                      |                    | - Onlin                     | -                                              | D Muda                          | ta has handers                       |            | _   |
| 11 5:       | taff 10                   | Product                                              | 11 Hou nevel                                       | V Foore reve          | -71 Pobly rev                    | res in the         | · Shee                      |                                                | M My Ca                         | ita nas geaders                      |            |     |
| 12 S:       | taff 11                   | HR C                                                 | olumn                                              | -                     | Sort On                          |                    |                             | Order                                          |                                 |                                      |            |     |
| 13 5        | taff 12                   | Finance                                              | st by Salary                                       | ~                     | Values                           |                    | Ŷ                           | Largest to                                     | Smallest                        | ~                                    |            |     |
| 14 St       | taff 13                   | Market                                               | Depart                                             | ment                  |                                  |                    |                             | _                                              |                                 |                                      | 1          |     |
| 15 St       | taff 14                   | Salex                                                | Diploma                                            |                       |                                  |                    |                             |                                                |                                 |                                      |            |     |
| 16 5:       | taff 15                   | Product                                              | Salary                                             |                       |                                  |                    |                             |                                                |                                 |                                      |            |     |
| 17 5:       | taff 16                   | HR                                                   |                                                    |                       |                                  |                    |                             |                                                |                                 |                                      |            |     |
| 18 51       | taff 17                   | Finance                                              |                                                    |                       |                                  |                    |                             |                                                |                                 |                                      |            |     |
| 19 51       | taff 18                   | Market                                               |                                                    |                       |                                  |                    |                             | _                                              |                                 |                                      |            |     |
| 20 St       | taff 19                   | Sales                                                |                                                    |                       |                                  |                    |                             |                                                | OK                              | Cancel                               |            |     |
| 21 5:       | taff 20                   | Froduct                                              | Senior High                                        | Hale                  | 3500                             | 1                  | -                           |                                                |                                 |                                      |            |     |
| 22          |                           | 1                                                    |                                                    |                       | 10.00                            | T .                |                             |                                                |                                 |                                      |            |     |
|             | H D                       | ata 1 / Pivot                                        | Table Data                                         | 2 Sheet3 2            | 2/                               |                    | 14                          |                                                | - 10                            |                                      | 10         | 1   |

Figure 3-46 Select the value for each field

(3) If you click "OK" right now, it can only implement a one-level sort. To implement the multi-level sort, Click the "Add Level" button to add the second level for the sort (Shown in Figure 3-47).

| X   | 0.         | (°# +  ∓                  |                                              |                                        | Practice or            | n Excel Data 2                          | xlsx - Mic         | rosoft Excel                 |                                                      |                 |                           | -                                         |               | ×        |
|-----|------------|---------------------------|----------------------------------------------|----------------------------------------|------------------------|-----------------------------------------|--------------------|------------------------------|------------------------------------------------------|-----------------|---------------------------|-------------------------------------------|---------------|----------|
| 1   | ile H      | fome Inse                 | ert Pa                                       | ge Layout                              | Formulas               | Data                                    | Review             | View A                       | dd-Ins Tean                                          | 1               |                           | 0                                         | 0 -           | <u>م</u> |
| Get | External s | Refresh<br>All - Econnect | onnection<br>roperties<br>dit Links<br>tions | <sup>s</sup> 2↓ <u>A</u> ZA<br>Z↓ Sort | Filter<br>Sort & Filte | & Clear<br>& Reapply<br>& Advanced<br>r | Text to<br>Columns | Remove<br>Duplicates<br>Data | Data Validat<br>Consolidate<br>What-If Anal<br>Tools | ion *<br>ysis * | ⇒ Gi<br>⇒ Ui<br>∰ Si<br>0 | ngroup *<br>hgroup *<br>hbtotal<br>utline | Рч<br>Гч<br>6 |          |
| 1   | E2         |                           | • (*                                         | fx 800                                 | 0                      |                                         |                    |                              |                                                      |                 |                           |                                           |               |          |
|     | A          | В                         |                                              | С                                      | D                      | E                                       | F                  | G                            | н                                                    |                 |                           | 1                                         | 13            | E        |
| 1   | Xune       | Departm                   | ent                                          | Diploma                                | Gender                 | Salary                                  |                    |                              |                                                      |                 |                           |                                           |               | ľ        |
| 2   | Staff 1    | Market                    | Mast                                         | ter                                    | Female                 | 8000                                    |                    |                              |                                                      |                 |                           |                                           |               |          |
| 3   | Staff 2    | Sales                     | Back                                         | helor                                  | Femile                 | 6000                                    |                    |                              |                                                      |                 |                           |                                           |               |          |
| 4   | Staff 3    | Product                   | Coll                                         | lege                                   | Male                   | 5000                                    |                    |                              |                                                      |                 |                           |                                           |               |          |
| 5   | Staff 4    | Product                   | Seni                                         | ior High                               | Fenale                 | 3500                                    |                    |                              |                                                      |                 |                           |                                           |               |          |
| 6   | Staff 5    | HR                        | Back                                         | helor                                  | Male                   | 6000                                    |                    |                              |                                                      |                 |                           |                                           |               | _        |
| 7   | Staff 6    | Finance                   | Coll                                         | loge                                   | Female                 | 5000                                    |                    |                              |                                                      |                 |                           |                                           |               | _        |
| 8   | Staff 7    | Market                    | C                                            |                                        |                        | anan .                                  | -                  |                              |                                                      |                 | -                         | ~                                         | 1             | _        |
| 9   | Staff 8    | Sales                     | son                                          | _                                      |                        |                                         |                    |                              |                                                      |                 |                           | ^                                         |               | _        |
| 10  | Staff 9    | Froduct                   | Phi Add                                      | Level X D                              | elete Level            | Copy Lev                                | el 🔺               | · Option                     | s 🗹                                                  | My da           | ta has t                  | eaders                                    |               | _        |
| 11  | Staff 10   | Product                   | Column                                       |                                        |                        | Sart On                                 |                    |                              | Order                                                |                 |                           | -                                         |               | _        |
| 12  | Staff 11   | HR                        | Sort by                                      | Calary                                 | 1271                   | Valuer                                  |                    | 1221                         | Lacoust to Cma                                       | lact            |                           | 122                                       |               | _        |
| 13  | Staff 12   | Finance                   | Then by                                      | South 1                                |                        | Values                                  |                    |                              | A to 7                                               | and an          |                           |                                           |               | -        |
| 14  | Staff 13   | Market                    |                                              |                                        | ×.                     | Values                                  |                    | V                            | AWZ                                                  |                 |                           | M                                         |               |          |
| 15  | Staff 14   | Sales                     |                                              |                                        |                        |                                         |                    |                              |                                                      |                 |                           |                                           |               | -        |
| 10  | Staff 15   | Product                   |                                              |                                        |                        |                                         |                    |                              |                                                      |                 |                           |                                           |               |          |
| 1/  | Staff 16   | HR                        |                                              |                                        |                        |                                         |                    |                              |                                                      |                 |                           |                                           |               | -        |
| 18  | Statt 1/   | Finance                   |                                              |                                        |                        |                                         |                    |                              |                                                      |                 |                           |                                           |               | -        |
| 19  | Staff 18   | Relea                     |                                              |                                        |                        |                                         |                    |                              | OK                                                   | 8               | Car                       | cel                                       |               | -        |
| 20  | Staff 19   | Product                   | IS-al                                        | an Wint                                | In-1-                  | 13500                                   |                    | -                            |                                                      |                 |                           | -                                         | 1             | -        |
| 22  | prare 20   | 1100000                   | Den                                          | tor nigh                               | areas a                | 0000                                    | 5                  |                              |                                                      |                 |                           |                                           |               |          |
| 14  | PH F       | ata 1 Pivi                | ot Table                                     | Data 2                                 | Sheet3 P               | 1/                                      |                    | 14                           |                                                      | 81              |                           |                                           | 7             | ъП       |
| Re  | adv        | and a contraction         |                                              | _ word #                               | anasis C. G            | e                                       |                    | 0.41                         | i faad in aan                                        | 1009            | 6 (m)-                    | -                                         | 1             | -        |

Figure 3-47 Add a new level for the sort

(4) Select the value for each field (Shown in Figure 3-48). Click "OK".

| X    | 3.9.              | (* +  ∓                               |                   | Practice or | n Excel Data 2.x               | lsx - Microso           | oft Excel                   |                                                                | - 0                 | ×     |
|------|-------------------|---------------------------------------|-------------------|-------------|--------------------------------|-------------------------|-----------------------------|----------------------------------------------------------------|---------------------|-------|
| F    | ile He            | ome Insert                            | Page Layout       | Formulas    | Data R                         | view Vie                | w Ac                        | id-Ins Team                                                    | ۵ 🕜                 | - # X |
| Get  | External Rivata * | efresh<br>All - Edit Li<br>Connection | rties<br>nks<br>s | Filter      | K Clear<br>Reapply<br>Advanced | Text to R<br>Columns Du | emove<br>plicates<br>Data 1 | I Data Validation<br>I Consolidate<br>What-If Analysi<br>Fools | n * ⇒ Group *       | 9     |
| 1    | E2                | - (                                   | fx 800            | 00          |                                |                         |                             |                                                                |                     | *     |
| 1    | A                 | В                                     | С                 | D           | E                              | F                       | G                           | н                                                              | 1.5                 | -     |
| 1    | Nume              | Department                            | Diploma           | Gender      | Salary                         |                         |                             |                                                                |                     |       |
| 2    | Staff 1           | Market                                | Master            | Female      | 8000                           |                         |                             |                                                                |                     |       |
| 3    | Staff 2           | Sales                                 | Bachelor          | Femile      | 6000                           |                         |                             |                                                                |                     |       |
| 4    | Staff 3           | Product                               | College           | Male        | 5000                           |                         |                             |                                                                |                     |       |
| 5    | Staff 4           | Product                               | Senior High       | Fenale      | 3500                           |                         |                             |                                                                |                     |       |
| 6    | Staff 5           | HR                                    | Bachelor          | Male        | 6000                           |                         |                             |                                                                |                     | _     |
| 7    | Staff 6           | Finance                               | College           | Female      | 5000                           |                         |                             |                                                                |                     |       |
| 8    | Staff 7           | Market So                             | rt.               | 1.          | Longe Lange                    |                         |                             |                                                                | 7 X                 |       |
| 9    | Staff 8           | Sales                                 | NR 0              |             |                                |                         |                             |                                                                |                     |       |
| 10   | Staff 9           | Freduct o                             | Add Level X0      | elete Level | Copy Leve                      | 1 🔺 💌                   | Options                     | i 🗹 N                                                          | ty data has headers | _     |
| 11   | Staff 10          | Freduct                               | lumn              |             | Sort On                        |                         |                             | Order                                                          |                     |       |
| 12   | Staff 11          | PUR Sor                               | t by Salary       | ~           | Values                         |                         | >                           | Largest to Smalle                                              | st 🗸                |       |
| 10   | Staff 12          | Tinance The                           | n by Name         | ~           | Values                         |                         | ~                           | A to Z                                                         |                     |       |
| 15   | Chaff 14          | Salar                                 |                   | trand       |                                |                         | 1000                        |                                                                | . Konti             |       |
| 16   | Staff 15          | Product                               |                   |             |                                |                         |                             |                                                                |                     | _     |
| 17   | Staff 16          | 108                                   |                   |             |                                |                         |                             |                                                                |                     | - 1   |
| 18   | Staff 17          | Finance                               |                   |             |                                |                         |                             |                                                                |                     | - 1   |
| 19   | Staff 18          | Market                                |                   |             |                                |                         |                             |                                                                |                     |       |
| 20   | Staff 19          | Sales                                 |                   |             |                                |                         |                             | OK                                                             | Cancel              |       |
| 21   | Staff 20          | Product                               | Senior High       | Male        | 3500                           | -                       |                             |                                                                |                     | - 1   |
| 22   |                   |                                       |                   |             |                                |                         |                             |                                                                |                     | -     |
| 14 4 | IN N D            | ata 1 / Pivot T                       | able Data 2       | Sheet3 2    | 2/                             | 1                       | 4                           |                                                                |                     | •     |
| Rea  | dy                |                                       |                   |             |                                | _                       |                             |                                                                | 100% 🗩 🔍 🗸 –        |       |

Figure 3-48 Select the value for the second level of sort

| F   | ile He                                | ome Insert                  | Page Layout       | Formulas | Data P                                | leview V             | liew                        | Add-Ins Team                                                         | a 🕜 🗆 é | 9 E |
|-----|---------------------------------------|-----------------------------|-------------------|----------|---------------------------------------|----------------------|-----------------------------|----------------------------------------------------------------------|---------|-----|
| Get | External Ri<br>ata +                  | efresh<br>All - Connections | rties<br>nks<br>s | Filter   | & Clear<br>& Reapply<br>Advanced<br>r | Text to<br>Columns D | Remove<br>Duplicates<br>Dat | Data Validation *<br>Pa Consolidate<br>What-If Analysis *<br>a Tools |         |     |
| _   | E1                                    | - (                         | fx Sal            | ary      |                                       |                      |                             |                                                                      |         |     |
| 1   | Α                                     | B                           | C                 | D        | E                                     | F                    | G                           | н                                                                    | - E     | -   |
| 1   | Nune                                  | Department                  | Diploma           | Gender   | Salary                                |                      |                             |                                                                      |         | [   |
| 2   | Staff 1                               | Market                      | Master            | Female   | 8000                                  |                      |                             |                                                                      |         |     |
| 3   | Staff 11                              | HR                          | Master            | Fenale   | 8000                                  |                      |                             |                                                                      |         | _   |
| 4   | Staff 17                              | Finance                     | Master            | Fenale   | 8000                                  |                      |                             |                                                                      |         |     |
| 5   | Staff 7                               | Market                      | Master            | Fenale   | 8000                                  |                      |                             |                                                                      |         |     |
| 6   | Staff 12                              | Finance                     | Bachelor          | Male     | 6000                                  |                      |                             |                                                                      |         |     |
| 7   | Staff 15                              | Product                     | Bachelor          | Male     | 6000                                  |                      |                             |                                                                      |         |     |
| 8   | Staff 18                              | Market                      | Bachelor          | Male     | 6000                                  |                      |                             |                                                                      |         |     |
| 9   | Staff 2                               | Sales                       | Bachelor          | Fenale   | 6000                                  |                      |                             |                                                                      |         |     |
| 10  | Staff 5                               | HR                          | Bachelor          | Male     | 6000                                  |                      |                             |                                                                      |         |     |
| 11  | Staff 8                               | Sales                       | Bachelor          | Fenale   | 6000                                  |                      |                             |                                                                      |         |     |
| 12  | Staff 13                              | Market                      | College           | Male     | 5000                                  |                      |                             |                                                                      |         |     |
| 13  | Staff 16                              | HR                          | College           | Male     | 5000                                  |                      |                             |                                                                      |         |     |
| 14  | Staff 19                              | Sales                       | College           | Male     | 5000                                  |                      |                             |                                                                      |         |     |
| 15  | Staff 3                               | Product                     | College           | Male     | 5000                                  |                      |                             |                                                                      |         |     |
| 16  | Staff 6                               | Finance                     | College           | Fenale   | 5000                                  |                      |                             |                                                                      |         |     |
| 17  | Staff 9                               | Product                     | College           | Male     | 5000                                  |                      |                             |                                                                      |         |     |
| 18  | Staff 10                              | Product                     | Senior High       | Fenale   | 3500                                  |                      |                             |                                                                      |         |     |
| 19  | Staff 14                              | Sales                       | Senior High       | Male     | 3500                                  |                      |                             |                                                                      |         |     |
| 20  | Staff 20                              | Product                     | Senior High       | Male     | 3500                                  |                      |                             |                                                                      |         |     |
| 21  | Staff 4                               | Product                     | Senior High       | Fenale   | 3500                                  |                      |                             |                                                                      |         |     |
| 22  | · · · · · · · · · · · · · · · · · · · |                             |                   |          |                                       |                      |                             |                                                                      |         |     |

## (5) The resulting table after multi-level sort is shown in Figure 3-49.

Figure 3-49 The resulting table after multi-level sort

#### 3.3.3.3 Subtotal

(1) Before adding a subtotal, sort by the "Diploma" from "A to Z" first (Shown in Figure 3-50).

| X   | a                    | (≈ -  ∓         |                                            | 111211            | Practice or                        | Excel Data                                                                                                    | adsx - Mic | rosoft Exce                        | ł                                                           |                                     | - 0                                           | ×                |
|-----|----------------------|-----------------|--------------------------------------------|-------------------|------------------------------------|----------------------------------------------------------------------------------------------------|------------|------------------------------------|-------------------------------------------------------------|-------------------------------------|-----------------------------------------------|------------------|
| Get | External R<br>Data * | ome Insert      | Page Lay<br>ections 2<br>rties 2<br>inks 3 | out<br>ZA<br>Sort | Formulas<br>Filter<br>Sort & Filte | Data<br>Clear<br>Reapply<br>Advanced<br>r                                                                                                    | Review     | View<br>Remove<br>Duplicate<br>Dat | Add-Ins T<br>Data Vali<br>Consolid<br>What-If A<br>ta Tools | eam<br>dation *<br>ate<br>malysis * | Group * 9   Ungroup * "   Subtotal  Outline 5 | 27 I             |
| 1   | C2                   | - (             | · 1                                        | Bac               | helor                              |                                                                                                    |            |                                    |                                                             |                                     |                                               |                  |
| 1   | A                    | В               | 0                                          |                   | D                                  | E                                                                                                    | F          | G                                  | н                                                           | 1                                   | 11                                            |                  |
| 1   | Hune                 | Department      | Dipl                                       |                   | Gender                             | Salary                                                                                                    |            |                                    |                                                             |                                     |                                               | _                |
| 2   | Staff 12             | Finance         | Bachelor                                   |                   | Male                               | 6000                                                                                                    | i i        |                                    |                                                             |                                     |                                               |                  |
| 3   | Staff 15             | Product         | Bachelor                                   |                   | Male                               | 6000                                                                                                    | 1          |                                    |                                                             |                                     |                                               |                  |
| 4   | Staff 18             | Market          | Bachelor                                   |                   | Male                               | 6000                                                                                                    | 1          |                                    |                                                             |                                     |                                               |                  |
| 5   | Staff 2              | Sales           | Bachelor                                   |                   | Fenale                             | 6000                                                                                                    |            |                                    |                                                             |                                     |                                               |                  |
| 5   | Staff 5              | HR              | Bachelor                                   |                   | Male                               | 6000                                                                                                    |            |                                    |                                                             |                                     |                                               |                  |
| 7   | Staff 8              | Sales           | Bachs So                                   | rt                |                                    |                                                                                                    |            |                                    |                                                             |                                     | 7 ×                                           | 8                |
| 3   | Staff 13             | Market          | Colle                                      |                   | the second second                  |                                                                                                    |            | the second second                  | minute procession                                           |                                     |                                               |                  |
| 9   | Staff 16             | HR              | Colle                                      | Add Le            | vel X De                           | iete Level                                                                                                    | Copy Le    | evel 🗢                             | <ul> <li>Options</li> </ul>                                 | h                                   | My data has heade                             | rs               |
| 0   | Staff 19             | Sales           | Coll. Co                                   | lumn              |                                    |                                                                                                    | Sort On    |                                    |                                                             | Order                               |                                               | ٦                |
| 1   | Staff 3              | Product         | Coll. Sor                                  | tby C             | liploma                            | ~                                                                                                    | Values     |                                    | ~                                                           | A to Z                              |                                               | ali              |
| 2   | Staff 6              | Finance         | Colle                                      |                   |                                    | and the second second se |            |                                    | Provide State                                               |                                     |                                               | -                |
| 3   | Staff 9              | Product         | Colle                                      |                   |                                    |                                                                                                    |            |                                    |                                                             |                                     |                                               |                  |
| 4   | Staff 1              | Market          | Muste                                      |                   |                                    |                                                                                                    |            |                                    |                                                             |                                     |                                               |                  |
| 5   | Staff 11             | HR              | Maste                                      |                   |                                    |                                                                                                    |            |                                    |                                                             |                                     |                                               | 11               |
| 6   | Staff 17             | Finance         | Muste                                      |                   |                                    |                                                                                                    |            |                                    |                                                             |                                     |                                               |                  |
| 7   | Staff 7              | Market          | Maste                                      |                   |                                    |                                                                                                    |            |                                    |                                                             |                                     |                                               |                  |
| 8   | Staff 10             | Product         | Senie                                      |                   |                                    |                                                                                                    |            |                                    |                                                             |                                     | OK Cancel                                     | T1               |
| 9   | Staff 14             | Sales           | Senie                                      | 2.00              | PRAT                               | In the second                                                                                                    |            |                                    |                                                             | -                                   |                                               | H                |
| 0   | Staff 20             | Product         | Senior Hi                                  | gh                | Male                               | 3500                                                                                                    |            |                                    |                                                             |                                     |                                               |                  |
| 21  | Staff 4              | Product         | Senior Hi                                  | ph                | Tenale                             | 3500                                                                                                    | ų.         |                                    |                                                             |                                     |                                               |                  |
| 22  | -                    |                 |                                            |                   |                                    |                                                                                                    | 1          |                                    |                                                             |                                     |                                               |                  |
| 1   | + + H D              | ata 1 / Pivot T | able Dat                                   | ta 2 /            | Sheet3 2                           | 1/                                                                                                    |            | 14                                 |                                                             |                                     |                                               | •                |
| Re  | ady                  |                 |                                            |                   |                                    |                                                                                                    |            |                                    |                                                             | 1009                                | 6 <del>- 0</del>                              | ( <del>+</del> ) |

Figure 3-50 Sort by "Diploma" from "A to Z" first

(2) Click the "Subtotal" button on "Online" of the "Data" tab. Then the subtotal dialog will be displayed as shown in Figure 3-51. To add the subtotal to "Salary" at each change in Diploma, select the value for each field according to the Figure 3-51. Click "OK" after finishing.

| All     Format     Connections       All     B     C     D       All     South     Filter     Data Tools       Other     Filter     Data Tools       All     B     C     D       E     Filter     Data Tools       Other     Filter     Data Tools       Other     Filter     Data Tools       Other     Filter     Data Tools       Other     Filter     Data Tools       Other     Filter     Data Tools       Other     Filter     Data Tools       Other     Filter     Data Tools       Other     Filter     Data Tools       Other     Filter     Data Tools       Other     Filter     Data Tools       Other     Filter     Data Tools       Other     Filter     Data Tools       Other     Filter     Other       Staff 15     Reshelor     Finale     Connections       Staff 15     Reshelor     Finale     Connections       Staff 13     Male     College     Male     Connections       Staff 13     Male     Connections     Callege     Male     Connections       Staff 13     Male     Connections     Calleg                                                                                                    | X   | 10 · · ·             | (°i -  ⊽                               | Page Laugust                 | Practice or | Excel Data 2                     | Ladsa - Mic                                                                                                    | rosoft Exce                 | d<br>Add.lns Ti                                                |                              |                           | - 0-               | X |
|----------------------------------------------------------------------------------------------------|-----|----------------------|----------------------------------------|------------------------------|-------------|----------------------------------|----------------------------------------------------------------------------------------------------|-----------------------------|----------------------------------------------------------------|------------------------------|---------------------------|--------------------|---|
| Al       B       C       D       E       F       G       H       I         2       Staff 12       Finance       Bachalor       Male       6000          I       I                                                                                                    | Get | External R<br>Data * | efresh<br>All + Sett Li<br>Connections | ections<br>rties<br>mks<br>s | rt Filter   | & Clear<br>& Reapply<br>Advanced | Text to<br>Columns                                                                                                    | Remove<br>Duplicate:<br>Dat | Data Valis<br>Data Valis<br>Consolida<br>What-If A<br>ta Tools | dation *<br>ite<br>nalysis * | ⇔ Grou<br>⇔ Ung<br>∰ Subt | roup • • ]<br>otal |   |
| A     B     C     D     E     F     G     H     I       1     Tune     Pspatnest     Bahlar     Geader     Salary       2     Staff 15     Franze     Bahlar     Male     6000       3     Staff 15     Fredaxt     Bahlar     Male     6000       4     Staff 16     Narket     Bahlar     Male     6000       5     Staff 16     Bahlar     Male     6000       6     Staff 16     Bahlar     Male     6000       7     Staff 16     Bahlar     Male     6000       6     Staff 10     Bahlar     Male     6000       7     Staff 10     Sales     Bahlar     Male       8     Staff 10     Bachaler     Male     6000       9     Staff 10     Bachaler     Male     6000       9     Staff 10     Bachaler     Male     6000       10     Staff 10     Bachaler     Male     6000       11     Staff 10     Releact     Callege     Male     6000       12     Staff 11     Market     Callege     Male     6000       13     Staff 11     Market     Male     5000       13                                                                                                    |     | A1                   | · · (                                  | fx N                         | lame        |                                  |                                                                                                    |                             |                                                                |                              |                           |                    |   |
| 1       Hune       Department       Diploma       Gender       Salary         2       Staff 12       Finance       Bachalar       Male       6000         3       Staff 15       Fredert       Bachalar       Male       6000         5       Staff 16       Market       Bachalar       Male       6000         5       Staff 16       Market       Bachalar       Male       6000         5       Staff 16       Sale       Bachalar       Male       6000         6       Staff 10       Sales       Bachalar       Male       6000         7       Staff 10       Sales       Callege       Male       6000         9       Staff 10       Narket       Callege       Male       6000         10       Staff 10       Staff 10       Staff 10       Reface       Callege       Male       6000         12       Staff 11       Reface       Callege       Male       6000       Pepartment       Pepartment         13       Staff 11       Reface       Callege       Male       6000       Pepartment       Pepartment       Pepartment         14       Staff 11       Rerket       Master <td< td=""><td>1</td><td>A</td><td>В</td><td>C</td><td>D</td><td>E</td><td>F</td><td>G</td><td>н</td><td>1</td><td></td><td>1</td><td>L</td></td<>                                                                                                    | 1   | A                    | В                                      | C                            | D           | E                                | F                                                                                                    | G                           | н                                                              | 1                            |                           | 1                  | L |
| 2       Staff 12       Finance       Bachelor       Male       6000         3       Staff 15       Fredest       Bachelor       Male       6000         5       Staff 15       Bredelor       Male       6000         5       Staff 12       Bachelor       Male       6000         5       Staff 2       Sales       Bachelor       Fenale       6000         5       Staff 2       Sales       Bachelor       Fenale       6000         7       Staff 10       Sales       Bachelor       Tenale       6000         9       Staff 10       Sales       College       Male       6000         10       Staff 10       Sales       College       Male       6000         12       Staff 10       Prodest       College       Male       6000         12       Staff 1       Nater       Fenale       6000       Prodest       Fenale       6000         13       Staff 11       Nater       Fenale       6000       Prodest       Fenale       6000         15       Staff 11       Nater       Fenale       6000       Prodest       Sanior Migh       Fenale       6000       Prodest College                                                                                                    | 1   | June                 | Bepartment                             | Diplons                      | Gender      | Salary                           | 1                                                                                                    |                             |                                                                |                              |                           |                    | ſ |
| 3       Staff 15       Freduct       Bachalar       Male       0000         4       Staff 16       Market       Bachalar       Male       0000         5       Staff 18       Market       Bachalar       Male       0000         5       Staff 18       Market       0000       Subtotal       ? ×         6       Staff 15       Male       0000       Subtotal       ? ×         7       Staff 16       Male       0000       Male       0000         9       Staff 16       Male       0000       Male       0000         9       Staff 10       Male       College       Male       0000         9       Staff 10       Male       College       Male       0000         10       Staff 10       Make       College       Male       0000         12       Staff 10       Nexhet       College       Male       0000         12       Staff 11       Market       Reside       0000       Pamle       0000         13       Staff 10       Nexhet       Master       Female       0000       Pamle       0000         15       Staff 10       Predect       Sanior Migh </td <td>2</td> <td>Staff 12</td> <td>Finance</td> <td>Bachelor</td> <td>Male</td> <td>6000</td> <td></td> <td></td> <td></td> <td></td> <td></td> <td></td> <td></td>                                                                                                    | 2   | Staff 12             | Finance                                | Bachelor                     | Male        | 6000                             |                                                                                                    |                             |                                                                |                              |                           |                    |   |
| 4       Staff 10       Market       Bachalar       Male       6000         5       Staff 2       Sales       Bachalar       Famale       6000         7       Staff 8       Sales       Bachalar       Male       6000         7       Staff 8       Sales       Bachalar       Famale       6000         8       Staff 10       Market       Callege       Male       5000         9       Staff 10       Sales       Callege       Male       5000         10       Staff 10       Sales       Callege       Male       5000         11       Staff 6       Sales       Callege       Male       5000         12       Staff 6       Fraduet       Callege       Male       5000         13       Staff 9       Freduet       Callege       Male       5000         13       Staff 11       Nater       Famale       5000       Department       Opdona         15       Staff 11       Reshee       7       Famale       5000       Preduet       Staff 10       Staff 10       Famale       5000         15       Staff 10       Freduet       Sanior Migh       Famale       5000       Pa                                                                                                    | 3   | Staff 15             | Freduct                                | Bachelor                     | Male        | 6000                             |                                                                                                    |                             |                                                                |                              |                           |                    |   |
| 5       Staff 2       Sales       Bacheler       Tenale       0000         6       Staff 5       38.       Bacheler       Male       0000         7       Staff 5       38.       Bacheler       Male       0000         8       Staff 5       38.       Bacheler       Male       0000         8       Staff 13       Market       Cellege       Male       5000         9       Staff 10       Sales       Cellege       Male       5000         10       Staff 10       Sales       Cellege       Male       5000         12       Staff 6       Fredext       Cellege       Male       5000         13       Staff 7       Fredext       Cellege       Male       5000         13       Staff 7       Narker       Frenale       6000       Staff 11       Staff 11       Natter       Frenale       6000         15       Staff 11       Natter       Frenale       6000       Egeptreak between groups       Egeptreak between groups       Egemore Al       OK       Cancel         15       Staff 10       Tredext       Senior Migh       Tenale       5000       Egemore Al       OK       Cancel <tr< td=""><td>4</td><td>Staff 18</td><td>Market</td><td>Bachelor</td><td>Male</td><td>6000</td><td></td><td></td><td></td><td></td><td></td><td></td><td></td></tr<>                                                                                                    | 4   | Staff 18             | Market                                 | Bachelor                     | Male        | 6000                             |                                                                                                    |                             |                                                                |                              |                           |                    |   |
| 6       Staff 5       38.       Bachalar       Male       5000         7       Staff 0       Sales       Bachalar       Zenale       6000         9       Staff 10       Male       5000       Male       5000         9       Staff 10       Male       5000       Male       5000         10       Staff 10       Sales       College       Male       5000         11       Staff 10       Sales       College       Male       5000         12       Staff 6       Finance       College       Male       5000         12       Staff 10       Fredest       College       Male       5000         13       Staff 10       Fredest       College       Male       5000         14       Staff 11       Matter       Tenale       5000       Planne       College         15       Staff 10       Fredest       Sanior Migh       Fenale       6000       Planne       Planne         15       Staff 17       Barket       Mater       Fenale       6000       Planne       Planne       Planne         16       Staff 17       Fredest       Sanior Migh       Fenale       6000       Plan                                                                                                    | 5   | Staff 2              | Sales                                  | Bachelor                     | Fenale      | 6000                             | Subt                                                                                                    | otal                        |                                                                | 7                            | ×                         |                    |   |
| 7     Staff 0     Sales     Bechalor     Fendle     6000       8     Staff 13     Market     Callege     Mile     6000       9     Staff 14     Sales     Callege     Mile     6000       10     Staff 15     Sales     Callege     Mile     6000       11     Staff 16     Sales     Callege     Mile     5000       12     Staff 6     Finance     Callege     Mile     5000       13     Staff 1     Freabet     Callege     Mile     5000       14     Staff 1     Market     Master     Fenale     6000       15     Staff 11     Nater     Fenale     6000       16     Staff 11     Replace garent mobioids     Gestage       15     Staff 10     France     Mater     Fenale       16     Staff 10     France     Senior Migh     Fenale       18     Staff 10     France     Senior Migh     Senior       19     Staff 12     Sales     Senior Migh     Mile       20     Staff 20     Freduct     Senior Migh     Mile       21     Staff 10     Freduct     Senior Migh     Fenale       22     Staff 20     Freduct     Senior Migh <td>6</td> <td>Staff 5</td> <td>MR</td> <td>Bachelor</td> <td>Male</td> <td>6000</td> <td>Provent of the local division of the local division of the local d</td> <td></td> <td></td> <td></td> <td>-</td> <td></td> <td></td> | 6   | Staff 5              | MR                                     | Bachelor                     | Male        | 6000                             | Provent of the local division of the local division of the local d |                             |                                                                |                              | -                         |                    |   |
| 8 Staff 13 Market College Male 5000<br>9 Staff 16 NR. College Male 5000<br>11 Staff 3 Preduct College Male 5000<br>12 Staff 3 Preduct College Male 5000<br>13 Staff 9 Freduct College Male 5000<br>13 Staff 9 Freduct College Male 5000<br>13 Staff 9 Freduct College Male 5000<br>13 Staff 9 Freduct College Male 5000<br>15 Staff 11 NR. Master Female 5000<br>15 Staff 11 NR. Master Female 5000<br>15 Staff 17 Finance Master Female 5000<br>15 Staff 10 Freduct Senior Migh Female 5000<br>18 Staff 10 Freduct Senior Migh Male 5600<br>19 Staff 14 Sales Senior Migh Male 5600<br>19 Staff 14 Sales Senior Migh Male 5600<br>19 Staff 14 Preduct Senior Migh Male 5600<br>20 Staff 20 Freduct Senior Migh Female 5600<br>21 Staff 4 Freduct Senior Migh Male 5600<br>22 Staff 20 Freduct Senior Migh Female 5600<br>23 Staff 4 Preduct Senior Migh Kale 5600<br>24 Freduct Senior Migh Female 5600<br>25 Staff 4 Preduct Senior Migh Kale 5600<br>25 Staff 4 Preduct Senior Migh Female 5600<br>25 Staff 4 Preduct Senior Migh Female 5600<br>25 Staff 4 Preduct Senior Migh Female 5600<br>25 Staff 4 Preduct Senior Migh Female 5600<br>25 Staff 4 Preduct Senior Migh Female 5600<br>25 Staff 4 Preduct Senior Migh Female 5600<br>26 Staff 4 Preduct Senior Migh Female 5600<br>27 Replace Querent mobiles<br>28 Staff 4 Preduct Senior Migh Female 5600<br>29 Staff 4 Preduct Senior Migh Female 5600<br>20 Staff 4 Preduct Senior Migh Female 5600<br>20 Staff 4 Preduct Senior Migh Female 5600<br>20 Staff 500 Preduct Senior Migh Female 5600<br>27 Replace Querent mobiles<br>28 Staff 4 Preduct Senior Migh Female 5600<br>29 Staff 500 Preduct Senior Migh Female 5600<br>20 Staff 500 Preduct Senior Migh Female 5600<br>20 Staff 500 Preduct Senior Migh Female 5600<br>20 Staff 500 Preduct Senior Migh Female 5600<br>20 Staff 500 Preduct Senior Migh Female 5600<br>20 Staff 500 Preduct Senior Migh Female 5600<br>20 Staff 500 Preduct Senior Migh Female 5600<br>20 Staff 500 Preduct Senior Migh Female 5600<br>20 Staff 500 Preduct Senior Migh Female 5600<br>20 Staff 500 Preduct Senior Migh Female 5600<br>20 Staff 500 Preduct Senior Migh Female 5600<br>20 Staff 500 Preduct Senior Migh                                                                                                    | 7   | Staff 8              | Sales                                  | Bachelor                     | Fenale      | 6000                             | Atea                                                                                                    | sch change                  | in:                                                            |                              | - 22                      |                    |   |
| 9     Staff 10     Sales     Callege     Male     5000       10     Staff 10     Sales     Callege     Male     6000       12     Staff 9     Fredest     Callege     Male     5000       13     Staff 9     Fredest     Callege     Male     5000       13     Staff 9     Fredest     Callege     Male     5000       14     Staff 1     Marker     Freale     6000       15     Staff 11     Marker     Freale     6000       15     Staff 11     Marker     Freale     6000       15     Staff 17     Finance     Matter       16     Staff 17     Finance     Matter       17     Staff 17     Finance     Senior Migh       18     Staff 10     Fredest     Senior Migh       19     Staff 10     Fredest     Senior Migh       20     Staff 20     Fredest     Senior Migh       20     Staff 20     Fredest     Senior Migh       21     Staff 4     Fredest     Senior Migh                                                                                                    | 8   | Staff 13             | Murket                                 | College                      | Male        | 5000                             | ears:                                                                                                    | oma                         |                                                                | _                            |                           |                    |   |
| 10 Staff 19 Sales College Male 5000<br>11 Staff 3 Fredext College Male 5000<br>12 Staff 4 Fredext College Male 5000<br>13 Staff 9 Fredext College Male 5000<br>14 Staff 11 Market Master Female 5000<br>15 Staff 17 Finance Master Female 5000<br>15 Staff 17 Finance Master Female 5000<br>15 Staff 17 Finance Master Female 5000<br>15 Staff 10 Fredext Senior High Female 5000<br>15 Staff 14 Sales Senior High Male 3500<br>21 Staff 14 Fredext Senior High Female 5000<br>21 Staff 14 Fredext Senior High Female 5000<br>21 Staff 14 Fredext Senior High Female 5000<br>21 Staff 14 Fredext Senior High Female 5000<br>21 Staff 14 Fredext Senior High Female 5000<br>22 Staff 20 Fredext Senior High Female 5000<br>22 Staff 20 Fredext Senior High Female 5000<br>22 Staff 20 Fredext Senior High Female 5000<br>22 Staff 20 Fredext Senior High Female 5000<br>23 Staff 20 Fredext Senior High Female 5000<br>24 Staff 20 Fredext Senior High Female 5000<br>25 Staff 20 Fredext Senior High Female 5000<br>25 Staff 20 Fredext Senior High Female 5000<br>25 Staff 20 Fredext Senior High Female 5000<br>25 Staff 20 Fredext Senior High Female 5000<br>25 Staff 20 Fredext Senior High Female 5000<br>25 Staff 20 Fredext Senior High Female 5000<br>25 Staff 20 Fredext Senior High Female 5000<br>25 Staff 20 Fredext Senior High Female 5000<br>25 Staff 20 Fredext Senior High Female 5000<br>26 Staff 20 Fredext Senior High Female 5000<br>27 Staff 25 Staff 25 Fredext Senior High Female 5000<br>26 Staff 20 Fredext Senior High Female 5000<br>27 Staff 25 Fredext Senior High Female 5000<br>27 Staff 25 Fredext Senior High Female 5000<br>27 Staff 25 Fredext Senior Figh Female 5000<br>27 Staff 25 Fredext Senior Figh Female 5000<br>28 Staff 20 Fredext Senior Figh Female 5000<br>29 Staff 20 Fredext Senior Figh Female 5000<br>20 Staff 20 Fredext Senior Figh Female 5000<br>20 Staff 20 Fredext Senior Figh Female 5000<br>20 Staff 20 Fredext Senior Figh Female 5000<br>20 Staff 20 Fredext Senior Figh Female 5000<br>20 Staff 20 Fredext Senior Figh Female 5000<br>20 Staff 20 Fredext Senior Figh Female 5000<br>20 Staff 20 Fredext Senior Figh Female 5000<br>20 Staff 20 Fredext S                                                                                                    | 9   | Staff 16             | HR                                     | College                      | Male        | 5000                             | Use                                                                                                    | function:                   |                                                                |                              | 121                       |                    |   |
| 11 Staff 3 Predect College Male 5000<br>12 Staff 6 Finance College Feale 5000<br>14 Staff 1 Market Matter Feale 5000<br>15 Staff 11 NR. Master Feale 5000<br>15 Staff 11 NR. Master Feale 5000<br>15 Staff 17 Finance Master Feale 5000<br>15 Staff 10 Product Senior High Teale 5000<br>18 Staff 10 Product Senior High Male 5600<br>20 Staff 20 Product Senior High Male 5600<br>21 Staff 4 Fredect Senior High Male 5600<br>21 Staff 4 Fredect Senior High Male 5600<br>22 Staff 20 Product Senior High Male 5600                                                                                                    | 10  | Staff 19             | Salez                                  | College                      | Male        | 5000                             | Ave                                                                                                    | rage                        |                                                                |                              |                           |                    | L |
| 12     Staff 6     Finance     College     Fenale     5000       13     Staff 9     Broket     College     Male     5000       14     Staff 1     Market     Master     Fenale     6000       15     Staff 11     Nater     Fenale     6000       15     Staff 17     Finance     Master     Fenale     6000       15     Staff 17     Market     Master     Fenale     6000       17     Staff 17     Market     Master     Fenale     6000       17     Staff 10     Preduct     Sanior High     Fenale     6000       18     Staff 14     Salas     Sanior High     Male     5600       19     Staff 14     Salas     Sanior High     Male     5600       20     Staff 14     Freduct     Sanior High     Male     5600       21     Staff 4     Freduct     Sanior High     Fenale     5600       22     Staff 4     Freduct     Sanior High     Fenale     5600                                                                                                    | 11  | Staff 3              | Product                                | Collage                      | Male        | 5000                             |                                                                                                    | Lame                        |                                                                |                              | 121                       |                    |   |
| 13     Staff 9     Product     College     Male     5000       14     Staff 1     Market     Master     Female     6000       15     Staff 1     Market     Master     Female     6000       15     Staff 7     Finnee     Master     Female     6000       15     Staff 7     Finnee     Master     Female     6000       15     Staff 7     Finnee     Master     Female     6000       15     Staff 10     Fredest     Senior High     Male     5600       19     Staff 14     Sales     Senior High     Male     5600       21     Staff 4     Freduct     Senior High     Zende     5600                                                                                                    | 12  | Staff 6              | Finance                                | College                      | Fenale      | 5000                             |                                                                                                    | Department                  |                                                                |                              |                           |                    |   |
| 14     Staff 1     Market     Master     Fenale     0000       15     Staff 11     M.     Master     Fenale     0000       16     Staff 17     Finance     Master     Fenale     0000       17     Staff 17     Finance     Master     Fenale     0000       18     Staff 10     Fredact     Senior High     Fenale     0000       19     Staff 14     Salas     Senior High     Mule     3600       20     Staff 20     Fredact     Senior High     Mule     3600       21     Staff 24     Fredact     Senior High     Fenale     3600                                                                                                    | 13  | Staff 9              | Fredact                                | College                      | Male        | 5000                             |                                                                                                    | Xploma<br>Geoder            |                                                                |                              |                           |                    |   |
| 15 Staff 11 18. Master Fenale 8000<br>16 Staff 17 Finance Master Fenale 8000<br>Staff 10 Froduct Sanior High Fenale 8000<br>19 Staff 10 Froduct Sanior High Male 3500<br>20 Staff 20 Froduct Senior High Male 3500<br>21 Staff 4 Froduct Senior High Male 3500<br>22 Staff 4 Froduct Senior High Fenale 8000                                                                                                    | 14  | Staff 1              | Market                                 | Master                       | Fenale      | 8000                             |                                                                                                    | ialary                      |                                                                |                              | _                         |                    |   |
| 16 Staff 17 Finance Master Fenale 8000 ⊠Replace gravent nablodals<br>17 Staff 7 Market Master Fenale 8000 ⊠Bape brock between graves<br>18 Staff 10 Fredest Senior High Male 3500<br>20 Staff 20 Fredest Senior High Male 3500<br>21 Staff 4 Fredest Senior High Tenale 3500<br>22                                                                                                    | 15  | Staff 11             | HR                                     | Master                       | Fenale      | 8000                             |                                                                                                    |                             |                                                                | _                            | _                         |                    |   |
| 17     Staff 7     Market     Master     Fendle     5000     Dage break between groups       18     Staff 10     Fredest     Sanior Nigh     Yenale     3500     Sammary between groups       19     Staff 14     Sales     Senior Nigh     Male     3500     Sammary between groups       21     Staff 24     Fredest     Sanior Nigh     Male     3500     Remove AI     OK       22     Staff 24     Fredest     Sanior Nigh     Fenale     3500     Samory AI     OK                                                                                                    | 16  | Staff 17             | Finance                                | Master                       | Fenale      | 8000                             | ⊠ R                                                                                                    | eplace gurr                 | ent subtotals                                                  |                              | - 1                       |                    |   |
| 18     Staff 10     Fraduct     Sanior High     Fanale     3500                                                                                                    | 17  | Staff 7              | Market                                 | Muster                       | Fenale      | 8000                             |                                                                                                    | age break b                 | between groups                                                 |                              |                           |                    |   |
| 19 Staff 14 Salas Sanior High Male 3500<br>20 Staff 20 Product Sanior High Male 3500<br>21 Staff 4 Product Sanior High Fenale 3500<br>22                                                                                                    | 18  | Staff 10             | Product                                | Senior High                  | Fenale      | 3500                             | 25                                                                                                    | ummary be                   | ow data                                                        |                              |                           |                    |   |
| 20 Staff 20 Product Senior High Male 3600<br>21 Staff 4 Product Senior High Fende 3600<br>22                                                                                                    | 19  | Staff 14             | Sales                                  | Senior High                  | Male        | 3500                             | Be                                                                                                    | move Al                     | OK                                                             | Ca                           | ncel                      |                    |   |
| 21 Staff 4 Product Senior High Fenale 3500                                                                                                    | 20  | Staff 20             | Freduct                                | Senier High                  | Male        | 3500                             |                                                                                                    |                             | _                                                              |                              |                           |                    |   |
| 22                                                                                                    | 21  | Staff 4              | Freduct                                | Senior High                  | Fenale      | 3500                             |                                                                                                    |                             |                                                                |                              |                           |                    |   |
|                                                                                                    | 22  |                      |                                        |                              |             |                                  |                                                                                                    |                             |                                                                |                              |                           |                    |   |
| A C F Data 1 / Pwot Table   Data 2 / Sheets / J                                                                                                    | 4   | ( ) H D              | ata 1 Pivot T                          | able Data 2                  | Sheet3 / C  | 2/                               |                                                                                                    | •                           | 10000                                                          |                              |                           |                    | 1 |

Figure 3-51 Open the Subtotal dialog and select the value for each field

(3) The resulting table will be shown in Figure 3-52.

| File               |     | Home             | Insert Pa                               | age Layout Fo                               | ormulas              | Data                                     | Review            | View                        | Add-Ins                                | Team                                            | 0               | 0 -               | æ |
|--------------------|-----|------------------|-----------------------------------------|---------------------------------------------|----------------------|------------------------------------------|-------------------|-----------------------------|----------------------------------------|-------------------------------------------------|-----------------|-------------------|---|
| et Exter<br>Data - | mal | Refresh<br>All + | Connection<br>Properties<br>Edit Links  | <sup>IS</sup> Ž↓ <u>Ž Ž</u><br>Ž↓ Sort<br>S | Filter 5             | ≰ Clear<br>{⊳ Reapply<br>✔ Advanced<br>r | Text to<br>Column | Remove<br>s Duplicate<br>Da | Dat<br>Dat<br>Cor<br>es Wh<br>ta Tools | a Validation *<br>nsolidate<br>at-If Analysis * | Group<br>Ungrou | - • • • • • • • • |   |
|                    | c   | 1                | * (n                                    | f.c                                         |                      |                                          |                   |                             |                                        |                                                 |                 |                   |   |
| 23                 |     | A                | 8                                       | C                                           | D                    | E                                        | F                 | G                           | H                                      |                                                 | 16              |                   |   |
| -                  | 1   | Name             | Department                              | Diploma                                     | Gender               | Salary                                   |                   |                             |                                        |                                                 |                 |                   |   |
| F • 1              | 2   | Staff 12         | Finance                                 | Bachelor                                    | Male                 | 6000                                     |                   |                             |                                        |                                                 |                 |                   |   |
|                    | 3   | Staff 15         | Product                                 | Bachelor                                    | Male                 | 6000                                     |                   |                             |                                        |                                                 |                 |                   |   |
| 1.00               | 4   | Staff 15         | Market                                  | Bachelor                                    | Male                 | 6000                                     |                   |                             |                                        |                                                 |                 |                   |   |
|                    | 5   | Staff 2          | Sales                                   | Bachelor                                    | Female               | 6000                                     |                   |                             |                                        |                                                 |                 |                   |   |
|                    | 6   | Staff 5          | 88                                      | Bachelor                                    | Male                 | 6000                                     |                   |                             |                                        |                                                 |                 |                   |   |
| . •                | 7   | Staff 8          | Sales                                   | Bachelor                                    | Female               | 6000                                     |                   |                             |                                        |                                                 |                 |                   |   |
|                    | 8   |                  | 10000                                   | Bachelor Avers                              | ge                   | 6000                                     |                   |                             |                                        |                                                 |                 |                   |   |
| <b>Г</b> · ]       | 9   | Staff 13         | Market                                  | College                                     | Male                 | 5000                                     |                   |                             |                                        |                                                 |                 |                   |   |
|                    | 10  | Staff 16         | HR.                                     | College                                     | Male                 | 5000                                     |                   |                             |                                        |                                                 |                 |                   |   |
|                    | 11  | Staff 19         | Sales                                   | College                                     | Male                 | 5000                                     |                   |                             |                                        |                                                 |                 |                   |   |
| •                  | 12  | Staff 3          | Product                                 | College                                     | Male                 | 5000                                     |                   |                             |                                        |                                                 |                 |                   |   |
|                    | 13  | Staff 6          | Finance                                 | College                                     | Female               | 5000                                     |                   |                             |                                        |                                                 |                 |                   |   |
|                    | 14  | Staff 9          | Product                                 | College                                     | Male                 | 5000                                     |                   |                             |                                        |                                                 |                 |                   |   |
| -                  | 15  |                  |                                         | College Averag                              | :0                   | 5000                                     |                   |                             |                                        |                                                 |                 |                   |   |
| ٢.                 | 16  | Staff 1          | Market                                  | Master                                      | Female               | 8000                                     |                   |                             |                                        |                                                 |                 |                   |   |
|                    | 17  | Staff 11         | 織                                       | Master                                      | Female               | 8000                                     |                   |                             |                                        |                                                 |                 |                   |   |
|                    | 18  | Staff 17         | Finance                                 | Master                                      | Female               | 8000                                     |                   |                             |                                        |                                                 |                 |                   |   |
|                    | 19  | Staff 7          | Market                                  | Master                                      | Female               | 8000                                     |                   |                             |                                        |                                                 |                 |                   |   |
| -                  | 20  |                  |                                         | Master Average                              |                      | 8000                                     |                   |                             |                                        |                                                 |                 |                   |   |
| F .                | 21  | Staff 10         | Product                                 | Senior High                                 | Female               | 3500                                     |                   |                             |                                        |                                                 |                 |                   |   |
|                    | 22  | Staff 14         | Sales                                   | Senior High                                 | Male                 | 3500                                     |                   |                             |                                        |                                                 |                 |                   |   |
|                    | 23  | Staff 20         | Product                                 | Senior High                                 | Male                 | 3500                                     |                   |                             |                                        |                                                 |                 |                   |   |
|                    | 24  | Staff 4          | Product                                 | Senior High                                 | Female               | 3500                                     |                   |                             |                                        |                                                 |                 |                   |   |
|                    | 25  |                  | 100000000000000000000000000000000000000 | Senior High Av                              | erage                | 3500                                     |                   |                             |                                        |                                                 |                 |                   |   |
|                    | 26  |                  |                                         | Grand Average                               |                      | 5600                                     |                   |                             |                                        |                                                 |                 |                   |   |
|                    | 27  |                  |                                         |                                             |                      |                                          |                   |                             |                                        |                                                 |                 |                   |   |
|                    | 28  |                  |                                         |                                             |                      |                                          |                   |                             |                                        |                                                 |                 |                   |   |
|                    | H   | Data 1           | Pivot Table                             | Data 2 Sh                                   | eet3 /9              | 1/                                       |                   |                             |                                        |                                                 |                 | -                 | • |
| arty.              |     |                  |                                         |                                             | and a second descent | 1999 - C.                                |                   |                             | 1/2                                    | 2028 ED 101                                     | 0               | les               | + |

Figure 3-52 The resulting table after adding subtotal to "Salary"

<u>113</u>

## 3.3.4 Self test practice

#### 1. Practice 1

Open "Excel Data 2. xlsx" and copy the table in worksheet named "Data 1" and paste it to a new Excel. Save it as "Excel Data 2-practice 1. xlsx". Open a new document and save it as "Screenshots-practice 1. xlsx" to save screenshots.

- Add the column "Total" and "Average" after "Physics", and use the formula or function to calculate the total score and the average score of each student.
- To find out the ranking for total scores, do multi-level sort: first, sort by "Total" from largest to smallest, then by "Student ID" from smallest to largest. Take a screenshot of the resulting table and insert it to the document you have built.
- Add a new column "Rank" after "Average", and input the rank of each student according to the table.
- To find out the ranking for physics scores, do multi-level sort again: first, sort by "Physics" from largest to smallest, and then by "Name" from "Z to A". Take a screenshot of the resulting table and insert it to the document.
- Filter all students whose gender is "Female". Take a screenshot and insert it to the document.
- Clear the filter. Input "Average" in A15, "=SUBTOTAL(1, K2:K10)" in B15, and "=SUBTOTAL(104, J2:J10)" in B16. Take a screenshot and insert it to the document.
- Clear the filter.
- Filter all students whose gender is "Male" and ethnicity is "Han". Take a screenshot and insert it to the document.
- Insert the filter condition in E19:G22 to filter all students who is failed in at least one course (shown in Figure 3-53). In the Figure 3-53, there's a logical relation "and" in the same row, while "or" in the same column. So the Figure means to filter all students whose math is less than 60, or English is less than 60, or physics is less than 60. Take a screenshot of the resulting table and insert it to the document (Hint: the filter condition can be added by selecting the "Advanced" button).
- Change the filter condition to in E19:G21 to filter all students who are failed in both math and English, or failed in physics (shown in Figure 3-54). The Figure 3-54 means to filter all students whose math is less than 60 and English is less than 60, or physics is less than 60. Take the screenshot and insert it to the document.

| Math | English | Physics |
|------|---------|---------|
| <60  |         |         |
|      | <60     |         |
|      |         | <60     |

 Math
 English
 Physics

 <60</td>
 <60</td>
 <60</td>

Figure 3-53 Filter condition(1)

Figure 3-54 Filter condition(2)

- Clear the filter.
- Use the same tool to filter all students whose math and English is greater than 80. Take the screenshot and insert it to the document.
- Clear the filter.
- Add subtotal to A1: K10. Set "At each change in" to "Class", "Use function" to "Average", "Add subtotal to" math, English, physics and average. Take the screenshot and insert it to the document.
- Clear the subtotal. Add another subtotal to the total score of each course according to "Gender". Take the screenshot and insert it to the document.
- Clear the filter.
- After sorting by "Class" from "A to Z", select all students in class 1601 and their three courses' scores. Create a Doughnut chart. Take the screenshot on the chart and insert it to the document (Hint: study how to insert a Doughnut by yourself).
- After sorting by "Class" from "A to Z", select all students in class 1602 and their three courses' scores. Create a Cylinder chart. Take the screenshot on the chart and insert it to the document.

#### 2. Practice 2

Open "Excel Data. xlsx" and copy the table in worksheet 2 named "Data 2" and paste it to a new Excel. Save it as "Excel Data 2-practice 2. xlsx". Study how to insert a "Pivot Table" by yourself.

- Insert a "Pivot Table" and count the total amount of male and female for each department (Hint: Row Label: Department, Column Label: Gender, Value: Name). Take the screenshot and insert it to the document.
- Insert another "Pivot Table" and count the total amount of staff and the average salary for each department. Take the screenshot and insert it to the document.

## **3.4** Experiment **3**: Excel Project

## **3.4.1 Project topic**

(1) You can select any topic you like to analyze data in Excel. There are some topics you can choose from.

- ① Student grade analysis.
- 2 Sales report.
- ③ Personal consumption statistic.

(2) Suggestions: It will be better if you analyze data related to your major. You can also choose data from your daily life, such as the statistics on the book information, on the consumption in cafeteria, or on the scores for some or all courses.

## 3.4.2 Experiment requirements

(1) Do data analysis to meet requirements in your chosen topic. For example, the analyses on the students' score are as follows:

- Count the total score, and the total amount of courses a student chooses.
- The average score of each course.
- Sort the data by scores or by classes.
- Insert a pie chart to compare the average score of several courses.
- Any useful statistic methods you can think of...

(2) The attributes should be included in the table, that is, what does each column refer to? For example, if you do analysis on the students' score, the following columns should be contained:

- Student ID.
- Student name.
- Class.
- Course ID.
- Course name.
- Score.
- Any attributes you can think of...
- (3) The table should be in at least 20 rows and 4 columns.